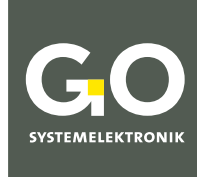

WIR MACHEN FLÜSSIGKEITEN TRANSPARENT.

# Bedienungsanleitung ISA-Spektrometer

# **Bedienung im Betrieb**

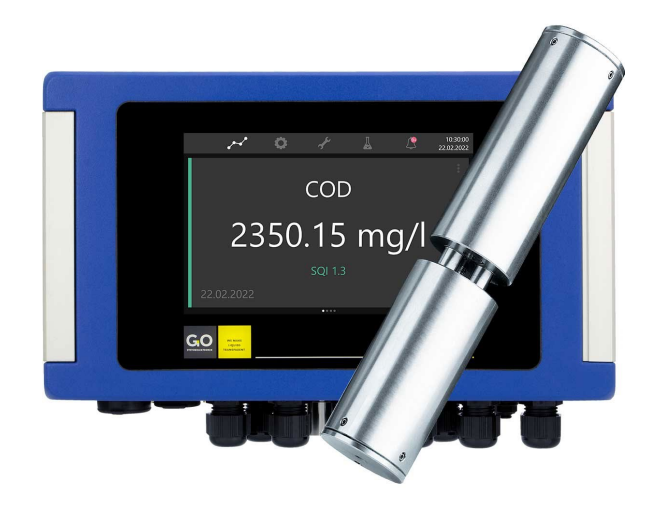

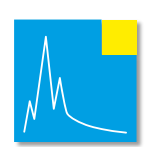

Version dieser Bedienungsanleitung: 7.12 de

www.go-sys.de

# GGO systemiliektronik

#### Copyright

#### Gemäß der Schutzvermerke der DIN ISO 16016

"Weitergabe sowie Vervielfältigung dieses Dokuments, Verwertung und Mitteilung seines Inhalts sind verboten, soweit nicht ausdrücklich gestattet. Zuwiderhandlungen verpflichten zu Schadenersatz. Alle Rechte für den Fall der Patent-, Gebrauchsmuster- oder Geschmacksmustereintragung vorbehalten."

#### Änderungsrecht

Die Firma GO Systemelektronik GmbH behält sich das Recht vor, die vorliegende Bedienungsanleitung jederzeit weiterzuentwickeln, auch ohne dieses vorher anzukündigen oder über Änderungen zu berichten.

#### Haftungsausschluss

Die Firma GO Systemelektronik GmbH übernimmt keine Garantie dafür, dass die Geräte unter allen Einsatzfällen ordnungsgemäß arbeiten. Mit heutigen technischen Mitteln ist es nicht möglich Steuer-Software so zu entwickeln, dass sie für alle Anwendungsanforderungen fehlerfrei ist. Die Firma GO Systemelektronik GmbH lehnt darum jede Haftung für direkte und indirekte Schäden ab, die sich aus dem Betrieb der Geräte und der in der Bedienungsanleitung beschriebenen Verwendbarkeit ergeben.

#### Produktbeobachtungspflicht

Im Rahmen unserer Produktbeobachtungspflicht versuchen wir, vor von uns zu erkennenden Gefahren durch das Zusammenwirken von Hard- und Software sowie beim Einsatz von Produkten Dritter zu warnen. Eine Beobachtung ist nur nach ausreichender Information des Endkunden über den geplanten Einsatzzweck und die vorhandenen Hardware- und Softwarekomponenten möglich. Bei Veränderungen der Einsatzbedingungen oder/und durch Austausch von Hardware/Software ist es uns aufgrund der komplexen Beziehungen nicht mehr möglich, alle Gefahren konkret zu beschreiben und auf ihre Wirkung im Gesamtsystem, insbesondere auf unsere Geräte zu überprüfen. Diese Bedienungsanleitung beschreibt nicht sämtliche technischen Eigenschaften des Gerätes und seiner Varianten. Für weitere Informationen wenden Sie sich bitte an die Firma GO Systemelektronik GmbH.

#### Herstellererklärung

Beim Aufbau des Gerätes ist unter anderem auf den korrekten elektrischen Anschluss, auf Fremdkörper- und Feuchtigkeitsschutz, Schutz gegen Feuchtigkeit infolge übermäßiger Kondensation sowie auf die Erwärmung im sachgemäßen und unsachgemäßen Gebrauch zu achten.

Die Durchführung dieser Maßnahmen liegt im Verantwortungsbereich der Monteure, die den Aufbau des Gerätes vornehmen

© GO Systemelektronik GmbH Faluner Weg 1 24109 Kiel Germany Tel.: +49 431 58080-0 Fax: +49 431 58080-11 www.go-sys.de info@go-sys.de

Erstellungsdatum: 10.5.2023 Version dieser Bedienungsanleitung: 7.12 de Artikelnummer dieser Bedienungsanleitung: DOC 486 XXXX-D-7.12-BDA-1 Dateiname: DOC 486 XXXX-D-7.12-BDA-1 ISA.pdf

#### ISA

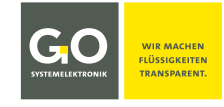

# leere Seite

# GGO SYSTEMELEKTRONIK

| ISA                                                                   | SYSTEMELEKTRONIK | TRANSPARENT. |
|-----------------------------------------------------------------------|------------------|--------------|
| Inhaltsverzeichnis                                                    |                  |              |
| 1 Einleitung                                                          |                  | 6            |
| 1.1 Bedeutung der Sicherheitshinweise                                 |                  | 6            |
| 2 Lieferumfana                                                        |                  | 7            |
| 2 Lielerunnung                                                        |                  | 1            |
| 3 Inbetriebnahme                                                      |                  | 8            |
| 4 Hinweise für den Betrieb                                            |                  | 8            |
| 4.1 Sicherheitshinweise und Warnungen                                 |                  | 8            |
| 4.2 ATEX-Hinweise                                                     |                  | 9            |
| 5 Beschreibung des ISA-Spektrometers                                  |                  | 10           |
| 5.1 Übersicht                                                         |                  | 10           |
| 5.2 Hinweise zur Druckluftspülung                                     |                  | 11           |
| 5.3 Hinweise zum Reinigungswischer                                    |                  | 11           |
| 5.4 Hinweise zum SQI (Spektraler-Qualitäts-Index)                     |                  | 11           |
| 6 Technische Daten                                                    |                  | 12           |
| 6.1 Messkopf ISA – Hinweise zu den Glasscheiben im Messpfad           |                  | 14           |
| 6.2 Hinweise zu aktuellen und alten Spektrometern                     |                  | 14           |
| 7 Messablauf                                                          |                  | 15           |
| 8 Displaybedienung                                                    |                  | 16           |
| 8.1 Das Servicedisplay                                                |                  | 17           |
| 8.2 Das Auswahldisplay der Spektrometer-Konfiguration                 |                  | 17           |
| 8.2.1 Allgemeine Einstellungen                                        |                  | 18           |
| 8.2.2 Hinweise zur Kalibrierung                                       | •••••            | 18           |
| 8.2.3 Erweiterte Einstellungen                                        |                  | 19           |
| 9 Bedienung mit AMS                                                   |                  | 20           |
| 9.1 Das AMS-Startfenster                                              |                  | 20           |
| 9.2 Das Sensor-Setup-Fenster des Spektrometers                        |                  | 22           |
| 9.2.1 Das Konfigurationsfenster des Spektrometers                     | •••••            | 24           |
| 9.2.2 Das Spektrenfenster                                             | ••••••           | 26           |
| 9.2.2.1 Ansicht der Extinktionsspektren                               |                  | 27           |
| 9.2.2.2 Ansicht der Rohspektren                                       | •••••            | 28           |
| 9.2.2.3 Funktionen der Menüleiste (Datei)                             | ••••••           | 28           |
| 9.2.2.4 Funktionen der Schaltflächenleiste                            |                  | 29           |
| 9.2.2.5 Anzeigen der Fußleiste                                        |                  | 30           |
| 9.2.2.6 Fingerprint                                                   |                  | 31           |
| 9.3 Das Sensor-Setup-Fenster eines anwendungsspezifischen Parameters  |                  | 34           |
| 9.3.1 Das Konfigurationsfenster des anwendungsspezifischen Parameters |                  | 36           |

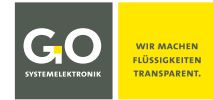

| 10 Übertragen der Daten auf den PC mit dem Programm BlueBox SQL                          | 39 |
|------------------------------------------------------------------------------------------|----|
| 11 Spectrum Visual                                                                       | 40 |
| 11.1 Aufruf und Darstellung der Spektren                                                 | 40 |
| 11.2 Eingabe und Löschung von Probennummern                                              | 45 |
| 11.3 Spektrendaten exportieren                                                           | 46 |
| 11.4 Spektrendaten importieren                                                           | 47 |
| 11.4.1 BlueBox Datenbank                                                                 | 47 |
| 11.4.2 ISA Plus Kalibrierung – Kalibrierdateien auf bereits vorhandene Spektren anwenden | 48 |
| 12 Sprachauswahl                                                                         | 49 |
| 13 Virtuelle Sensoren                                                                    | 50 |
| 13.1 Beispiel Berechnung einer Fingerprintdifferenz                                      | 50 |
| 13.2 ISA-Formelbeispiele                                                                 | 53 |
| 14 Parametergenauigkeit                                                                  | 54 |

| Anhang A – Das Konfigurationsdatenblatt                            |
|--------------------------------------------------------------------|
| Anhang B – Die Spektrometerplatine                                 |
| Anhang C – Anschlüsse an der BlueBox RS                            |
| Anhang D – Das Externe Spektrometer-Sensormodul60                  |
| Anhang E – SQI (Spektraler-Qualitäts-Index)61                      |
| Anhang F – EU-Konformitätserklärung ISA-Messkopf 461 600263        |
| Anhang G – EU-Konformitätserklärung ISA-Messkopf SDU 461 601064    |
| Anhang H – EU-Konformitätserklärung ISA-Spektrometer-Sensormodul65 |
| Anhang I – EU-Konformitätserklärung BlueBox RS66                   |

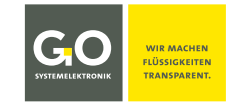

# 1 Einleitung

Diese Bedienungsanleitung beschreibt die **Bedienung im Betrieb** des ISA\*-Spektrometersystems von GO Systemelektronik. Die Bedienung erfolgt am Display der BlueBox und mit der BlueBox PC Software, hier insbesondere mit dem Programm AMS und dem Programm Spectrum Visual.

- Beschriebene Firmwareversion BlueBox R1/RS and BlueBox Panel: 5.01.30
- Beschriebene Firmwareversion Spektrometerelektronik: ≥ 5.00
- Beschriebene Softwareversion AMS and Spectrum Visual: 4.5

Diese Bedienungsanleitung beschreibt **nur die für das Spektrometer spezifische Bedienung**. Die allgemeine Bedienung der BlueBox und der BlueBox PC Software ist beschrieben in den Bedienungsanleitungen: • Manual BlueBox R1 and Panel

• Bedienungsanleitung BlueBox PC Software

**i** Eine umfassende Dokumentation des BlueBox-Systems finden Sie unter www.go-sys.de/downloads.

Diese Bedienungsanleitung beschreibt **nicht die Inbetriebnahme, die Wartung und den Service**. Dieses wird in der beigelegten *Bedienungsanleitung ISA und Prozessspektrometer Inbetriebnahme – Wartung – Service* beschrieben.

Das Symbol **i** kennzeichnet eine nützliche Zusatzinformation.

Das Symbol 🚺 kennzeichnet einen Hinweis zur Vermeidung einer Fehlbedienung.

Das Symbol () kennzeichnet eine Anweisung, deren Nichtbefolgung den Messbetrieb beeinträchtigen kann.

#### Hinweis zu Textverweisen

Verweise auf Textstellen in diesem Dokument oder auf Textstellen in anderen Dokumenten sind mit Kursivschrift gekennzeichnet.

- *5.1 Übersicht* z.B. bezieht sich auf den Abschnitt 5.1 in diesem Dokument. Die Kurzform ist *5.1*.
- Bedienungsanleitung BlueBox PC Software dort 5 AMS Advanced Managing Software z.B. bezieht sich auf das Kapitel 5 in der Bedienungsanleitung BlueBox PC Software.

Die Produkte von GO Systemelektronik werden ständig weiterentwickelt, daher können sich Abweichungen zwischen dieser Bedienungsanleitung und dem ausgelieferten Produkt ergeben. Bitte haben Sie deshalb Verständnis, dass aus dem Inhalt dieser Bedienungsanleitung keine juristischen Ansprüche abgeleitet werden können.

# 1.1 Bedeutung der Sicherheitshinweise

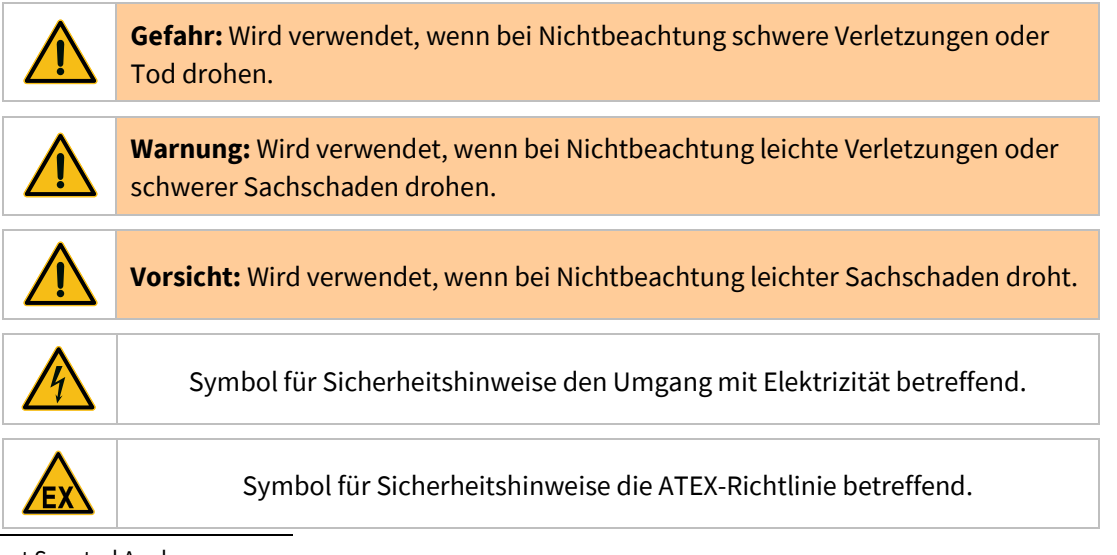

Germany

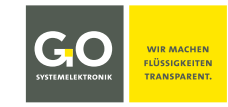

# 2 Lieferumfang

Das ISA-Spektrometer ist in zwei Versionen erhältlich:

- ISA BlueBox RS BlueBox RS mit integrierter Spektrometer-Sensoreinheit\*
- ISA BlueBox R1 und Panel BlueBox R1 oder Panel mit einem oder mehreren externen Spektrometer-Sensormodulen

#### 1. BlueBox

Wenn Sie das Spektrometer nicht in ein bestehendes BlueBox-System integrieren, ist die BlueBox Bestandteil des Lieferumfangs. In der BlueBox werden Messwerte aufgenommen und weitergeleitet, die Werte für die gewünschten Parameter berechnet und Kalibrierwerte gespeichert. Über die Schnittstelle zu einem PC können alle Daten und Einstellungen auch ferngesteuert ausgelesen und verändert werden. Die BlueBox wird mit dem für sie notwendigen Zubehör ausgeliefert. Informationen über die Eigenschaften, die Installation und den Betrieb entnehmen Sie bitte der BlueBox-Bedienungsanleitung.

**i** Eine umfassende Dokumentation des BlueBox-Systems finden Sie unter www.go-sys.de/downloads.

#### 2. Messkopf

Den Messkopf gibt es in zwei Ausführungen:

 Messkopf ISA Artikel-Nr. 461 6002
 Messkopf ISA-SDU Artikel-Nr. 461 6010
 Der Messpfad ist mit einem Schraubgewinde stufenlos einstellbar von 0,5 bis 20 mm. Der Messpfad ist mit einem Schraubgewinde stufenlos einstellbar von 0,5 bis 20 mm. Der Messpfad ist mit einem Durchflussgehäuse mit integriertem Reini-

gungswischer montiert und hat keine Druckluftreinigung. siehe 6 Technische Daten dort Besonderheiten Messkopf ISA-SDU

Der Messkopf des ISA ist aus hochwertigem Stahl (optional Titan) gefertigt. In dem Messkopf befinden sich lediglich die Optik und die Druckluftreinigung (Ausnahme ISA-SDU). Dadurch kann der Messkopf in Umgebungen mit hohen Temperaturen (bis +110 °C) eingesetzt werden.

#### 3. Messkopfkabel (betrifft nicht ISA-SDU)

Durch das speziell gemantelte Messkopfkabel ist der Messkopf mit der Spektrometer-Sensoreinheit verbunden. In der Spektrometer-Sensoreinheit befindet sich die gesamte Elektronik. In dem Messkopfkabel verlaufen zwei Glasfaserkabel und eine Druckluftleitung. Das Messkopfkabel darf nicht in einem engeren Radius als 40 mm gebogen oder geknickt werden. Der Messkopf darf nicht so installiert werden, dass der Messkopf an dem Messkopfkabel hängt; hängen Sie den Messkopf an den dafür vorgesehenen Schraubaugen auf.

#### 4. Externes Spektrometer-Sensormodul mit Druckluftanschluss oder Wischermodul In dem CAN-Bus-Sensormodul befindet sich die gesamte Steuer- und Auswertelektronik des ISA.

- 5. Software (optional) USB-Stick mit der Systemsoftware
- 6. USB Dongle (optional) Schutz gegen unautorisierten Zugriff
- 7. CAN-Bus-Kabel (nur Spektrometer-Sensormodul)
- 8. Spektrometerdatenblatt von Zeiss
- 9. Konfigurationsdatenblatt und Testprotokolle

<sup>\*</sup> Weitere Sensoreinheiten können mit externen Sensormodulen über die CAN-Bus-Schnittstelle angeschlossen werden.

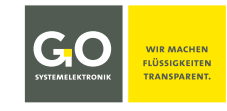

#### 3 Inbetriebnahme

Die Inbetriebnahme des ISA-Spektrometers ist ausführlich beschrieben in der Bedienungsanleitung ISA und Prozessspektrometer Inbetriebnahme – Wartung – Service.

#### 4 Hinweise für den Betrieb

#### 4.1 Sicherheitshinweise und Warnungen

Geben Sie die Geräte nie ohne Bedienungsanleitung an andere Personen weiter. Der Hersteller haftet nicht für unsachgemäße oder anwendungsfremde Verwendung.

Diese Geräte sind gemäß Niederspannungsrichtlinie und der Sicherheitsbestimmungen für elektronische Messgeräte ausgeführt.

Die einwandfreie Funktion und Betriebssicherheit der Geräte kann nur dann gewährleistet werden, wenn bei der Benutzung die allgemein üblichen Sicherheitsvorkehrungen sowie die speziellen Sicherheitshinweise in dieser Bedienungsanleitung beachtet werden.

Vor dem Verbinden mit dem Stromversorgungsnetz ist sicherzustellen, dass die Netzspannung geeignet ist.

Die einwandfreie Funktion und Betriebssicherheit der Geräte kann nur unter den Umgebungsverhältnissen, die im Kapitel *4 Technische Daten* in dieser Bedienungsanleitung spezifiziert sind, eingehalten werden.

Wird das Gerät von einer kalten in eine warme Umgebung transportiert, so kann durch Kondensatbildung eine Störung der Gerätefunktion eintreten. In diesem Fall muss die Angleichung der Gerätetemperatur an die Raumtemperatur vor einer erneuten Inbetriebnahme abgewartet werden.

Wartungs- und Reparaturarbeiten dürfen nur von einer von GO autorisierten Fachkraft ausgeführt werden.

Wenn anzunehmen ist, dass die Geräte nicht mehr gefahrlos betrieben werden können, so sind sie außer Betrieb zu setzen und vor einer weiteren Inbetriebnahme durch Kennzeichnung zu sichern.

Die Sicherheit des Benutzers kann durch die Geräte beeinträchtigt sein, wenn sie zum Beispiel sichtbare Schäden aufweisen, nicht mehr wie vorgeschrieben arbeiten, längere Zeit unter ungeeigneten Bedingungen gelagert wurden oder erschwerten Transportbedingungen ausgesetzt waren.

In Zweifelsfällen benachrichtigen Sie bitte den Hersteller GO Systemelektronik GmbH und schicken ggf. die Geräte zur Reparatur bzw. zur Wartung ein.

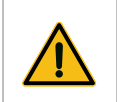

Vorsicht: Der Messkopf darf weder Unterdruck noch Druckschlägen ausgesetzt werden.

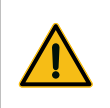

**Vorsicht:** Das Messkopfkabel darf nicht in einem engeren Radius als 40 mm gebogen oder gar geknickt werden.

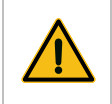

**Vorsicht:** Der Messkopf darf nicht an dem Messkopfkabel aufgehängt werden, benutzen Sie die Schraubaugen am Messkopf.

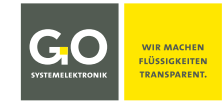

# 4.2 ATEX-Hinweise

Diese Hinweise gelten nur für die Version ISA R1 mit dem Messkopf ISA an einem Spektrometer-Sensormodul.

Die Leitlinie 2014/34/EU, bekannt als ATEX-Richtlinie der Europäischen Union, fordert im Anhang II die Erfüllung grundlegender Sicherheitsanforderungen für Geräte, die innerhalb der EU für den Betrieb in explosionsgefährdeten Bereichen vorgesehen sind.

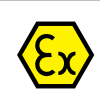

Der Messkopf des Spektrometers hat folgende Kennzeichnung\* nach ATEX: (Ex)II 3/- G Ex op is IIA T4 Gc/-

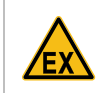

**Gefahr:** Das Spektrometer-Sensormodul muss sich unbedingt außerhalb des explosionsgefährdeten Bereiches befinden.

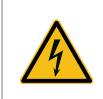

**Warnung:** Die Versorgungsspannung darf nicht am Gehäuse des Spektrometer-Sensormoduls anliegen, das Gehäuse des Spektrometer-Sensormoduls muss immer geerdet sein.

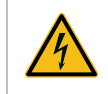

**Vorsicht:** Der elektrische Widerstand zwischen der unteren Augenschraube des Messkopfes und der Erdungsschraube des Spektrometer-Sensormoduls muss kleiner als 50  $\Omega$  sein.

Kenngrößen:

Elektrische Daten: Umgebungstemperaturbereich: maximale Eingangsspannung des Sensormoduls:28 VDCMesskopf:0 °C bis +110 °CSensormodul:0 °C bis +40 °C

Besondere Bedingungen für die sichere Anwendung:

Die Umgebungstemperatur des Messkopfes beträgt 0 °C bis +110 °C. Das Sensormodul muss außerhalb explosionsgefährdeter Bereiche installiert werden. Die Umgebungstemperatur des Sensormoduls beträgt 0 °C bis +40 °C.

Die grundlegenden Sicherheits- und Gesundheitsanforderungen werden erfüllt durch Übereinstimmung mit:DIN EN 60079-0:2014-06Allgemeine AnforderungenDIN EN 60079-28:2016-04Optische Strahlung 'op is'

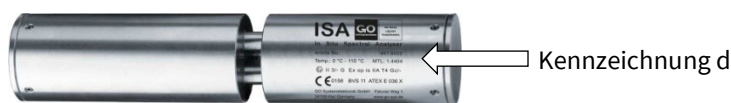

Kennzeichnung des Messkopfes: Lasergravur

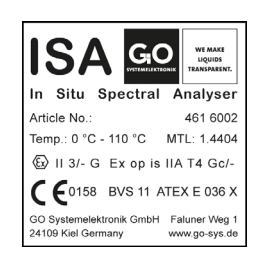

Kennzeichnung des Sensormoduls: abriebfester und beständiger Aufkleber an der rechten Außenseite

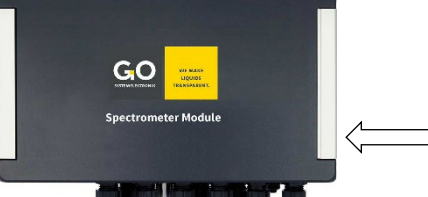

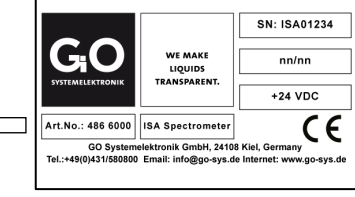

Spektrometer-Sensormodul

<sup>\*</sup> Falls ein gesondertes ATEX-Zertifikat beiliegt, gilt dessen Kennzeichnung. Auf Wunsch ist II 2/- G Ex op is IIB T4 Gb/- lieferbar.

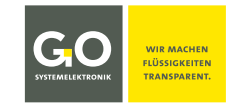

# **5 Beschreibung des ISA-Spektrometers**

# 5.1 Übersicht

Das ISA-Spektrometer ist in zwei Versionen erhältlich:

- ISA BlueBox RS BlueBox RS mit integrierter Spektrometer-Sensoreinheit<sup>1</sup>
- ISA BlueBox R1 und Panel BlueBox R1 oder Panel mit einem oder mehreren externen Spektrometer-Sensormodulen

ISA misst die Extinktion<sup>2</sup> im Wellenlängenbereich von 200 bis 708 nm (UV/VIS). Das Ergebnis einer einzelnen Messung ist jeweils ein Rohspektrum und ein daraus berechnetes Extinktionsspektrum über den gesamten Wellenlängenbereich.

Ein Spektrometer ist ein sehr vielseitig einsetzbares Messgerät, da es durch eine Kalibrierung an verschiedenste Anwendungsfälle angepasst werden kann. Im Unterschied zu elektrochemischen Sensoren sind auch Mehrparametermessungen möglich. ISA/BlueScan hat darüber hinaus eine verstellbare Länge des optischen Messpfades, wodurch sich die Anzahl möglicher Anwendungsfälle zusätzlich erhöht.

Ein großer Vorteil von ISA ist die besondere Beschichtung der Glasscheiben im optischen Messpfad und die Möglichkeit, die Messstrecke automatisiert mit Druckluft zu reinigen (Ausnahme ISA-SDU, hier wird mit einem Wischer gereinigt), dadurch sind sehr lange Standzeiten und Serviceintervalle erreichbar.

In dem in situ tauchfähigen Messkopf aus Edelstahl (Materialnummer 1.4404) oder Titan sind lediglich die Optik und die Druckluftreinigung integriert. Die gesamte Steuer- und Auswertungselektronik befindet sich in einer BlueBox RS mit integrierter Spektrometereinheit oder in einem externen Spektrometer-Sensormodul. Dadurch kann ISA bei hohen Temperaturen verwendet werden (bis 110 °C). Folglich ist ISA für den Einsatz in der Medizin und der Lebensmittelindustrie geeignet, da der Messkopf bei hohen Temperaturen sterilisierbar ist.

Alle Spektrometer-Einstellungen sind in der Spektrometerelektronik gespeichert, so dass die Spektrometer-Sensormodule an eine andere BlueBox angeschlossen werden können, ohne die BlueBox-Einstellungen zu ändern.<sup>3</sup>

ISA R1 kann in explosionsgefährdeten Bereichen eingesetzt werden, genaueres siehe 5.2 ATEX-Hinweise.

#### Die Eigenschaften des ISA/BlueScan in der Übersicht:

- Verbindung des rein optischen Messkopfes mit der Auswerteeinheit über das Messkopfkabel (integriert zwei Glasfaserkabel und eine Druckluftleitung).
- Messpfadlänge frei einstellbar von 0,5 20 mm
- Reinigen des Messspfades mit Druckluft oder Wischer
- geeignet für einen großen Temperaturbereich (0 °C bis +110 °C)
- Aufnahme von Extinktions- und Rohspektren im Bereich von 200 708 nm
- Speichern der Rohdaten und der kalibrierten Daten
- Software für Kalibrierung und Service
- Berechnung der statistischen Zuverlässigkeit von Messwerten (SQI)
- Anpassen der Kalibrierung durch Fernwartung
- Mehrparameterberechnung
- einfache Installation
- hohe Kosteneffizienz

<sup>2</sup> Bei der Absorption wird Strahlung von einem Stoff aufgenommen. Weitere abschwächende Effekte durch Streuung oder Reflexion werden in der Optik gemeinsam mit der Absorption unter dem Begriff Extinktion, auch Absorbanz, zusammengefasst.

<sup>&</sup>lt;sup>1</sup> Weitere Sensoreinheiten können mit externen Sensormodulen über die CAN-Bus-Schnittstelle angeschlossen werden.

<sup>&</sup>lt;sup>3</sup> Gilt nur für Spektrometer der zweiten und dritten Generation. siehe 6.2 Hinweise zu aktuellen und alten Spektrometern

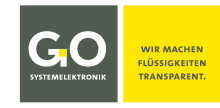

#### Anwendungen:

- Kläranlagen (Zufluss, Abfluss, Prozesskontrolle)
- Industrieabwässer (Prozesswasser, Abwasserbehandlung)
- Abwassersammelsysteme (Lastüberwachung, Korrosionsschutz)
- Wasseraufbereitung, Wiederverwendung und Bewässerung
- Umweltüberwachung (Überwachung des Oberflächenwassers)
- Aquakulturen und Fischfarmen
- Überwachung von Deponiesickerwasser
- Trinkwasser (Quellüberwachung, Prozesskontrolle, Frühwarnung bei Verschmutzungen)
- Grundwassermanagement
- und anderes

#### **Beispielparameter:**

- Nitrate: für NO<sub>3</sub>/NO<sub>3</sub>-N Messungen Messbereich 0,1 – 100 mg/l NOx\_eq im Gewässer (andere Messbereiche möglich)
- Kohlenstoffverbindungen TOC/CSB: Kalibrierung nach Vergleich Analytik, Auflösung und Genauigkeit richten sich nach der Analysequalität und der Stabilität der Wassermatrix.

## 5.2 Hinweise zur Druckluftspülung

#### betrifft nicht Messkopf ISA-SDU

In den allermeisten Anwendungsfällen ist es sinnvoll, die Druckluftspülung des Spektrometers zu nutzen. Die Druckluftleitung ist an den vorgesehenen Steckanschluss der BlueBox RS bzw. des externen Spektrometer-Sensormoduls anzuschließen. **()** Verwenden Sie nur ölfreie Kompressoren.

Der Luftverbrauch der Druckluftreinigung ist abhängig vom Anschlussdruck (4 – 6 bar) und dem Gegendruck im Medium und beträgt bei 6 bar maximal 1 Liter pro Sekunde.

**Beispiel:** Bei einem Intervall von 60 Sekunden und einer Spülzeit von 5 Sekunden ist der Maximalverbrauch 300 Liter pro Stunde.

## 5.3 Hinweise zum Reinigungswischer

Der ISA-Messkopf kann mit einem Reinigungswischer bestückt werden. Voraussetzung ist, dass die Spektrometerplatine mit einem Wischermodul bestückt ist. siehe *Anhang B – Die Spektrometerplatine* 

Der **Messkopf ISA-SDU** wird ab Werk mit einem Reinigungswischer ausgeliefert. Gesteuert wird dieser Wischer von einem SPS\*-Programm in der BlueBox.

# 5.4 Hinweise zum SQI (Spektraler-Qualitäts-Index)

Der SQI ist ein Maß für die statistische Zuverlässigkeit der Messwerte eines anwendungsspezifischen Parameters (siehe *9.3 Das Sensor-Setup-Fenster eines anwendungsspezifischen Parameters*). Grundlage dafür ist die Erzeugung einer entsprechenden Kalibrierdatei im xml-Format.

siehe Bedienungsanleitung ISA und Prozessspektrometer Inbetriebnahme - Wartung - Service siehe Anhang E – SQI (Spektraler-Qualitäts-Index)

<sup>\*</sup> Speicherprogrammierbare Steuerung

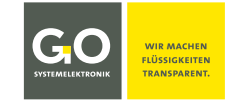

## 6 Technische Daten

Das ISA-Spektrometer mit seinem in situ tauchfähigen Messkopf ist entweder in einer BlueBox integriert (BlueBox RS) oder mit einem externen CAN-Bus-Sensormodul an ein BlueBox-System angeschlossen. ATEX-Hinweise siehe 4.2

| Spektrometereinheit |                                         |
|---------------------|-----------------------------------------|
| Wellenlängenbereich | 200 nm bis 708 nm, Auflösung 2 nm       |
| Messgröße           | UV/VIS-Spektren im Bereich 200 – 708 nm |
| Messprinzip         | Spektralanalyse                         |
| Messintervall       | einstellbar, Min. 30 s                  |
| Lichtquelle         | Xenon-Blitzlampe                        |

#### **BlueBox RS**

Artikel-Nr. 486 00RS

Die technischen Daten der BlueBox RS sind die einer BlueBox R1 mit integrierter Spektrometerplatine. siehe Manual BlueBox R1 and Panel siehe Anhang C – Gehäuseanschlüsse an der BlueBox RS

| Spektrometer-Sensormodul (extern)<br>siehe auch Anhang D – Das Externe Spektrometer-Sen | nsormodul Artikel-Nr. 486 6000                                                                        |
|-----------------------------------------------------------------------------------------|----------------------------------------------------------------------------------------------------|
| Spannungsversorgung                                                                     | 24 VDC (18 – 28 VDC) über CAN-Bus-Kabel                                                               |
| Pulseingang                                                                             | Frequenz (ansteigende Flanke) oder statisch<br>1) Der Pulseingang ist vom System galvanisch getrennt. |
| Druckluftanschluss                                                                      | Steckanschluss für 4 mm PU-Rohr, 4 – 6 bar                                                            |
| Temperaturbereich                                                                       | 0 °C bis +40 °C                                                                                       |
| Gewicht                                                                                 | 2,6 kg                                                                                                |
| Gehäusematerial                                                                         | Aluminium-Druckguss, pulverbeschichtet                                                                |
| Abmessungen                                                                             | 303 x 200 x 93 mm (L x B x H)                                                                         |
| IP-Schutzart                                                                            | IP65                                                                                                  |

| Messkopf ISA        | Artikel-Nr. 461 6002 / 410 6012                           |
|---------------------|-----------------------------------------------------------|
| Material            | Edelstahl (Materialnummer 1.4404) – optional Titan        |
| Kabellänge          | 2,5 m   6 m   10 m   andere Kabellängen auf Anfrage       |
| Temperaturbereich   | 0 °C bis +110 °C                                          |
| Messspalt           | 0,5 – 20 mm stufenlos verstellbar<br>Messspalt = Messpfad |
| Gewicht (Edelstahl) | 1,5 kg                                                    |
| Umgebungsdruck      | max. 6 bar 🛕*                                             |
| IP-Schutzart        | IP68                                                      |

\* 🛆 Vorsicht: Der Messkopf ist nicht für Umgebungen mit Unterdruck oder Druckschlägen geeignet!

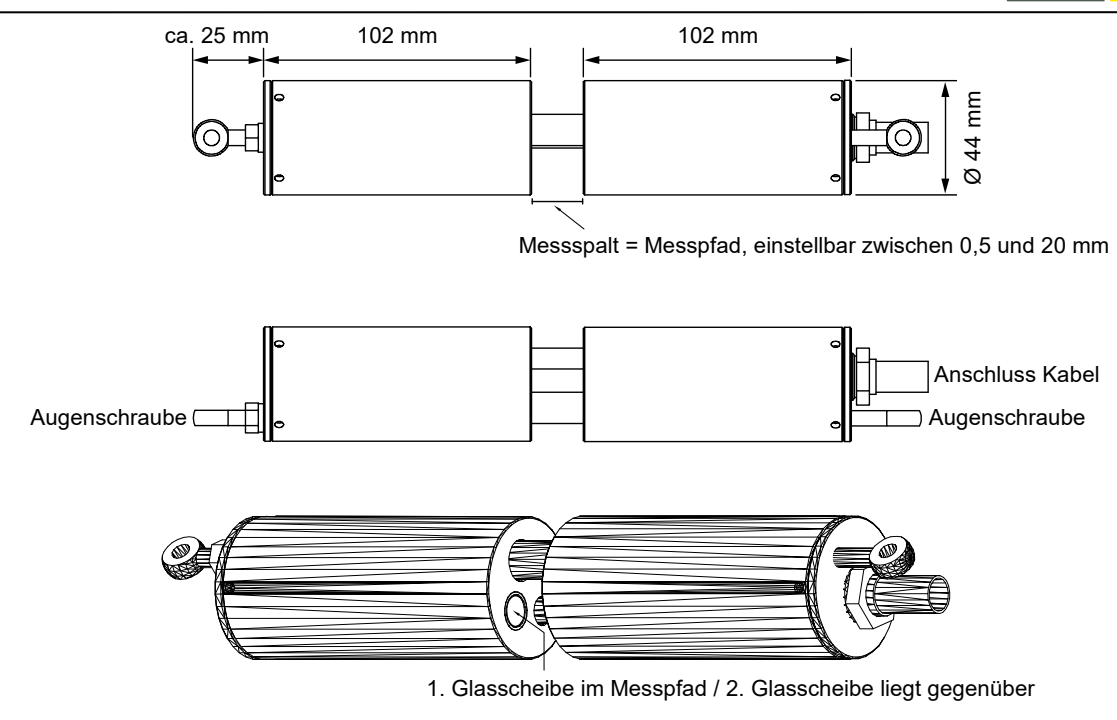

#### **Besonderheiten Messkopf ISA-SDU**

#### Artikel-Nr. 461 6010

• Der Messkopf der SDU-Version hat keine Druckluftreinigung; das Messkopfkabel hat keine Druckluftleitung und ist daher flexibler.

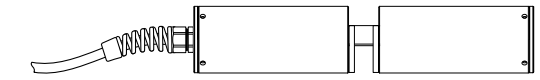

- Das Kabel des SDU-Messkopfes hat eine Länge von 1 m, andere auf Anfrage.
- Der SDU-Messkopf wird in einer Durchflussarmatur mit integriertem Reinigungswischer montiert.
- Der SDU-Messkopf ist für den Betrieb mit einem Reinigungswischer ausgelegt. Gesteuert wird der Wischer von einem SPS\*-Programm in der BlueBox.
   Für weitere Information wenden Sie sich bitte an GO Systemelektronik.
- Der Messpfad ist mit einem Schraubgewinde stufenlos von 0,5 bis 20 mm einstellbar.
- Der SDU-Messkopf hat auf jeder Seite des Messpfades einen mechanischen Stopp.

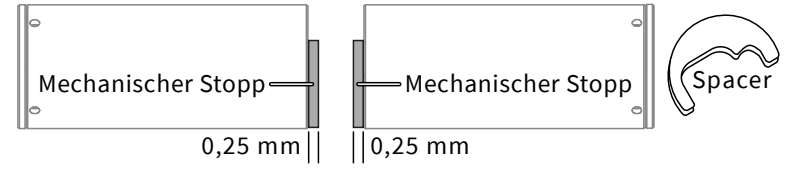

Die minimale Messpfadlänge beträgt daher 0,5 mm.

- Die Wischerdicke muss zum Spalt des Messpfades passen.
- Der Standardbereich der Spaltbreite beträgt 0,5 bis 5 mm.
- Verfügbare Spacer in den Dicken | 0,5 mm | 1 mm | 5 mm | 10 mm | 20 mm |

<sup>\*</sup> Speicherprogrammierbare Steuerung

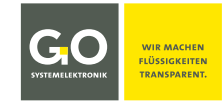

# 6.1 Messkopf ISA – Hinweise zu den Glasscheiben im Messpfad

Ältere ISA-Messköpfe haben Glasscheiben aus Quarzglas.

Neue ISA-Messköpfe haben Glasscheiben aus Saphirglas: Saphirglas ist beständiger als Quarzglas.Baujahr ≤ 2018 ⇔ QuarzglasBaujahr ≥ 2019 ⇔ SaphirglasRevisionsjahr ≥ 2019 ⇔ SaphirglasIn Zweifelsfällen wenden Sie sich an GO Systemelektronik.

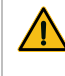

**Vorsicht:** Quarzglasscheiben sind nicht geeignet für den Kontakt mit starken organischen Lösungsmitteln (z.B. Aceton), starken Säuren und starken Basen.

## 6.2 Hinweise zu aktuellen und alten Spektrometern

Es gibt drei Generationen von ISA-Spektrometern.

• Erste Generation

Die CAN-ID beginnt mit isa in Kleinbuchstaben, z.B. **isa**00001. Hardware: BlueBox TS und externes Spektrometer-Sensormodul mit der Artikelnummer 486 6002 oder 486 6004.

- Zweite Generation Die CAN-ID beginnt mit ISA in Großbuchstaben, z.B. ISA00001. Hardware: BlueBox TS und externes Spektrometer-Sensormodul mit der Artikelnummer 486 6002 oder 486 6004.
- Dritte und aktuelle Generation

Die CAN-ID beginnt mit ISA in Großbuchstaben, z.B. **ISA**00001, und die Firmwareversion der Spektrometerelektronik ist  $\geq$  5.00.

Die Firmwareversion der Spektrometerelektronik wird als ARMDAM am unteren rechten Ende des Sensor-Setup-Fensters des Spektrometers angezeigt, siehe *9.2 Das Sensor-Setup-Fenster des Spektrometers.* 

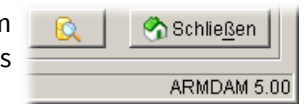

Hardware: BlueBox RS und externes Spektrometer-Sensormodul mit der Artikel-Nr. 486 6000.

Spektrometer der zweiten und dritten Generation sind weitgehend kompatibel. Für detaillierte Informationen zur Hard- und Softwarekompatibilität wenden Sie sich bitte an GO Systemelektronik.

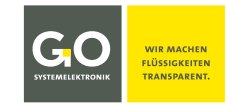

# 7 Messablauf

- Spülen (nur bei aktivierter automatischer Reinigung) Reinigung der Messkopfoptik mit Druckluft/Wischer (Dauer: Konfigurationsparameter Spülzeit) Über den Konfigurationsparameter Spülungsintervall wird die Häufigkeit der Reinigung bestimmt. 1 ⇔ Druckluft/Wischer vor jeder Messung, 2 ⇔ Druckluft/Wischer vor jeder zweiten Messung usw.
- Warten (nur bei aktivierter automatischer Reinigung)
   Die Wartezeit nach der Reinigung dient dazu, dass evtl. verbleibende Luftblasen oder aufgewirbelter Schmutz die folgende Messung nicht stören. (Dauer der Wartezeit: Konfigurationsparameter Wartezeit)

#### 3. Aufheizen

Die Xenon-Lampe wird durch ein paar Lichtblitze aufgeheizt. (Anzahl der Lichtblitze: Konfigurationsparameter **Aufheizen**)

#### 4. Dunkelmessung

Die Dunkelmessung ist eine Messung ohne Lichtblitz und dient der Kompensation individueller Systemeigenschaften.

#### 5. Messung

Der eigentliche Messvorgang, er besteht aus einer Einzelmessung (Anzahl der Lichtblitze pro Einzelmessung: Konfigurationsparameter **Intensität**) die mehrfach ausgeführt wird (Anzahl der Ausführungen: Konfigurationsparameter **Mittelung**). Die arithmetischen Mittelwerte der jeweiligen Spektralwerte der Einzelmessungen ergeben das gemessene Spektrum.

#### 6. Intervall

Messintervall gleich Zeitraum zwischen dem Ende einer Messung und dem Ende der nächsten Messung.<sup>1</sup>

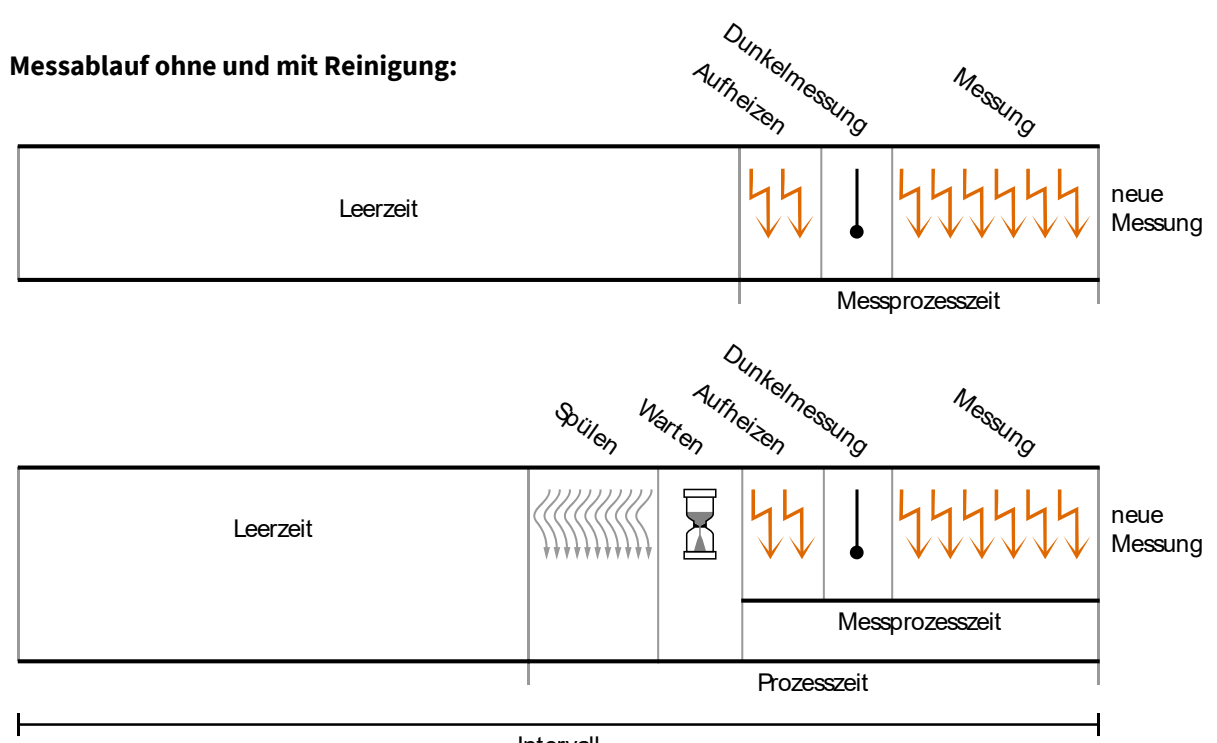

#### Intervall

Die Änderung von Konfigurationsparametern ist während der Messprozesszeit nicht möglich.<sup>2</sup>

<sup>&</sup>lt;sup>1</sup> Das Messintervall wird im Voraus aus der eingestellten Intervallzeit und den Konfigurationsparametern errechnet. Hieraus ergibt sich eine geringe Zeitdrift der Aufnahmezeitpunkte der Messwerte.

 <sup>&</sup>lt;sup>2</sup> Außer in Extremfällen steht nach dem Ende der Messprozesszeit bis zum Beginn des nächsten Messprozesses genug Zeit für Eingaben zur Verfügung. Die Messprozesszeit ist Summe der Dauer des Aufheizens, der Dunkelmessung und der Messung, wobei die Aufheizdauer i.d.R. vernachlässigbar ist. Die Dunkelmessung ist vernachlässigbar, weil sie nur einmal stattfindet. Aufheizen + Dunkelmessung + (Intensität x Mittlung)
 100 Lichtblitze haben eine Dauer von 2 Sekunden.

# GGO systemelektronik

# 8 Displaybedienung

BlueBox Firmwareversion: 5.01.30

Der Touchscreen ist unterteilt in zwei Bereiche, die Hauptmenüleiste und das Funktionsdisplay.

| Bedienung | am Display            | < | <i>م</i> سر | ٢ | Æ      | (x)    | ¢    | .11 | 12:08:56<br>11:11:2022 | Hauptmenüleiste |
|-----------|-----------------------|---|-------------|---|--------|--------|------|-----|------------------------|-----------------|
| Įm        | tippen                |   |             |   |        |        |      |     |                        |                 |
| €मिर्फ    | wischen<br>horizontal |   |             | F | unktio | nsdisp | olay |     |                        |                 |
| ्र        | wischen<br>vertikal   |   |             |   |        |        |      |     |                        |                 |

## Hauptmenüleiste

| <                      | مهم        |            | - Sec        | (X)            | Ĵ          | .ul       | 12:08:56<br>11:11:2022 |
|------------------------|------------|------------|--------------|----------------|------------|-----------|------------------------|
| <                      | Schaltet z | zurück zun | n vorherge   | henden Dis     | play.      |           |                        |
| $\sim$                 | Wechselt   | zum Parar  | meterdispl   | ay.            |            |           |                        |
| \$                     | Wechselt   | zum Syste  | emdisplay.   |                |            |           |                        |
| af c                   | Wechselt   | zum Servi  | cedisplay.   |                |            |           |                        |
| (X)                    | Wechselt   | zur Anzeig | ge der Beni  | utzervariab    | len.       |           |                        |
| $\bigtriangleup$       | Wechselt   | zur Anzeig | ge der Bena  | achrichtigu    | ngen.      |           |                        |
| l                      | Balkendia  | agramm fü  | ır die Inten | isität einer o | optionaler | n LTE- un | d GPS-Verbin           |
| 12:06:28<br>11:11:2022 | Anzeige v  | on Uhrzeit | und Datu     | m              |            |           |                        |

## Standarddisplay PIN-Eingabe

- Tippen Sie die PIN ein.
- Tippen Sie auf (<), um die zuletzt eingegebene Ziffer zu löschen.
- Nach PIN-Eingabe tippen Sie auf (OK).

Die PIN finden Sie auf dem beiliegenden Konfigurationsdatenblatt.

#### PIN EINGABE \*\*\*\*\* 1 2 3 4 5 6 4 5 6 7 8 9 6 0 0K

## Standarddisplay alphanumerische Eingabe

- Tippen auf **ABC**, öffnet die Ziffernansicht. Tippen auf **&123** öffnet die Buchstabenansicht.
- ▲ ist an ▲ gelber Punkt ist aus Buchstabenansicht – Tippen auf ▲ wechselt zwischen Klein- und Großbuchstaben sowie ;:- and ,\_
- Ziffernansicht Tippen auf <u>∧</u> ändert die Zuordnung der Sonderzeichen.
- Löscht das zuletzt eingegebene Zeichen. ←
- Speichert die Eingabe.
- Ein Zeichen zurück/vor **< >**

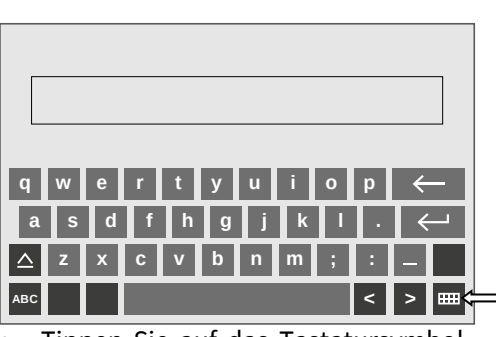

Tippen Sie auf das Tastatursymbol, um zur vorherigen Anzeige zurückzukehren ohne einen Eintrag zu speichern.

Tel.: +49 431 58080-0 info@go-sys.de

#### 8.1 Das Servicedisplay

🖉 Öffnen des Servicedisplay.

# Str

| < 📈 🐇                    | * *        | (x)        | Ĵ            | 15:30:08<br>16:11:2022 |
|--------------------------|------------|------------|--------------|------------------------|
| Service<br>SERVICE MODUS | US EIN ALL | E SENSOREN | ANZEIGEN     | AUS EIN                |
| Sensor/Aktor             | CAN ID     | Log        | Service Modu | ıs                     |
| Redox                    | abc123451  | hh:mm:ss   | AUS EIN      | Konfiguration          |
| рН                       | abc123452  | hh:mm:ss   | AUS EIN      | Konfiguration          |
| Luftdruck                | abc123453  | hh:mm:ss   | AUS EIN      | Konfiguration          |
| Intensity 1              | ISA023451  | hh:mm:ss   | 2 EIN        | Konfiguration          |
| SAK254                   | ISA023452  | hh:mm:ss   | AUJ EIN      | + Infiguration         |
| СЅВ                      | xyz1234561 | hh:mm:ss   | AUS EIN      | Konfiguration          |
| 02                       | xyz1234562 | hh:mm:ss   | AUS EIN      | Konfiguration          |
| n/c                      | xyz1234563 | hh:mm:ss   | AUS EIN      | Konfiguration          |

Das Servicedisplay listet die angeschlossenen Sensoren in der Reihenfolge ihrer CAN-ID auf.

Im Servicedisplay können Sie den Servicemodus bedienen. Der Servicemodus deaktiviert die automatische Reinigung, die Datenausgabe und die Alarmbenachrichtigungen. Im Servicemodus aufgezeichnete Messdaten werden markiert.

# Vergewissern Sie sich, dass die notwendigen Vorkehrungen getroffen wurden und das zuständige Personal informiert wurde.

- (1) Wischen Sie ggf. vertikal zur Zeile der Intensity.
- 2 Aktivieren Sie den Servicemodus. Nach der nächsten Messung wird Intensität in der Markierungsleiste links daneben blau hervorgehoben.
- (3) Tippen auf Konfiguration öffnet das Auswahldisplay der Spektrometer-Konfiguration.

# 8.2 Das Auswahldisplay der Spektrometer-Konfiguration

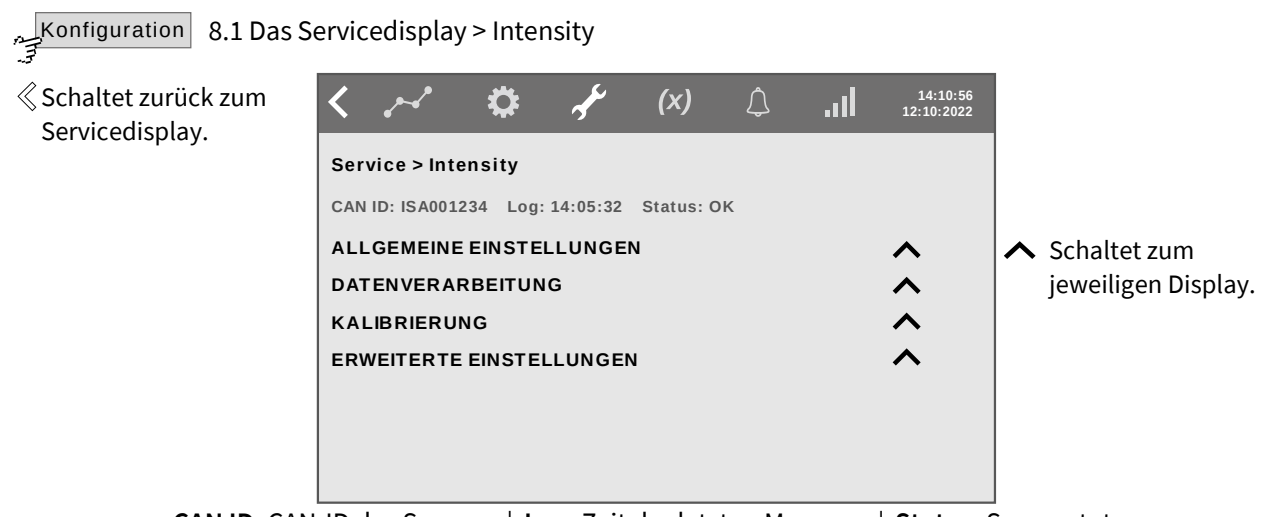

CAN ID: CAN-ID des Sensors | Log: Zeit der letzten Messung | Status: Sensorstatus DATTENVERARBEITUNG wird bei Spektrometern selten benötigt. Falls erforderlich, siehe Manual BlueBox R1 and Panel dort von 6.2.2 Data Processing bis 6.2.2.3 Data Processing Smoothing

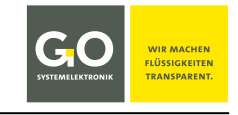

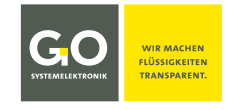

#### 8.2.1 Allgemeine Einstellungen

ALLGEMEINE EINSTELLUNGEN A 8.2 Das Auswahldisplay der Spektrometer-Konfiguration

≪ Schaltet zurück zum Auswahldisplay.

| < ~           | ° 🗘          | م<br>م  | <b>(x)</b> | <b>I</b> I. ¢ | 13:46:14<br>17:11:2022 |                       |
|---------------|--------------|---------|------------|---------------|------------------------|-----------------------|
| Service >     | Intensity    |         |            |               |                        |                       |
| CAN ID: ISA   | 001234 Log:1 | 4:05:32 | Status: OK |               |                        |                       |
| EINSTELLE     | NZURÜCKSI    | ETZEN   |            |               | $\checkmark$           | ✓ Schaltet zurück zum |
| Name          | Intensity    |         |            |               |                        | Auswahldisplay.       |
| Parameter     |              |         | Einheit    |               |                        |                       |
| Intervall [s] | 60           |         | Mittelung  | 1             |                        | Tippen Sie auf        |
| Min. Wert     | 0            |         | Max. Wert  | 30000         |                        | ein Rechteck.         |
|               |              |         | Auflösung  | 1             |                        |                       |

Die hier gezeigten Einträge sind die Werkseinstellungen.

U Warten Sie bis zum Ende einer Messung, bevor Sie eine Eingabe machen.

**RESET** Setzt die allgemeinen Einstellungen des Spektrometers auf die Werkseinstellungen zurück.

Name Schaltet zur Eingabe eines Spektrometernamens. max. 20 Zeichen

Parameter Schaltet zur Eingabe des Namens des gemessenen Parameters. max. 20 Zeichen

**Einheit** Schaltet zur Eingabe der Einheit des Messwertes.

 Intervall [s] Schaltet zur Eingabe des Messintervalls. see 7 Messablauf Messintervall = Zeitspanne zwischen dem Ende einer Messung und dem Ende der nächsten Messung<sup>1</sup>, kleinster Wert ist 30. Je größer das Intervall gesetzt wird, desto weniger Spektren werden gespeichert, was die Downloadzeiten verkürzt und Speicherplatz spart. Ein Absorptionsspektrum benötigt 1540 Byte (1548 mit GPS-Daten). GO Systemelektronik empfiehlt ein Mindestintervall von 60, da sich sonst die Lebensdauer der Xenon-Blitzlampe verkürzt.
 Mittelung Die Anzahl der Einzelmessungen, aus denen das arithmetische Mittel gebildet wird. Die arithmetischen Mittelwerte der jeweiligen Spektralwerte der Einzelmessungen ergeben das gemessene Spektrum
 Min. Wert Schaltet zur Eingabe einer Messbereichsuntergrenze/Messbereichsobergrenze des MVR<sup>1</sup>.

Max. WertSchalter zur Eingabe einer Messbereichsuntergreize/Messbereichsobergreize des MVR .Max. WertBei Unterschreitung und Überschreitung wird der Sensorstatus auf 50 bzw. 51 gesetzt<br/>(siehe Manual BlueBox R1 and Panel dort Appendix B – Status Messages). Das wird in den<br/>Listenansichten durch ein < oder > und in orange markiert. Der eingegebene Min-Wert<br/>bzw. Max-Wert ist der Messwert.

AuflösungSchaltet zur Eingabe der Messauflösung des MVR².Eingabe 1 entspricht der Nachkommastelle = 0 im Sensor-Setup von AMS³.Eingang 0,1 entspricht der Dezimalstelle = 1 im Sensor-Setup von AMS², usw.

#### 8.2.2 Hinweise zur Kalibrierung

Bei der Kalibrierung eines Spektrometers müssen viele Umstände beachtet werden. Eine detaillierte Beschreibung der Kalibrierung finden Sie in der Bedienungsanleitung ISA und Prozessspektrometer Inbetriebnahme - Wartung - Service dort 4 Inbetriebnahme.

<sup>&</sup>lt;sup>1</sup> Das Messintervall wird im Voraus aus der eingestellten Intervallzeit und den Konfigurationsparametern errechnet. Hieraus ergibt sich eine geringe Zeitdrift der Aufnahmezeitpunkte der Messwerte.

<sup>&</sup>lt;sup>2</sup> MVR = höchster Digitalwert eines Rohspektrums / Maximum digital Value of a Raw spectrum

<sup>&</sup>lt;sup>3</sup> Das Programm AMS ist Teil der BlueBox PC Software.

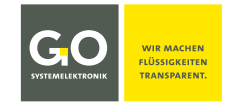

#### 8.2.3 Erweiterte Einstellungen

**ERWEITERTE EINSTELLUNGEN**  8.2 Das Auswahldisplay der Spektrometer-Konfiguration

(X) 14:10:56 12:10:2022 ≪ Schaltet zurück Â Ö < ..... zum Auswahldisplay. Service > Intensity CAN ID: ISA001234 Log: 14:05:32 Status: OK REINIGUNG AUS AN ✓ Schaltet zurück zum  $\checkmark$ Reinigung Laufzeit [s] Auswahldisplay. 3 Reinigungsinterval 1 Tippen Sie auf Reinigung Wartezeit [s] 10 ein Rechteck. Pfadlänge [mm] 10 Intensität 10 Aufheizen 0

Die hier gezeigten Einträge sind die Werkseinstellungen.

Uwarten Sie bis zum Ende einer Messung, bevor Sie eine Eingabe machen.

| REINIGUNG AUS AN        | Deaktiviert/aktiviert die automatische Reinigung mit Druckluft oder<br>mit dem Wischer. Die Schaltfläche ist auch eine Statusanzeige.                                                                                                    |
|-------------------------|----------------------------------------------------------------------------------------------------|
| Reinigung Laufzeit [s]  | Dauer der Druckluftspülung/Wischertätigkeit in Sekunden.<br>Bei Reinigung Laufzeit = 1 wischt der Wischer 1x.                                                                                                    |
| Reinigungsintervall     | <ul> <li>Schaltet zur Eingabe des Intervalls der Druckluftspülung/Wischertätigkeit:</li> <li>1 ⇒ vor jeder Messung,</li> <li>2 ⇒ vor jeder zweiten Messung<br/>und so weiter.</li> </ul>                                                                                                    |
| Reinigung Wartezeit [s] | Damit Luftblasen oder aufgewirbelter Schmutz die folgende Messung nicht<br>stören, kann hier eine Wartezeit in Sekunden eingestellt werden. Das ist die<br>Zeit zwischen dem Ende der Druckluftspülung/Wischeraktivität und der<br>folgenden Messung.                                                            |
| Pfadlänge [mm]          | Schaltet zum Eingabemenü der Messpfadlänge des Messkopfes in mm. Nur<br>sichtbar, wenn die Pfadlänge in einer AMS-Formel verwendet wird (Abfragebe-<br>fehl <b>ISA.PathLength</b> )<br>Die Ersteingabe erfolgt im AMS-Konfigurationsfenster,<br>siehe <i>9.2.1 Das Konfigurationsfenster des Spektrometers</i> . |
| Intensität              | Anzahl der Lichtblitze pro Einzelmessung                                                                                                    |
| Aufheizen               | Anzahl der Lichtblitze zum Aufheizen der Xenonlampe vor jeder Messung                                                                                                    |

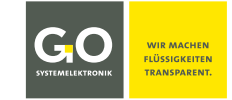

#### 9 Bedienung mit AMS

Softwareversion BlueBox SQL: ab 4.5.0.0 Softwareversion AMS: ab 4.5.0.0

#### 9.1 Das AMS-Startfenster

Starten Sie die AMS-Software<sup>1</sup>, wie hier z.B. über das Programm BlueBox SQL. Es öffnet sich das AMS-Startfenster:

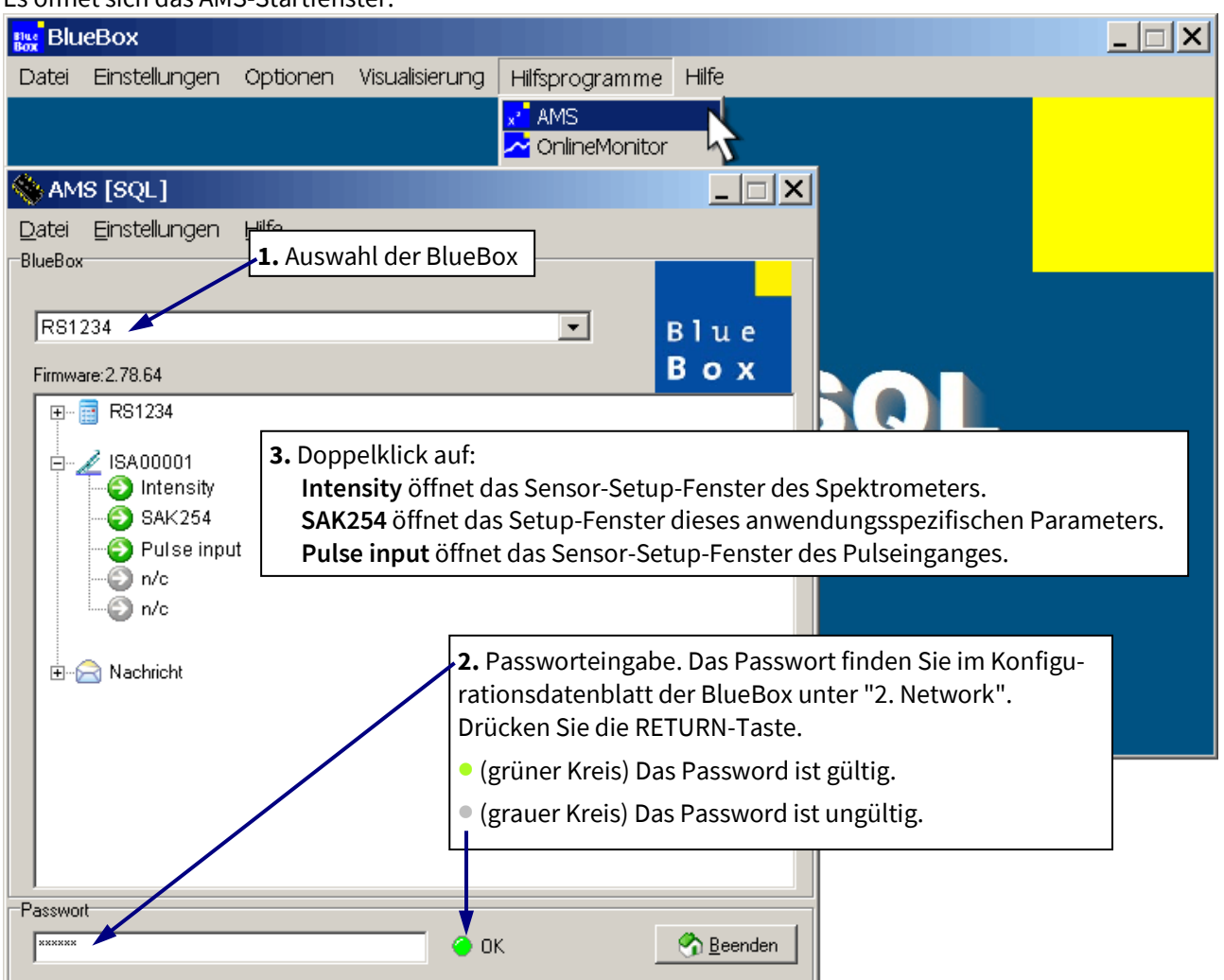

**Beispiel:** Konfiguration mit nur einem angeschlossenen Spektrometer und dem anwendungsspezifischen Parameter SAK254 (standardmäßig eingerichtet).

Sind mehrere Spektrometer angeschlossen, werden diese entsprechend angezeigt.

Die ausgegrauten Icons mit der Bezeichnung n/c sind Platzhalter für anwendungsspezifische Parameter.

lcons

Icon der virtuellen Sensoren

Icon eines Spektrometers

Icon der Nachrichten (SMS und E-Mail)

Über CAN-Bus angeschlossene Sensormodule können eigene Icons haben.

Es gibt drei Generationen von Spektrometern, zur Kompatibilität alter Spektrometer siehe 6.2 Hinweise zu aktuellen und alten Spektrometern

<sup>&</sup>lt;sup>1</sup> Eine ausführliche Beschreibung der AMS-Software finden Sie unter *Bedienungsanleitung BlueBox PC Software* dort *5 AMS - Advanced Managing Software*.

Waage

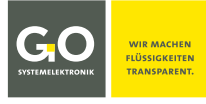

| ISA - B    | Bedienung mi      |                                                                                                    |
|------------|-------------------|----------------------------------------------------------------------------------------------------|
| Es gibt 6  | verschiedene Sens | oricons mit folgenden Bedeutungen:                                                                                                    |
| $\bigcirc$ | grün              | Der Sensor funktioniert.                                                                                                    |
| $\bigcirc$ | grau              | Der Sensorname des Spektrometers wurde auf "n/c" (not connected) gesetzt,<br>daher ist der Sensor nicht aktiv.                                                         |
| <b>(X)</b> | rot               | Sensorfehler                                                                                                    |
| Q          | blau mit Lupe     | Warten auf den ersten Messwert                                                                                                    |
|            | Warnzeichen       | Der Messwert liegt außerhalb der Messgrenzen <sup>1</sup> oder der Grenzwert des<br>SQI-Wertes eines anwendungsspezifischen Parameters <sup>2</sup> ist überschritten. |

Das Kalibrationsintervall<sup>3</sup> der Klarwasserkalibrierung ist überschritten.

<sup>&</sup>lt;sup>1</sup> siehe 9.2 Das Sensor-Setup-Fenster des Spektrometers dort Min. Messwert und Max. Messwert

<sup>&</sup>lt;sup>2</sup> siehe 9.3.1 Das Konfigurationsfenster des anwendungsspezifischen Parameters dort Max h

<sup>&</sup>lt;sup>3</sup> siehe 9.2.1 Das Konfigurationsfenster des Spektrometers dort Max. Kalibrierintervall [in Tagen]

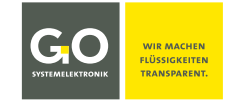

#### 9.2 Das Sensor-Setup-Fenster des Spektrometers

#### Intensity Doppelklick im AMS-Startfenster

Es öffnet sich das Sensor-Setup-Fenster des Spektrometers. Werkseitig sind die Standardwerte für das Spektrometer vorgegeben. Normalerweise wird der Benutzer nur das Intervall und die Mittelung ändern.

Sensor-ID des Spektrometers = CAN-ID + Sensornummer, eindeutig für jeden Sensor werkseitig festgelegt.

| Sensor                                                                                                    | Setup [ISA000011]                                                                                                    | ×                                                                                                    |  |  |  |
|----------------------------------------------------------------------------------------------------|----------------------------------------------------------------------------------------------------|----------------------------------------------------------------------------------------------------|--|--|--|
| Sensor<br>Name<br>Komment<br>Paramete<br>Einheit<br>Vorkomm                                                                                                    | ar UV-VIS<br>v UV-VIS<br>a 5 Min. Messwert 0                                                                                                    |                                                                                                    |  |  |  |
| Nachkon<br>Intervall<br>Speicher                                                                                                    | Ima     Ima     Ima     Max. Messwert     30000     Ima     Ima       60     Mittlungen     5     Ima     Ima     Ima       a     Ima     Ima     Ima     Ima       60     Mittlungen     5     Ima     Ima       03:06:2022:14:24:12     Ima     Ima       Alle Messwerte     Ima     Ima | IVR <sup>1</sup> des zuletzt<br>ufgezeichneten<br>ohspektrums<br>nit Zeitpunkt der<br>ufnahme. <sup>2</sup> |  |  |  |
|                                                                                                    | Feld zur Formeleingabe<br>Das Feld ist hier funktionslos.                                                                                                    |                                                                                                    |  |  |  |
| Zeichen:u                                                                                                    | Firmwareversion der Spektro                                                                                                    | ometerelektronik                                                                                            |  |  |  |
| Öffnet das Konfigurationsfenster des Spektrometers.         Konfig         Öffnet das Spektrenfenster.         Raw         Öffnet das Spektrenfenster.         siehe 9.2.2 Das Spektrenfenster |                                                                                                    |                                                                                                    |  |  |  |
|                                                                                                    | Öffnet das Spektrenfenster.ReCal.siehe 9.2.2 Das Spektrenfenster                                                                                                    |                                                                                                    |  |  |  |
|                                                                                                    | Name des Sensors,<br>wird von anderen BlueBox Programmen abgefragt.                                                                                                    | max. 20 Zeichen                                                                                             |  |  |  |
| ar <sup>3</sup> l                                                                                                    | Beliebiger Kommentartext für AMS und BlueBox SQL Software                                                                                                    | max. 20 Zeichen                                                                                             |  |  |  |

ParameterBezeichnung des gemessenen Parametersmax. 20 Zeichen

Name

Komme

<sup>&</sup>lt;sup>1</sup> MVR = höchster Digitalwert eines Rohspektrums / Maximum digital Value of a Raw spectrum

<sup>&</sup>lt;sup>2</sup> Bei Überschreitung des Kalibrationsintervalls der Klarwasserkalibrierung erscheint hier zusätzlich das Waagensymbol. 🕼

<sup>&</sup>lt;sup>3</sup> In älteren Softwareversionen konnte hier auch bestimmt werden, wie ein Messwert in der Datenbank gespeichert wird. Jetzt erfolgt die Einstellung über die Schaltfläche <Alle Messwerte>.

# SUSTEMELEKTRONIK

#### ISA - Bedienung mit AMS

| Einheit                    | Einheit des Ausgabewertes<br>Mehr als 5 Zeichen können nicht auf dem Display der BlueBox dargestellt werden.                                                                                                    |  |  |
|----------------------------|----------------------------------------------------------------------------------------------------|--|--|
| Vorkomma                   | Werkseinstellung, 5 Vorkommastellen werden angezeigt.                                                                                                    |  |  |
| Nachkomma                  | Werkseinstellung, 0 Nachkommastellen werden angezeigt. Da hier ganzzahlige Counts<br>gemessen werden, gibt es hier keine Nachkommastellen.                                                                                                    |  |  |
| Intervall                  | Messintervall = Zeitraum in Sekunden zwischen dem Ende einer Messung und dem<br>Ende der nächsten Messung <sup>1</sup> , kleinster Wert ist 30.<br>Je größer das Intervall ist, umso weniger Spektren werden gespeichert, das verkürzt die<br>Downloadzeiten und spart Speicherplatz. Ein Extinktionsspektrum belegt 1540 Byte<br>(1548 mit GPS-Daten). GO Systemelektronik empfiehlt ein Mindestintervall von 60, an-<br>dernfalls verkürzt sich die Lebensdauer der Xenon-Blitzlampe. |  |  |
| Min. Messwert <sup>2</sup> | Messbereichsuntergrenze, Werkseinstellung 0                                                                                                    |  |  |
| Max. Messwert <sup>2</sup> | Messbereichsobergrenze, Werkseinstellung 30000                                                                                                    |  |  |
| Mittlungen                 | Anzahl der Einzelmessungen zur Mittelwertbildung. Die arithmetischen Mittelwerte der<br>jeweiligen Spektralwerte der Einzelmessungen ergeben das gemessene Spektrum.                                                                                                    |  |  |
|                            | Uarten Sie mit einer Eingabe bis zum Ende einer Messung.                                                                                                    |  |  |
| Alle Messwerte             | Öffnet ein Menü, über das Sie festlegen können, wie Messwerte und Zustände von Akto-<br>ren in der Datenbank gespeichert werden. Die Festlegung hat auf Spektren selbst keine<br>Auswirkung und betrifft nur den MVR <sup>3</sup> der Spektren.                                                                                                    |  |  |
| <b>D</b> bertragen         | Überträgt eine im Formelfeld stehende Formel auf die BlueBox.<br>Die Schaltfläche ist hier funktionslos.                                                                                                    |  |  |
| Bpeichern                  | Öffnet ein Fenster zum Speichern der Formel auf dem PC.<br>Die Schaltfläche ist hier funktionslos.                                                                                                    |  |  |
| <u> L</u> aden             | Öffnet ein Fenster zum Laden einer bereits gespeicherten Formel von dem PC.<br>Die Schaltfläche ist hier funktionslos.                                                                                                    |  |  |
| <u>D</u> rucken            | Öffnet ein Fenster zum Ausdruck der Sensor-Setup-Einstellungen.                                                                                                    |  |  |
| Q                          | Öffnet eine Liste der aktuellen Variablen mit ihren aktuellen Werten.                                                                                                    |  |  |
| Schlie <u>ß</u> en         | Schließt das Sensor-Setup-Fenster.                                                                                                    |  |  |

<sup>&</sup>lt;sup>1</sup> Das Messintervall wird im Voraus aus der eingestellten Intervallzeit und den Konfigurationsparametern errechnet. Hieraus ergibt sich eine geringe Zeitdrift der Aufnahmezeitpunkte der Messwerte.

<sup>&</sup>lt;sup>2</sup> Bei Unter- und Überschreitung des Bereiches wird der Messwert bei realen Sensoren angezeigt und gespeichert. Bei virtuellen Sensoren wird die Unter-/Überschreitung durch ein < oder > markiert, gespeichert wird dann der eingetragene minimale oder der eingetragene maximale Messwert, im AMS-Startfenster erscheint das Sensorsymbol als Warnzeichen A.

<sup>&</sup>lt;sup>3</sup> **MVR** = höchster Digitalwert eines Rohspektrums / Maximum digital Value of a Raw spectrum

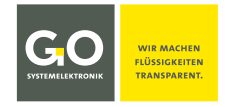

#### 9.2.1 Das Konfigurationsfenster des Spektrometers

| 4      | Sensor setup window |
|--------|---------------------|
| Konfig |                     |

| ISA Config                                                                                                    |                      | ×   |  |  |
|----------------------------------------------------------------------------------------------------|----------------------|-----|--|--|
| Zeiss Seriennummer 123456                                                                                                    |                      |     |  |  |
| Zeiss-Coefficients 3/4. order fit                                                                                                    |                      |     |  |  |
| C0 193,5328                                                                                                    | Spülzeit             | 3   |  |  |
| C1 2,06779E00                                                                                                    | Spülintervall        | 2   |  |  |
|                                                                                                    | Wartezeit            | 1   |  |  |
| C3 -2.26799E-07                                                                                                    | Intensität           | 25  |  |  |
| C4 0.0E-01                                                                                                    | Pfadlänge [mm]       | 10  |  |  |
| Chacksumma 123456                                                                                                    | Aufheizen            | 1   |  |  |
| Checksumme 123430                                                                                                    | Flash lamp power [%] | 100 |  |  |
| Optionen  Spülung durchführen  Luft Vischer  Katinktionsspektrum senden Spektren normalisiert auf [1/m] Max. Kalibrierintervall [ in tagen ] |                      |     |  |  |
| <u>i</u> bertragen                                                                                                    |                      |     |  |  |

Zeiss Seriennummer Seriennummer des Zeiss-Spektrometers

**Zeiss-Coefficients** Zeiss-Koeffizienten

Falls Sie die Zeiss-Koeffizienten ändern mussten, dient die Checksumme (Kontroll-C0, C1, C2, C3, C4 summe) der Überprüfung der eingegebenen Werte.

#### Checksumme Kontrollsumme der Zeiss-Koeffizienten

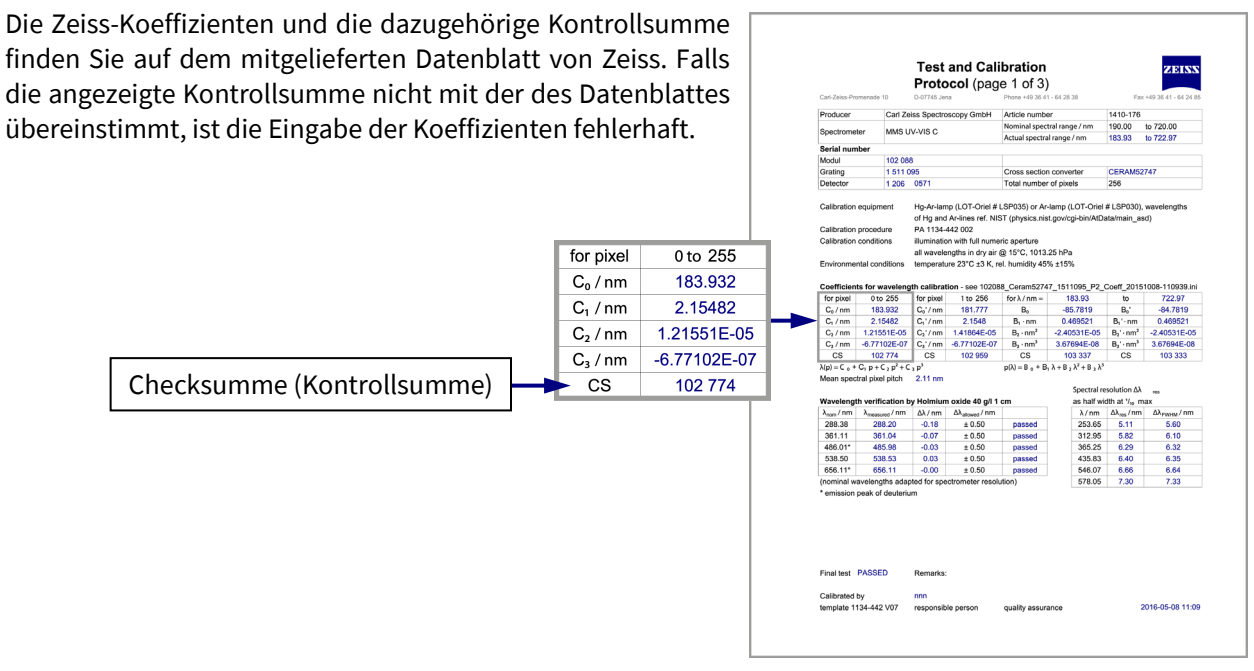

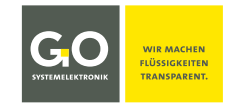

#### ISA - Bedienung mit AMS

| Spülzeit      | Dauer der Druckluftspülung/Wischertätigkeit in Sekunden<br>Bei Spülzeit = 1 wischt der Wischer 1x.                                                                                                    |
|---------------|----------------------------------------------------------------------------------------------------|
| Spülintervall | Intervall der Druckluftspülung/Wischertätigkeit:<br>1 ⇔ vor jeder Messung,<br>2 ⇔ vor jeder zweiten Messung<br>und so weiter.                                                                                                    |
| Wartezeit     | Um auszuschließen, dass Luftblasen oder aufgewirbelter Schmutz die folgende<br>Messung stören, kann hier die Wartezeit in Sekunden eingestellt werden.<br>Das ist die Zeit, die zwischen dem Beenden der Druckluftspülung/Wischertätigkeit<br>und der folgenden Messung liegt. |

**Hinweis zur Druckluftspülung:** In den allermeisten Anwendungsfällen ist es sinnvoll, die Druckluftspülung des Spektrometers zu nutzen. Dazu ist eine Druckluftleitung an den vorgesehenen Steckanschluss der BlueBox bzw. des Sensormoduls anzuschließen.

| Intensität | Anzahl der Lichtblitze pro Einzelmessung                                         |  |  |  |  |
|------------|----------------------------------------------------------------------------------|--|--|--|--|
|            | Kann auch im Spektrenfenster eingestellt werden (siehe 9.2.2 Das Spektrenfenster |  |  |  |  |
|            | dort Funktionen der Schaltflächenleiste).                                        |  |  |  |  |
|            |                                                                                  |  |  |  |  |

Pfadlänge [mm]Eingabe der Messpfadlänge des Sensorkopfes in mm. Die Messpfadlänge wird z.B. mit<br/>einem Messschieber gemessen; achten Sie dabei darauf, die Optik nicht zu beschädi-<br/>gen. Falls Sie die Pfadlänge in einer AMS-Formel verwenden (Abfragebefehl<br/>ISA.Pathlength), müssen Sie die Pfadlänge hier zwingend eintragen. Andernfalls<br/>arbeitet die Software mit einem Standardwert (10 mm).

Aufheizen Anzahl der Lichtblitze vor der Messung

Flash lamp power [%]Lichtleistung der Xenon-BlitzlampeEintrag 100 riangle MaximalleistungEintrag 0 riangle Minimalleistung

Uwarten Sie mit einer Eingabe bis zum Ende einer Messung.

#### Optionen

| ~          | <b>Spülung durchführen</b> Deaktiviert/aktiviert die automatische Reinigung mit Druckluft oder mechani-<br>schem Wischer. Auswahl zwischen Luftreinigung (  Luft) oder (  Wischer) |                                          |                                                                                                    |  |
|------------|----------------------------------------------------------------------------------------------------|------------------------------------------|----------------------------------------------------------------------------------------------------|--|
| ~          | Extinktionsspektrum                                                                                                    | senden                                   | Extinktionsspektren werden auf der BlueBox gespeichert.                                                                                                    |  |
| 7          | Spektren normalisier                                                                                                    | t auf [1/m]                              | Extinktionsspektren werden auf 1/m normalisiert in der BlueBox<br>gespeichert. Diese normalisierten Spektren haben Intensitäts-<br>werte, die sich auf einen normierten Messpfad von einem Meter<br>Länge beziehen. |  |
| ~          | Manueller Start                                                                                                    | Da<br>AM                                 | s Spektrometer kann mit der AMS-Software zeitgesteuert werden.<br>IS-Formeleintrag <b>ISA.MEASURE()</b>                                                                                                    |  |
| <b>v</b>   | Rohspektren senden                                                                                                    | Ro                                       | hspektren werden auf der BlueBox gespeichert.                                                                                                    |  |
| ~          | Dunkelspektrum igno                                                                                                    | o <b>rieren</b> Da<br>nio                | s Dunkelspektrum der Dunkelmessung (siehe 7 <i>Messablauf</i> ) wird cht verwendet.                                                                                                    |  |
| Maː<br>[in | x. Kalibrierintervall<br>Tagen]                                                                                                    | Eingabe ei<br>Intervalls v<br>Die Rückse | nes Klarwasserkalibrierungsintervalls in Tagen, nach Ablauf dieses<br>wechselt das Sensoricon im AMS-Startfenster zu einem Waagenbild.<br>etzung erfolgt nach einer Klarwasserkalibrierung.                         |  |
|            |                                                                                                    |                                          |                                                                                                    |  |

🕑 Übertragen 📔 Überträgt die Einstellungen auf die Spektrometereinheit.

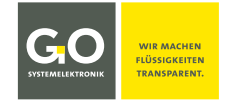

#### 9.2.2 Das Spektrenfenster

Das Spektrometer misst Rohspektren, aus den Rohspektren errechnet die BlueBox die Extinktionsspektren. Bei einem Extinktionsspektrum wird die **Extinktion/Schwächung der einzelnen Wellenlängen** mit einer logarithmischen Skalierung dargestellt. Der Maximalwert ist 4,51.

> $Wert_i$  des Extinktionsspektrums =  $-log_{10}\left(\frac{Wert_i$  des Rohspektrums}{Wert\_i} des Klarwasserspektrums $\right)$ i = 0 bis 254<sup>1</sup>

Bei jeder Spektralmessung werden 255 Rohwerte über dem Bereich von 200 – 708 nm aufgenommen. Für jeden dieser 255 Rohwerte wird ein Extinktionswert für eine geradzahlige Wellenlänge<sup>2</sup> von 200 – 708 nm errechnet.

#### Hauptfunktionen des Spektrenfensters

- Anzeigen der aktuell aufgenommenen Extinktions- und Rohspektren und des aktuellen Klarwasserspektrums
- Speichern und anzeigen von Fingerprints
- Durchführung von Klarwasserkalibrierungen und Intensitätskalibrierungen in Klarwasser

Aufruf mit  $\bigcap_{\text{Roh.}}^{\mathcal{O}}$  oder  $\underset{\text{ReKal.}}{\bigotimes}$  im Sensor-Setup-Fenster des Spektrometers

Es erscheint das Spektrenfenster mit der Darstellung der Extinktionsspektren. siehe nächste Seite

<sup>&</sup>lt;sup>1</sup> Das entspricht 255 Werten.

<sup>&</sup>lt;sup>2</sup> Bei einer Abfrage der Extinktionswerte mit AMS-Formel (siehe *Bedienungsanleitung BlueBox PC Software* dort *Anhang H – Liste der AMS-Formelelemente* dort *20. ISA*) wird bei Eingabe von ungeradzahligen Wellenlängen von 201 bis 709 der Extinktionswert der vorangehenden geradzahligen Wellenlänge ausgegeben.

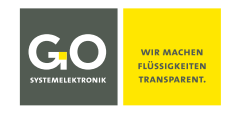

#### 9.2.2.1 Ansicht der Extinktionsspektren

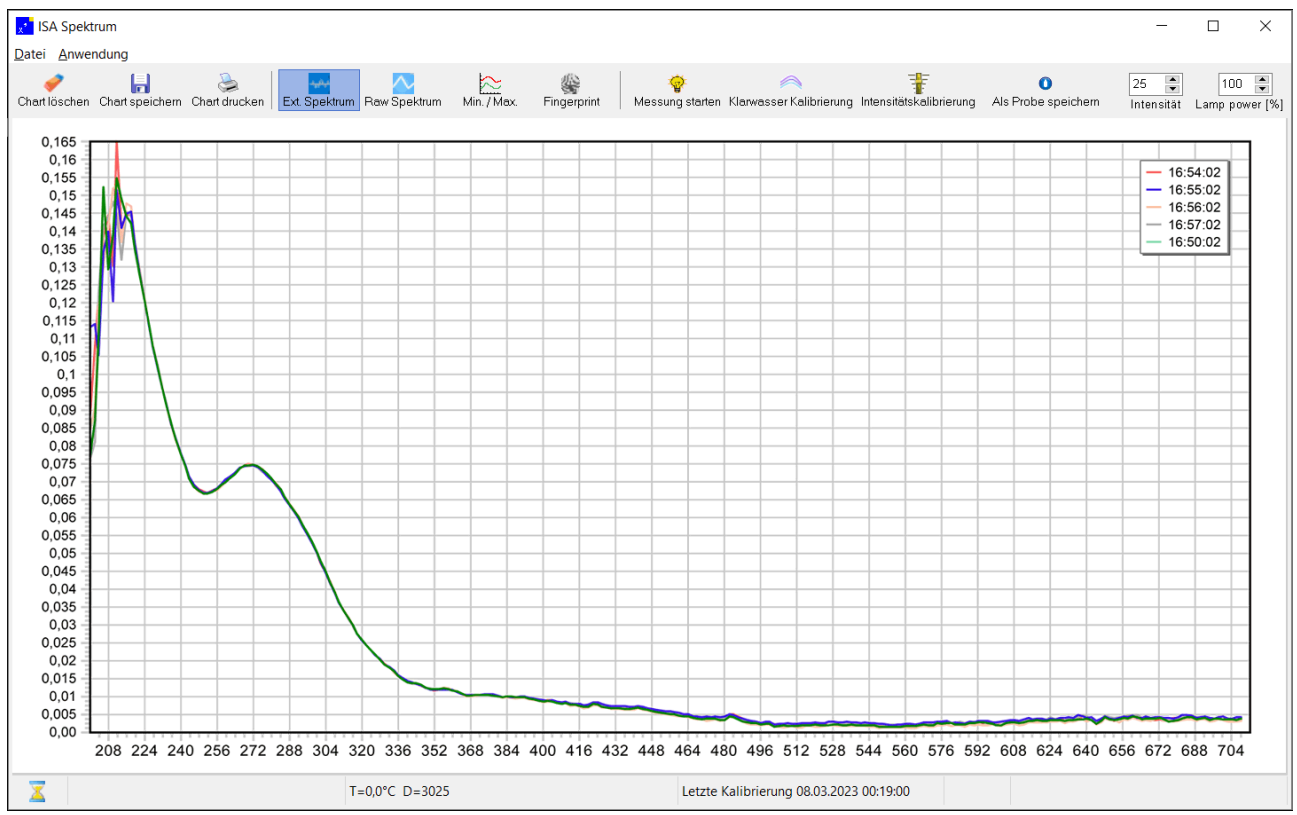

Nach jeder Messung erscheint ein als Liniendiagramm dargestelltes Extinktionsspektrum. Dargestellt werden die jeweils letzten 20 Extinktionsspektren in verschiedenen Farben. Oben rechts sind die Aufnahmezeiten der Spektren mit ihrer Linienfarbe gelistet.

Die Werte der x-Achse sind die Lichtwellenlängen von 200 nm bis 708 nm, die der y-Achse der Extinktionsgrad.

Die hier dargestellten Spektren sind typische Klarwasserextinktionsspektren, die dazugehörigen Rohspektren sehen Sie auf der folgenden Seite.

Sie können die Spektrendarstellung vergrößern oder verkleinern, indem Sie mit gedrückter linker Maustaste ein Rechteck nach rechts oder links aufziehen. Vergrößerungen werden mit der nächsten Spektrumaufnahme zurückgesetzt.

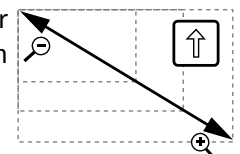

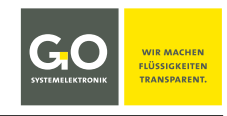

#### 9.2.2.2 Ansicht der Rohspektren

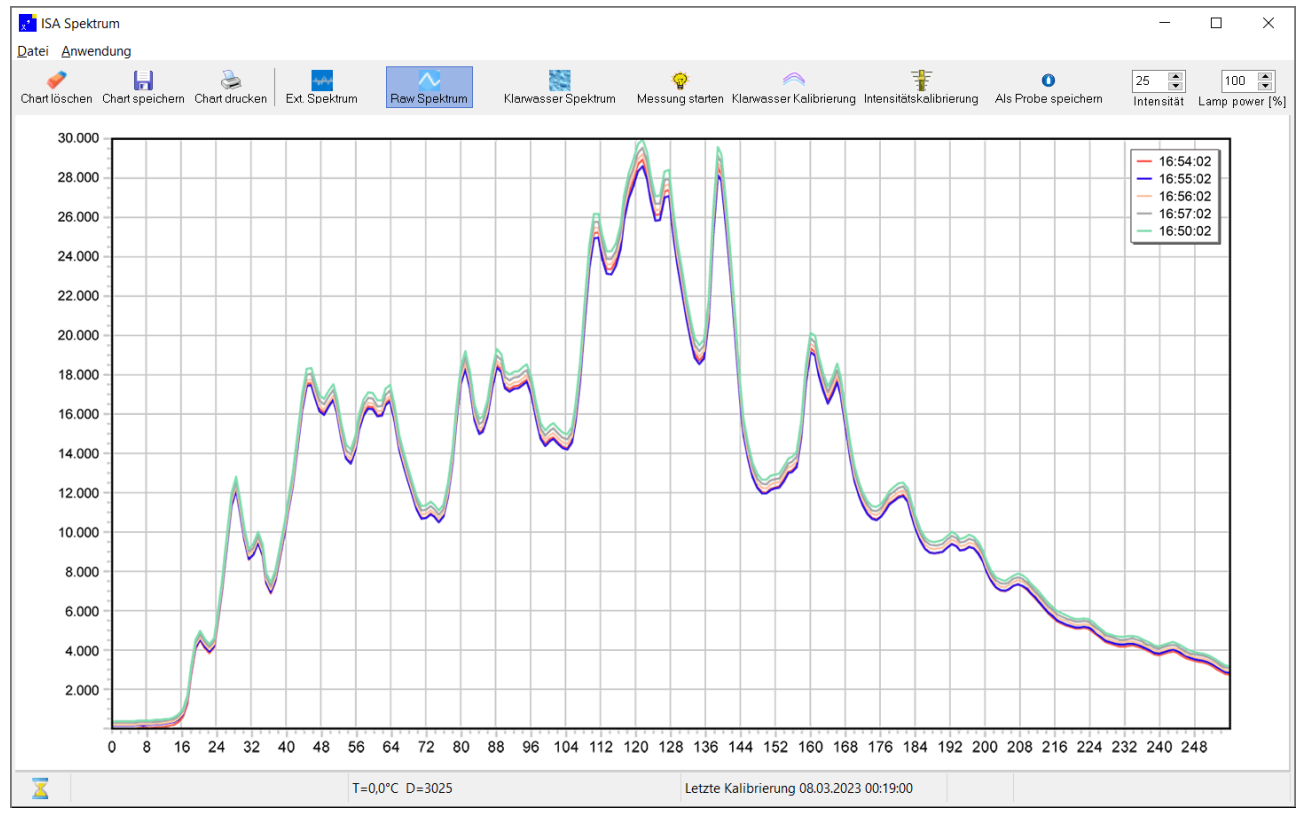

Nach jeder Messung erscheint ein als Liniendiagramm dargestelltes Rohspektrum. Dargestellt werden die jeweils letzten 20 Rohspektren in verschiedenen Farben. Oben rechts sind die Aufnahmezeiten der Spektren mit ihrer Linienfarbe gelistet.

Die Werte der x-Achse sind die Schritte der Spektralauflösung des Spektrometers (0 – 254), die der y-Achse die Counts des AD-Wandlers (0 – 30000).

Die hier dargestellten Spektren sind typische Klarwasserrohspektren, die dazugehörigen Extinktionsspektren sehen Sie auf der vorhergehenden Seite.

Sie können die Spektrendarstellung vergrößern oder verkleinern, indem Sie mit gedrückter linker Maustaste ein Rechteck nach rechts oder links aufziehen. Vergrößerungen werden mit der nächsten Spektrumaufnahme zurückgesetzt.

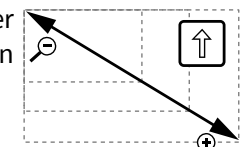

## 9.2.2.3 Funktionen der Menüleiste (Datei)

| <mark>🗴</mark> ISA Spektru        | m         |   |                                                                                                    |  |
|-----------------------------------|-----------|---|----------------------------------------------------------------------------------------------------|--|
| Datei Anwendu                     | ng        |   |                                                                                                    |  |
| Speichern<br>Drucken<br>Schließen | Speichern | ₽ | Speichert die Diagrammdarstellung als:<br> .bmp .emf .wmf .pcx .gif .jpg <br>Die gespeicherte Bildgröße ist die der Monitordarstellung. |  |
|                                   | Drucken   | ⇔ | Druckt die Diagrammdarstellung.                                                                                                    |  |
|                                   | Schließen | ⇔ | Schließt das Fenster.                                                                                                    |  |

#### 9.2.2.4 Funktionen der Schaltflächenleiste

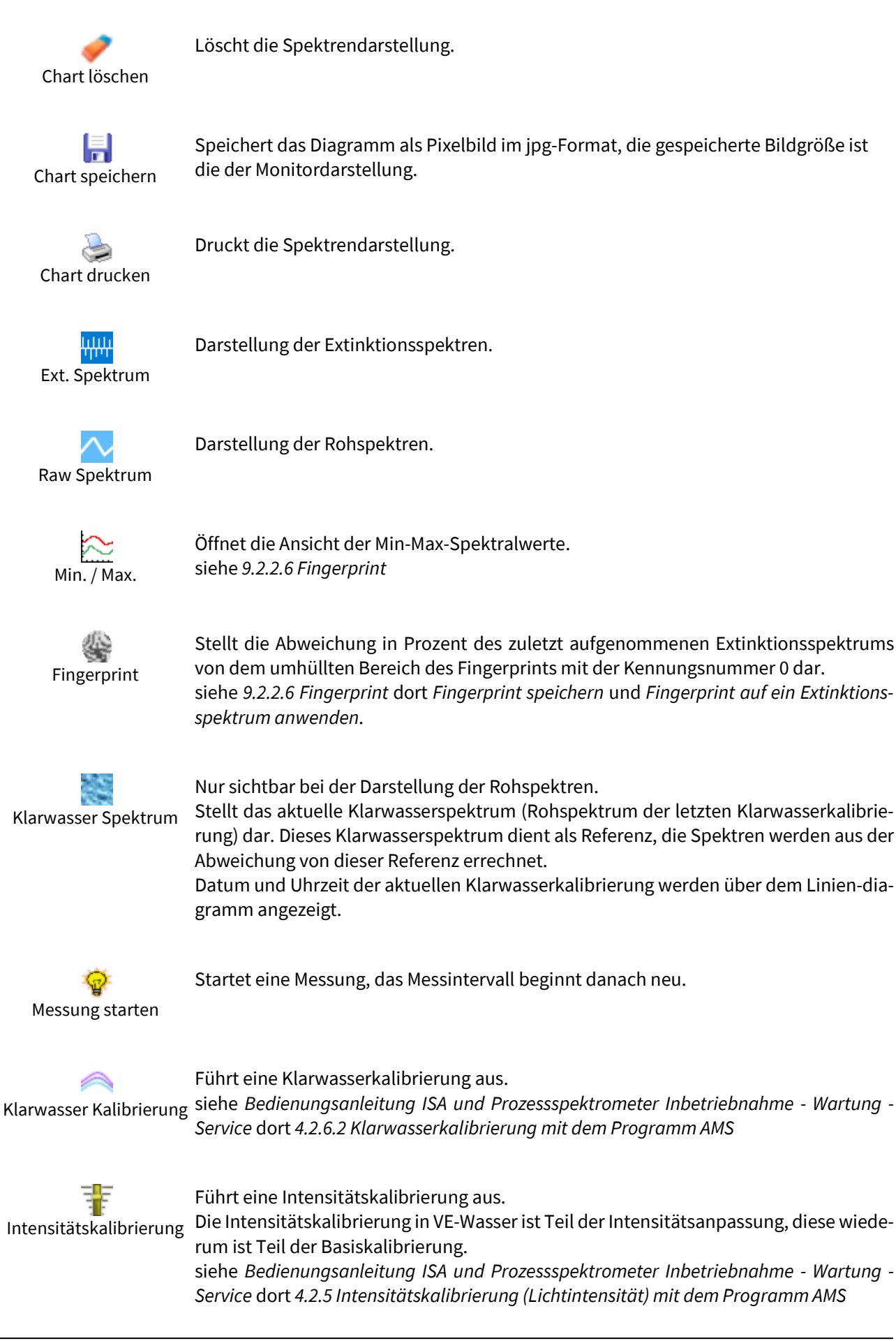

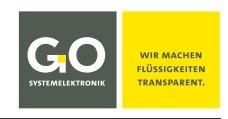

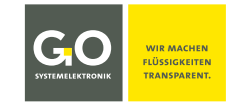

#### ISA - Bedienung mit AMS

| O<br>Als Probe speichern | Öffnet ein Fenster zur Eingabe einer Probennummer <sup>1</sup> , eingegebene Kommas werden<br>als Punkt gespeichert. Diese Probennummer wird dem zuletzt aufgenommenen<br>Spektrum zugeordnet.<br><b>Definition:</b> Ein Spektrum mit zugeordneter Probennummer ist ein Referenzspektrum.<br>Bereits zugeordnete Probennummern können mit AMS einem anderen Spektrum zu-<br>geordnet, aber nicht gelöscht werden.<br>Gelöscht werden Probennummern nur in der Datenbank mit dem Programm Spectrum<br>Visual (siehe <i>11 Spectrum Visual</i> dort <i>11.2 Eingabe und Löschung von Probennummern</i> ). |
|--------------------------|----------------------------------------------------------------------------------------------------|
| 8 🗲<br>Intensität        | Anzeige und Einstellung der Anzahl der Lichtblitze pro Einzelmessung wie in 9.2.1 Das<br>Konfigurationsfenster des Spektrometers                                                                                                    |
| 100 🖨                    | Lichtleistung der Xenon-Blitzlampe<br>Eintrag 100 ≙ Maximalleistung Eintrag 0 ≙ Minimalleistung                                                                                                    |

## 9.2.2.5 Anzeigen der Fußleiste

Lamp power [%]

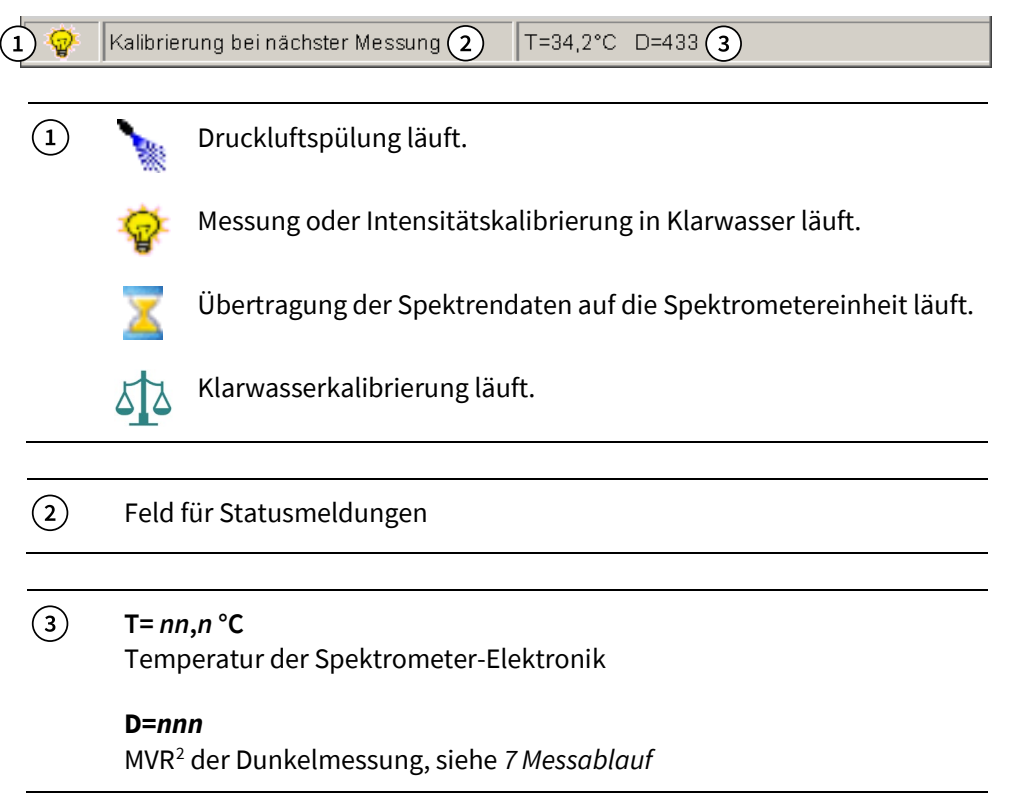

<sup>1</sup> Wird auch als Probenname bezeichnet. Zeichensatz: Standard ASCII

Die Probennummer wird bei der Anwendungskalibrierung im Zusammenhang mit einer Mehrparameterkalibrierung benötigt, und zusammen mit den Spektrendaten bei einem Export in das JCAMP-DX-Format abgespeichert.

siehe Bedienungsanleitung ISA und Prozessspektrometer Inbetriebnahme - Wartung - Service dort 4.3 Anwendungskalibrierung <sup>2</sup> MVR = höchster Digitalwert eines Rohspektrums / Maximum digital Value of a Raw spectrum

#### 9.2.2.6 Fingerprint

Der Fingerprint ist der umhüllte Bereich zwischen den Kurven der Maximumwerte und der Minimumwerte der nach Öffnung des Spektrenfensters aufgenommenen Extinktionsspektren.

#### In der Ansicht der Extinktionsspektren gibt es die Schaltfläche Min./Max.

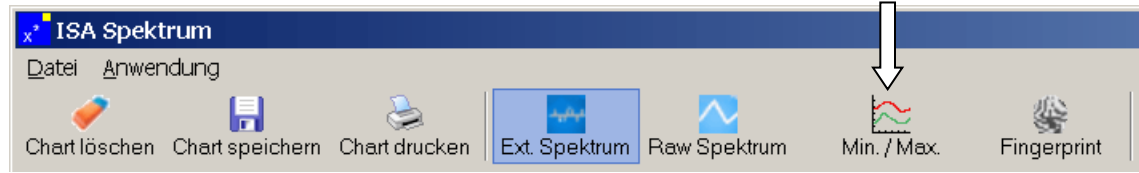

Klick auf diese Schaltfläche öffnet und schließt die Ansicht der Min-Max-Spektralwerte.

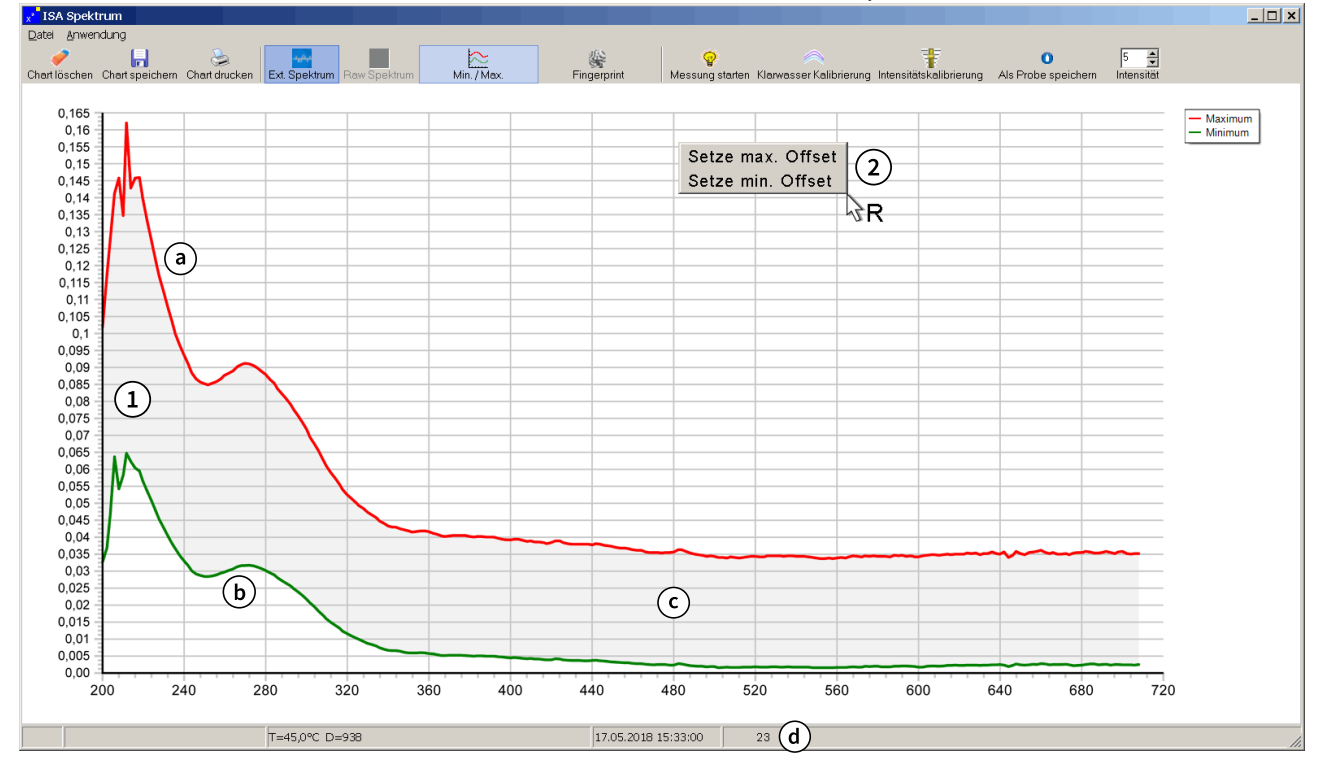

- (1) Die Minimalwerte und die Maximalwerte der einzelnen Wellenlängen der nach Öffnung des Spektrenfensters aufgenommenen Extinktionsspektren werden angezeigt.
  - (a) rote Linie: Maximalwertekurve
  - **b** grüne Linie: Minimalwertekurve
  - ⓒ umhüllter Bereich (hier grau markiert)
  - (d) Anzahl der nach Öffnung des Spektrenfensters aufgenommenen Extinktionsspektren
- (2) Sie können die Maximalwertkurve und die Minimalwertkurve eines ausgewählten Wellenlängenbereiches verschieben. Ein rechter Mausklick in das Spektrenansichtsfeld öffnet das Offset-Auswahlmenü. Unter [Set high offset] und [Set low offset] können Sie einen Wellenlängenbereich und einen Offsetwert festlegen.

| ingerprint offse | et 🔀      |
|------------------|-----------|
| Von Wellenlänge  | 200       |
| Bis Wellenlänge  | 710       |
| Offset           | 0,1       |
|                  | OK Cancel |

Fax: -58080-11

Wenn Sie sich im Zoom-Modus befinden, verschiebt sich der Wellenlängenbereich entsprechend.

Germany

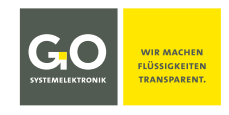

#### **Fingerprint speichern**

| x <sup>*</sup> ISA | Spektrum             |    |                 | _ 🗆 × |
|--------------------|----------------------|----|-----------------|-------|
| Datei              | Anwendung            |    |                 |       |
|                    | Speicher Fingerprint | ۱. | Als Datei       |       |
|                    | Fingerprint laden    | •  | Auf der BlueBox |       |

Klick auf <Speicher Fingerprint> <Als Datei> öffnet ein Fenster, in dem der Speicherpfad ausgewählt werden kann. Das Fingerprint wird mit als fp-Datei gespeichert.

Klick auf <Speicher Fingerprint> <Auf der BlueBox> öffnet ein Menü:

Klick auf <Übertragen> speichert den Fingerprint auf der BlueBox.

| Fingerprint            |     | × |  |  |  |
|------------------------|-----|---|--|--|--|
| Nr.: 0                 |     |   |  |  |  |
| Start Wellenlänge      | 200 | ~ |  |  |  |
| End Wellenlänge        | 710 |   |  |  |  |
| 🕅 Nur oberen Grenzwert |     |   |  |  |  |
| 🕑 <u>Ü</u> bertragen   |     |   |  |  |  |

Nr.: Speichert den aktuellen Fingerprint auf der BlueBox mit einer Kennungsnummer (0, 1, 2, 3). Mit dieser Kennungsnummer können Sie einen Fingerprint mit AMS-Formel aufrufen.

| Formeleintrag:                       | ISA.FP( <i>Kennungsnummer</i> )<br>– größte Abweichung in Prozent vom Fingerprint                                                                                   |
|--------------------------------------|----------------------------------------------------------------------------------------------------|
|                                      | ISA.FP(Kennungsnummer,Wellenlänge)<br>– Abweichung in Prozent vom Fingerprint bei einer Wellenlänge                                                                 |
|                                      | Der bisherige Formeleintrag <b>ISAFP</b> ( <i>n</i> ) ist nicht mehr gültig.                                                                                        |
| Start Wellenlänge<br>End Wellenlänge | Begrenzt den umhüllten Bereich des Fingerprints auf<br>einen Wellenlängenbereich.                                                                                   |
| Nur oberen Grenzwert                 | Die Minimalwertekurve wird nicht berücksichtigt. Der umhüllte Bereich des<br>Fingerprints liegt zwischen der Maximalwertekurve und der x-Achse (y=0).<br>siehe oben |

#### **Fingerprint laden**

| x² ISA | Spektrum               |                 |  |
|--------|------------------------|-----------------|--|
| Datei  | Anwendung              |                 |  |
|        | Speicher Fingerprint 🔸 |                 |  |
|        | Fingerprint laden 🔹 🕨  | Von Datei       |  |
|        |                        | Von der BlueBox |  |

Klick auf <Fingerprint laden> <Von Datei> öffnet ein Fenster, in dem der Speicherpfad eines als fp-Datei gespeicherten Fingerprints ausgewählt werden kann. Das Fingerprint erscheint in der Ansicht der Min-Max-Spektralwerte.

Klick auf <Fingerprint laden> <Von der BlueBox> öffnet ein Menü: Mit den Radiobuttons bestimmen Sie die Kennungsnummer (siehe oben) des Fingerprints.

Klick auf <Load> lädt das Fingerprint in der Ansicht der Min-Max-Spektralwerte.

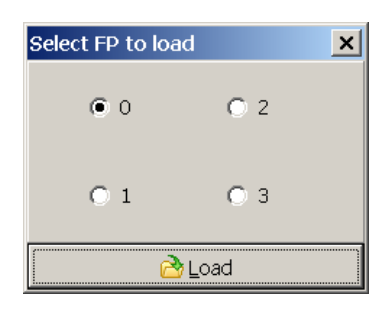

#### Fingerprint auf ein Extinktionsspektrum anwenden

Klicken Sie auf die Fingerprint-Schaltfläche, um das Fingerprint mit der Kennungsnummer 0 (siehe oben) auf das zuletzt aufgenommene Extinktionsspektrum anzuwenden.

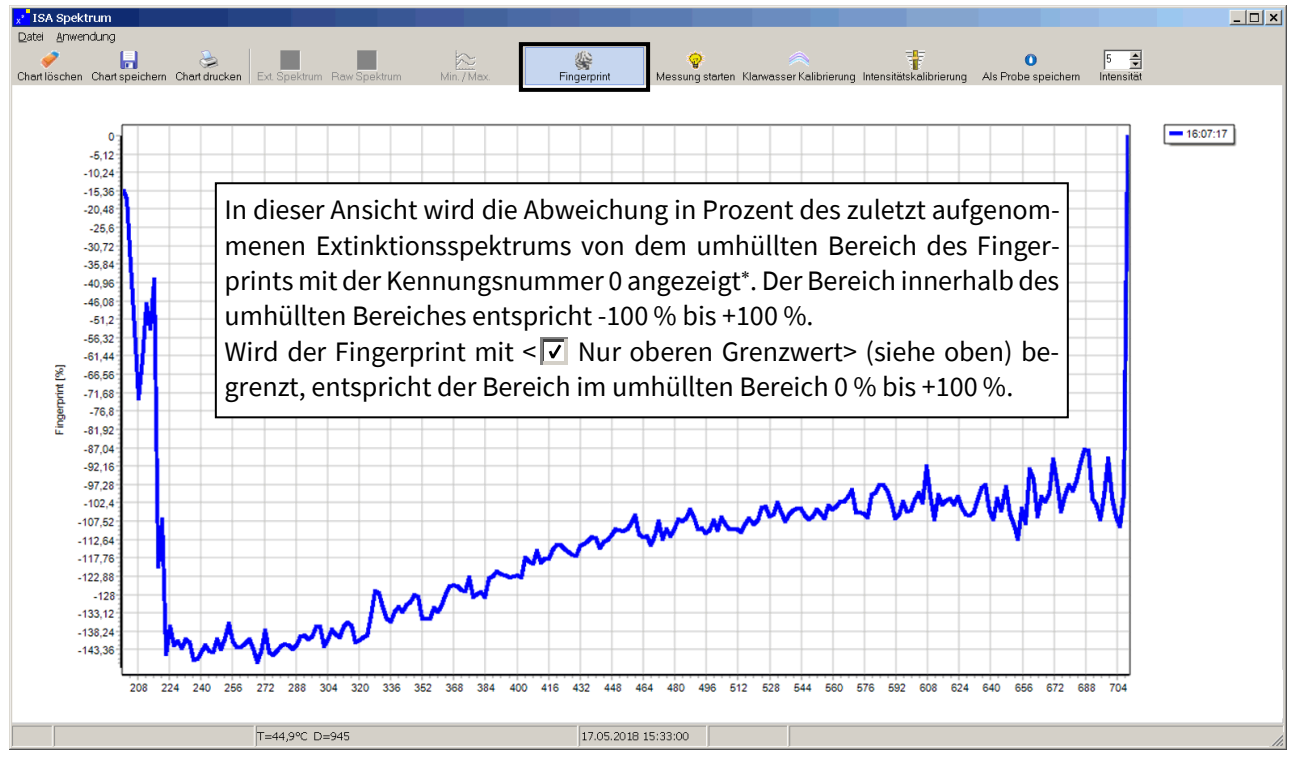

<sup>\*</sup> also die "Position" des Extinktionsspektrums im Fingerprint

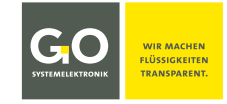

#### ISA - Bedienung mit AMS

#### 9.3 Das Sensor-Setup-Fenster eines anwendungsspezifischen Parameters

Die aus Spektraldaten erzeugten anwendungsspezifischen Parameter sind, wie virtuelle Sensoren (siehe *13 Virtuelle Sensoren*), berechnete Parameter. Der wesentliche Unterschied zu virtuellen Sensoren ist die Art der Kalibrierung, die eine fortlaufende Berechnung des **SQI**<sup>1</sup> (Spektraler-Qualitäts-Index) ermöglicht).

AMS behandelt die anwendungsspezifischen Parameter wie Sensoren.

Standardmäßig ist jedes Spektrometer mit SAK254 als anwendungsspezifischem Parameter konfiguriert. Dazu kommen drei freie Parameter, die kundenspezifisch konfiguriert werden können. Für mehr Information über kundenspezifische Anwendungsparameter wenden Sie sich an GO Systemelektronik.

#### **Beispiel anwendungspezifischer Parameter CSB:**

SCSB Doppelklick im AMS-Startfenster öffnet das Sensor-Setup-Fenster.

**i** Bei neueren Spektrometern ist "ISA" in der CAN-ID großgeschrieben, z.B. **ISA00001**.

| Sensor Setup [ISA000015] Sensor-ID <sup>2</sup> des Parameters                                                                                                    |
|----------------------------------------------------------------------------------------------------|
| Sensor         Name       COD         Kommentar       Image: Cod and a construction of the construction of the construction o                                                |
| Feld zur Formeleingabe<br>Das Feld ist hier funktionslos.         Image: Image: I |
| Firmwareversion der Spektrometereinhe                                                                                                    |

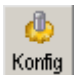

Öffnet das Konfigurationsfenster des Parameters. siehe 9.3.1 Das Konfigurationsfenster des anwendungsspezifischen Parameters

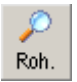

Öffnet ein Fenster mit der Anzeige des zuletzt aufgenommenen Einzelwertes einer Messwertmittelung.<sup>3</sup>

<sup>&</sup>lt;sup>1</sup> SQI (Spektraler-Qualitäts-Index) siehe Seite 43 oben und Anhang D – SQI (Spektraler-Qualitäts-Index

<sup>&</sup>lt;sup>2</sup> CAN-ID + Sensornummer, eindeutig für jeden Sensor werkseitig festgelegt.

<sup>&</sup>lt;sup>3</sup> Dient in Sonderfällen zu Prüfzwecken.

#### STATEMELEKTRONIK WIR MACHEN FLÜSSIGKEITEN TRANSPARENT.

## ISA – Bedienung mit AMS

|                    | 8                                                                                                    |                                                                         |
|--------------------|----------------------------------------------------------------------------------------------------|-------------------------------------------------------------------------|
| Name               | Name des Sensors,<br>wird von anderen BlueBox Programmen abgefragt.                                                                                                    | max. 20 Zeichen                                                         |
| Kommentar          | Beliebiger Kommentartext für AMS und BlueBox SQL Software*                                                                                                    | max. 20 Zeichen                                                         |
| Parameter          | Bezeichnung des gemessenen Parameters                                                                                                    | max. 20 Zeichen                                                         |
| Einheit            | Einheit des Ausgabewertes<br>Mehr als 5 Zeichen können nicht auf dem Display der BlueBox dargestellt werden.                                                                                                    |                                                                         |
| Vorkomma           | Anzahl der angezeigten Vorkommastellen                                                                                                    |                                                                         |
| Nachkomma          | Anzahl der angezeigten Nachkommastellen                                                                                                    |                                                                         |
| Intervall          | Zeitraum in Sekunden zwischen den Berechnungen.<br>Das Minimumintervall ist das Spektrometerintervall.<br>Das Intervall eines anwendungsspezifischen Parameters kann nur ein ga<br>faches des Spektrometerintervalls sein, in diesem Beispiel 120, d.h. o<br>Spektrometerintervall von 60 die Berechnung des Parameterwertes be<br>Spektrumaufnahme erfolgt.<br>Andere Werte werden als das nächstgrößere ganzzahlige Vielfache des S<br>tervalls genommen. | nzzahliges Viel-<br>dass bei einem<br>i jeder zweiten<br>pektrometerin- |
| Min. Messwert      | Wertuntergrenze                                                                                                    |                                                                         |
| Max. Messwert      | Wertobergrenze                                                                                                    |                                                                         |
| Mittlungen         | Anzahl der Einzelberechnungen zur Mittelwertbildung.                                                                                                    |                                                                         |
| Alle Messwerte     | Führt zu einem Menü, über das Sie festlegen können, wie die Messwerte<br>bank gespeichert werden. siehe <i>Bedienungsanleitung BlueBox PC Softwa</i><br>dort 5.4.1 Sensoreinstellungen (Sensor-Setup) dort Modus der Anzeige und                                                                                                    | in der Daten-<br>re<br>I Speicherung                                    |
| <b>i</b> bertragen | Überträgt eine im Formelfeld stehende Formel auf die BlueBox.<br>Die Schaltfläche ist hier funktionslos.                                                                                                    |                                                                         |
| B Speichern        | Öffnet ein Fenster zum Speichern der Formel auf dem PC.<br>Die Schaltfläche ist hier funktionslos.                                                                                                    |                                                                         |
| 👌 Laden            | Öffnet ein Fenster zum Laden einer bereits gespeicherten Formel von der<br>Die Schaltfläche ist hier funktionslos.                                                                                                    | m PC.                                                                   |
| <u>D</u> rucken    | Öffnet ein Fenster zum Ausdruck der Sensor-Setup-Einstellungen.                                                                                                    |                                                                         |
|                    | Öffnet eine Liste der aktuellen Variablen mit ihren aktuellen Werten.                                                                                                    |                                                                         |

<sup>\*</sup> In älteren Softwareversionen konnte hier auch bestimmt werden, wie ein Messwert in der Datenbank gespeichert wird. Jetzt erfolgt die Einstellung über die Schaltfläche <Alle Messwerte>.

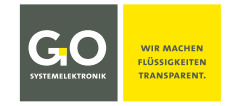

#### 9.3.1 Das Konfigurationsfenster des anwendungsspezifischen Parameters

| ୍ 😃    |
|--------|
| Konfig |

Sensor-Setup-Fenster des Parameters

| ISA Sensor                   |               |                     |        |                      | X |  |  |  |
|------------------------------|---------------|---------------------|--------|----------------------|---|--|--|--|
| Kalibrierung                 |               |                     |        |                      |   |  |  |  |
| Name                         | CSB           | CSB                 |        |                      |   |  |  |  |
| Änderung                     | 25.05.2016 15 | 25.05.2016 15:22:00 |        |                      |   |  |  |  |
| Optionen                     |               | EXtinktion[\        | Vellen | länge] × Faktor      |   |  |  |  |
| Normalisier                  | tauf 1/m      | Offset              |        | -1561.21             |   |  |  |  |
| 🔲 Berechung mit 1. Ableitung |               | 310                 | ×      | 4.528929E+03         |   |  |  |  |
| $\checkmark$ Werte < 0 = 0   |               | 556 -               | ×      | -1.825275E+05        |   |  |  |  |
| 🧭 Quality                    |               | 566 -               | ×      | 1.770077E+05         |   |  |  |  |
|                              |               | 200                 | ×      | 0.000000E+00         |   |  |  |  |
|                              |               | 200 -               | ×      | 0.000000E+00         |   |  |  |  |
|                              |               |                     |        |                      |   |  |  |  |
| 🔁 <u>I</u> mport             |               |                     | 9      | l <u>Ü</u> bertragen |   |  |  |  |

#### Kalibrierung

| Name     | Name der Kalibrierung                                              |
|----------|--------------------------------------------------------------------|
| Änderung | Zeitpunkt der letzten übertragenen<br>Änderungen in diesem Fenster |

#### Optionen

#### ✓ Normalisiert auf 1/m

Die Kalibrierung wird mit Extinktionspektren berechnet, die auf 1/m normalisiert sind.

Diese normalisierten Spektren haben Intensitätswerte, die sich auf einen normierten Messpfad von einem Meter Länge beziehen.

 Berechnung mit 1. Ableitung
 Die Berechnung der Kalibrierung erfolgt mit den Werten der 1. Ableitung\* der Extinktionsspektren.

✓ Werte < 0 = 0</p>

Ein Messergebnis <0 wird auf 0 gesetzt.

SQI dargestellt.

i Bei dem hier nicht beschriebenen BlueScan Plus Spektrometer von GO Systemelektronik kann hier zusätzlich ein Drucksensor und ein Temperartursensor angewählt werden.

. ⊘ Quality Ö

Öffnet das Fenster der Qualitätseinstellungen, nur sichtbar falls der SQI berechnet wird.

| ISA Qualitätseinstellungen |       | × |
|----------------------------|-------|---|
| E(h) 0                     | Max h | 0 |
| -Mittelwert Spektrum       |       |   |
| Kovarianz Matrix           |       |   |
| 📀 <u>A</u> ktualisierei    | n     |   |

#### SQI (Spektraler-Qualitäts-Index)

Der SQI ist ein Maß für die statistische Zuverlässigkeit der Messergebnisse und wird, eine entsprechende Kalibrierung vorausgesetzt, für jeden Parameter laufend berechnet.

siehe Anhang E – SQI (Spektraler-Qualitäts-Index)

In diesem Fenster werden die Berechnungswerte des

Für die Bedienung ist nur der Wert für **Max h** von Interesse, h ist der **Wert des SQI**. Bei Überschreitung von **Max h** wird im Sensor-Setup-Fenster und im Display der BlueBox der Messwert in eckigen Klammern angezeigt. Zusätzlich wird im AMS-Startfenster das Sensor-

icon als Warnzeichen 🕂 dargestellt.

Kalibrierwerte

Extinktion[Wellenlänge] x Faktor

👌 Import

Importiert ISA Plus Kalibrierdaten im txt-Format, im cal-Format und im xml-Format.

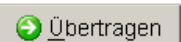

Überträgt die Einstellungen auf die Spektrometereinheit.

<sup>\*</sup> meint die Differenzen der nebeneinander liegenden Extinktionswerte

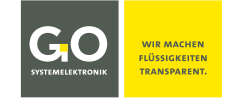

#### 9.4 Das Sensor-Setup-Fenster des Pulseinganges

S Pulseingang Doppelklick im AMS-Startfenster öffnet das Sensor-Setup-Fenster.

| Sensor Setup          | [ISA000013] | Sensor-ID                        | <sup>1</sup> des Puls    | einga          | nges           | ×                  |             |
|-----------------------|-------------|----------------------------------|--------------------------|----------------|----------------|--------------------|-------------|
| Sensor                |             |                                  |                          |                |                |                    |             |
| Name                  | Pulse input |                                  |                          | ۵              |                |                    |             |
| Kommentar             |             |                                  |                          | Konfig         |                |                    |             |
| Parameter             |             |                                  |                          | Poh.           |                |                    |             |
| Einheit               |             |                                  |                          |                |                |                    |             |
| Vorkomma<br>Nachkomma | 2 🗭 Mi      | in. Messwert [<br>ax. Messwert [ | 0                        |                | Aktueller Wert | KTRONIK            |             |
| Interval              | Mi          | ittlungen [                      | 1                        |                | 0.0            | 0                  |             |
|                       |             |                                  |                          |                | 0.0            |                    |             |
| Speichern             | Alle        | Messwerte                        |                          | Zu             | etzt aufgenor  | nmener Messv       | vert        |
| Formel aktiv          |             |                                  |                          |                |                |                    |             |
|                       |             | Feld zur<br>Das Feld ist         | Formeleir<br>t hier funk | ngabe<br>tions | los.           | ~                  |             |
|                       |             |                                  | è D                      | rucken         | Ŕ              | Schlie <u>ß</u> en |             |
| Zeichen: 0            |             |                                  |                          | _              | A              | RMDAM 5.20         |             |
|                       |             |                                  |                          |                | Firmwarevers   | ion der Spektr     | rometereinh |

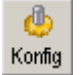

Öffnet das Konfigurationsfenster des Pulseinganges. siehe 9.4.1 Die Konfigurationsfenster des Pulseinganges

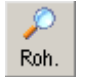

Öffnet ein Fenster mit der Anzeige des zuletzt aufgenommenen Einzelwertes einer Messwertmittelung.<sup>2</sup>

<sup>&</sup>lt;sup>1</sup> CAN-ID + Sensornummer, eindeutig für jeden Sensor werkseitig festgelegt.

<sup>&</sup>lt;sup>2</sup> Dient in Sonderfällen zu Prüfzwecken.

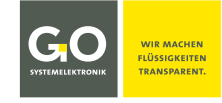

#### 9.4.1 Das Konfigurationsfenster des Pulseinganges

| ISA Sensor                                                                                                    | ×                                                                                                    |
|----------------------------------------------------------------------------------------------------|----------------------------------------------------------------------------------------------------|
| Kalibrierung<br>Name<br>Änderung                                                                                                    |                                                                                                    |
| Optionen                                                                                                    | EXtinktion[Wellenlänge] x Faktor                                                                                                    |
| <ul> <li>Normalisiert auf 1/m</li> <li>Berechung mit 1. Ableitung</li> <li>Werte &lt; 0 = 0</li> <li>Drucksensor</li> <li>Temperatursensor</li> <li>Digitaler Eingang 1</li> <li>Zähler (max. 450 Hz ) 2</li> <li>Zähler entprelit (Max. 100 Hz ) 3</li> </ul> | Offset         0           200         ×         1.000000E+00           200         ×         0.000000E+00           200         ×         0.000000E+00           200         ×         0.000000E+00           200         ×         0.000000E+00           200         ×         0.000000E+00           200         ×         0.000000E+00 |
| $\rightarrow$ Qualität                                                                                                    |                                                                                                    |
| 👌 Import                                                                                                    | Übertragen                                                                                                    |

- 1 Auswahl 🗹 Statischer Eingang
- Auswahl I Frequenz (Flanke Trigger) Triggerung auf die ansteigende Flanke, max. 450 Hz
- ③ Auswahl 🗹 Frequenz (entprellt) Triggerung auf die ansteigende Flanke mit Entprellung, max. 100 Hz

Nach Setzen eines Häkchens wechselt das Fenster in die Ansicht der Kalibrierkoeffizienten.

| ISA Sensor                                            | ×                           |
|-------------------------------------------------------|-----------------------------|
| Kalibrierung<br>Name Zähler ( entprelit )<br>Änderung |                             |
| Optionen                                              | a0 + a1*x + a2*x^2 + a3*x^3 |
|                                                       | ( <b>4</b> ) a0 0           |
| $\Box$ Werte < 0 = 0 $(5)$                            | a1 1.000000E+00             |
| Ŭ                                                     | a2 0.000000E+00             |
|                                                       | a3 0.000000E+00             |
|                                                       | a4 0.000000E+00             |
| Zähler entprellt ( Max. 100 Hz ) 6                    | a5 0.000000E+00             |
|                                                       |                             |
| import                                                | 🗿 <u>Ü</u> bertragen        |

(4) Eingabefelder der Kalibrierkoeffizienten

👌 Import

🕑 Übertragen

- 5 Auswahl ob Werte kleiner Null auf Null gesetzt werden, oder nicht.
- (6) Wird das Häkchen entfernt, erscheint wieder die Konfigurationsansicht.

Importiert Kalibrierdaten.

Überträgt die Einstellungen auf die Spektrometereinheit.

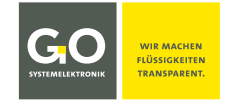

#### 10 Übertragen der Daten auf den PC mit dem Programm BlueBox SQL

Zum Übertragen der Daten von der BlueBox auf den PC rufen Sie unter BlueBox SQL Software <Datei> <Daten abrufen> auf. siehe auch 11 Spectrum Visual

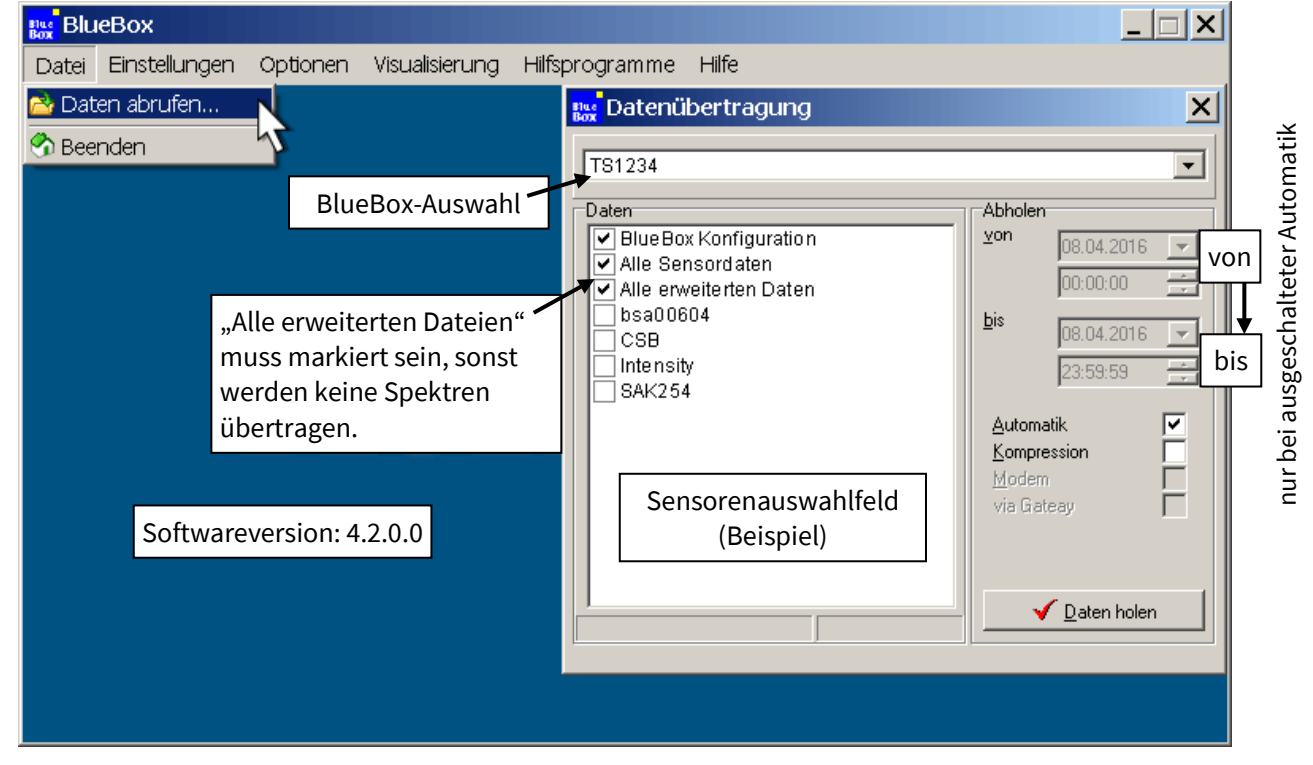

Bei setzen des Häkchens im Sensorauswahlfeld werden folgende Daten auf den PC übertragen:

| BlueBox Konfiguration                                                                | die Konfigurationsdaten der BlueBox                                                                                                    |
|--------------------------------------------------------------------------------------|----------------------------------------------------------------------------------------------------|
| ✓ Alle Sensordaten                                                                   | die Messdaten aller angeschlossenen Sensoren<br>(bei dem ISA jeweils der MVR* der Rohspektren)                                                                                                    |
| ✓ Alle erweiterten Daten                                                             | die Rohspektren und die Extinktionsspektren                                                                                                    |
| <ul> <li>✓ bsa00604</li> <li>✓ CSB</li> <li>✓ Intensity</li> <li>✓ SAK254</li> </ul> | die Messdaten der ausgewählten Sensoren<br>(bei Intensität jeweils der MVR* des Rohspektrums)                                                                                                    |
| <u>A</u> utomatik 🔽                                                                  | Falls dieses Kontrollkästchen aktiviert ist, werden automatisch alle Werte seit dem<br>Zeitpunkt der letzten Datenübertragung abgerufen. Dieser Zeitpunkt orientiert sich an<br>dem aktuellsten Datensatz in der Datenbank.                                                                                                    |
| Kompression                                                                          | Betrifft nur die Messdaten.<br>Falls dieses Kontrollkästchen aktiviert ist, überträgt das Programm nur die Messdaten,<br>die vom vorhergehenden Wert um ein bestimmtes Maß abweichen. Die Höhe der Ab-<br>weichung wird festgelegt in: BlueBox SQL Software <optionen><sensor info=""> "Übertra-<br/>gungslevel" (siehe <i>Bedienungsanleitung BlueBox PC Software</i>).</sensor></optionen> |
| Modem 🔽 Via Gateay                                                                   | Nur aktiv, falls die Verbindung über ein Modem oder Gateway hergestellt ist.                                                                                                    |
| ✓ Daten holen                                                                        | Überträgt die Daten auf den PC.                                                                                                    |

<sup>\*</sup> MVR = höchster Digitalwert eines Rohspektrums / Maximum digital Value of a Raw spectrum

## **11 Spectrum Visual**

Das Programm Spectrum Visual

- stellt die in der Datenbank auf Ihrem PC gespeicherten Spektren grafisch dar,
- ordnet Spektren Probennummern zu,
- speichert Spektrengrafiken als gängige Grafikformate,
- exportiert Spektrendaten in gängige Formate,
- erzeugt aus ausgewählten Spektren ein Fingerprint,
- importiert Spektrendaten,
- und wendet Anwendungskalibrierungen auf Spektren in der Datenbank an.

# 11.1 Aufruf und Darstellung der Spektren

Der Aufruf erfolgt über das Programm BlueBox SQL.

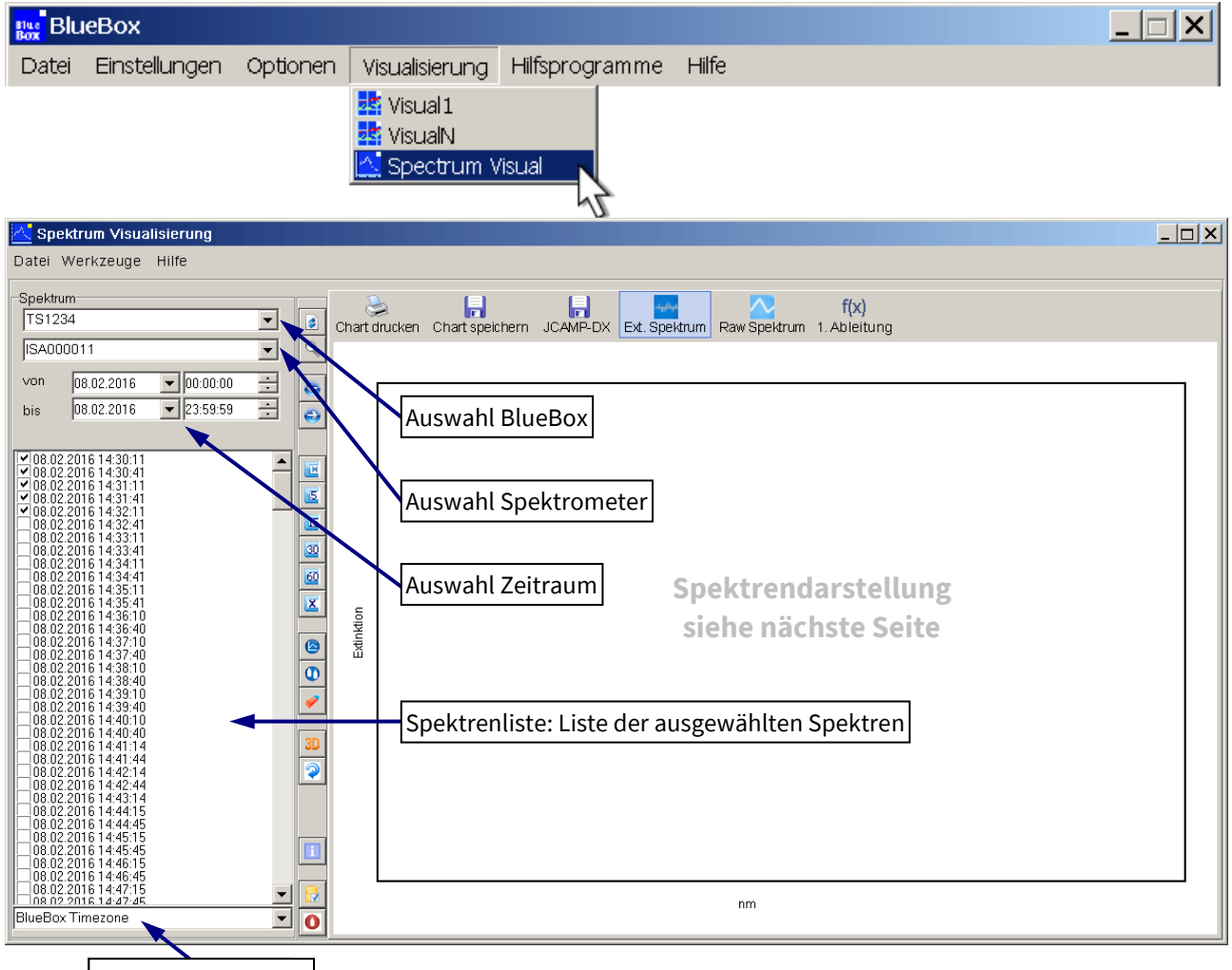

## Selection time zone

Wählen Sie eine BlueBox, ein Spektrometer, einen Zeitraum und eine Zeitzone aus. Die darüber ausgewählten Spektren werden in der Spektrenliste gelistet.

Es gibt zwei Vorgehensweisen zum markieren von Spektren in der Spektrenliste:

- 1. Mit der **Checkbox**: Das Spektrum ist gecheckt und damit **markiert**. Eine Mehrfachmarkierung ist möglich, gecheckte Spektren werden als Liniendiagramm dargestellt.
- 2. Mit Klick auf die Zeitangabe rechts der Checkbox: Die Zeitangabe eines markierten Spektrums ist blau unterlegt und damit blau markiert.

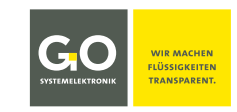

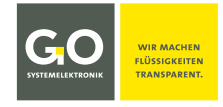

#### Markierte Spektren werden als Liniendiagramm dargestellt (max. 500):

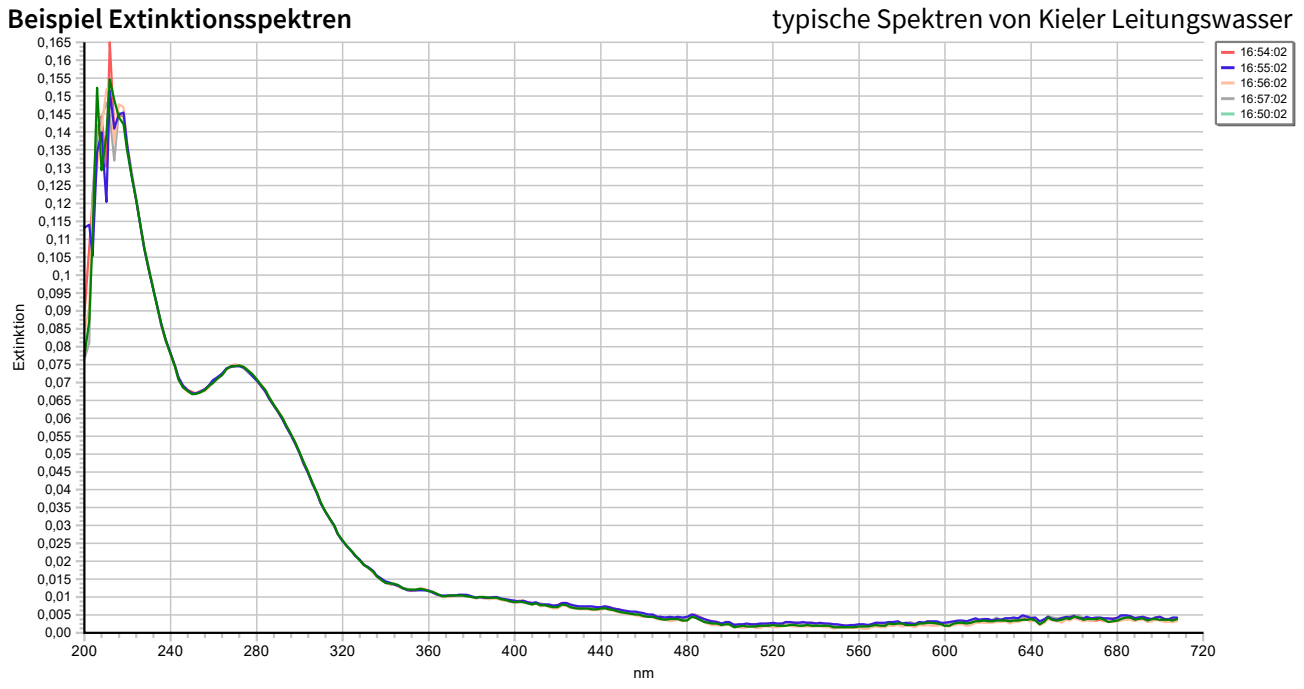

Die markierten Extinktionsspektren werden in unterschiedlichen Farben als Liniendiagramm dargestellt. Die Werte der x-Achse sind die Lichtwellenlängen von 200 nm bis 708 nm, die der y-Achse der Extinktionsgrad.

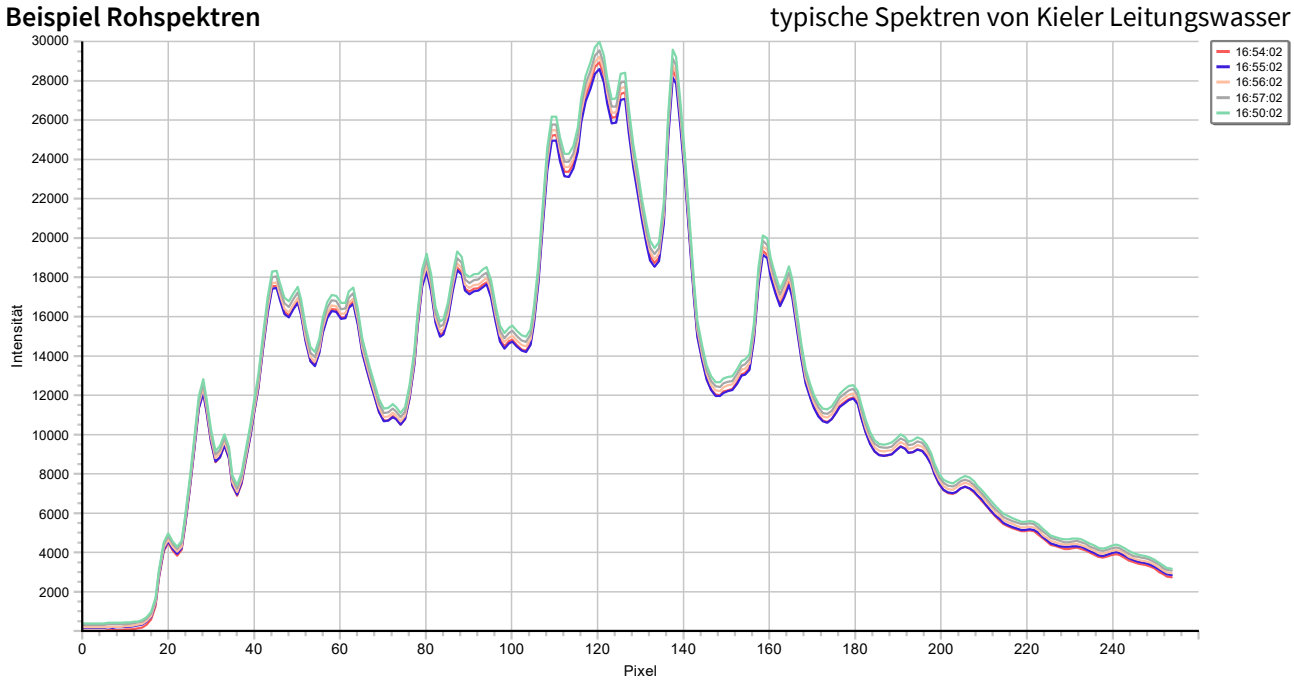

Die markierten Rohspektren werden in unterschiedlichen Farben als Liniendiagramm dargestellt. Die Werte der x-Achse sind die Schritte der Spektralauflösung des Spektrometers (0 – 254), die der y-Achse die Counts des AD-Wandlers (0 – 30000).

Oben rechts sind die Aufnahmezeiten der Spektren mit ihrer Linienfarbe gelistet. Klick auf einen Eintrag aktiviert das jeweilige Spektrum. Sie können dann mit dem Cursor die einzelnen Linienpunkte anfahren. Links unten erscheinen dann Datum und Uhrzeit der Spektrumaufnahme und die xy-Werte des Linienpunktes.

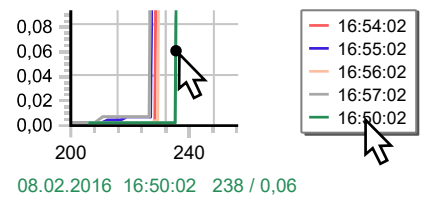

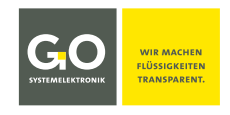

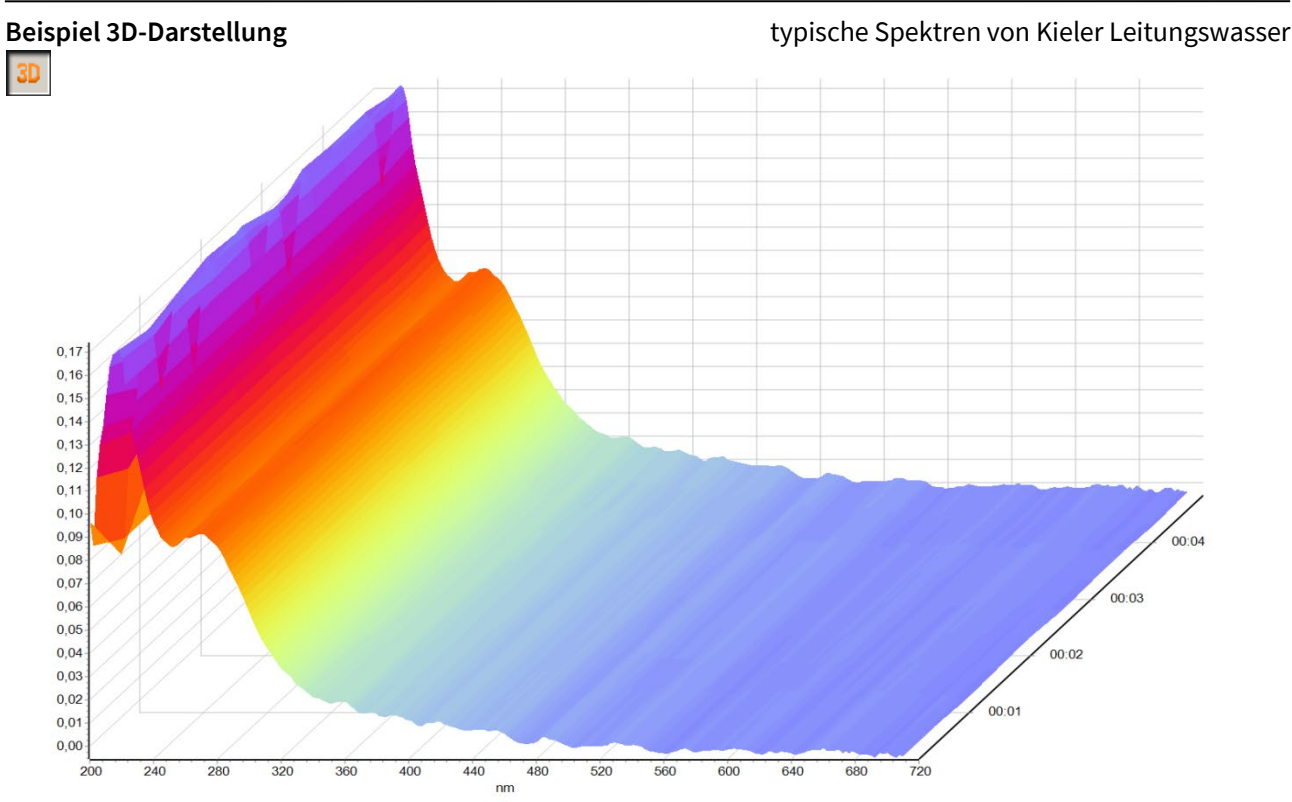

Die Werte der y-Achse werden in unterschiedlichen Farben dargestellt. Die Werte der z-Achse sind die Aufnahmezeiten der Spektren.

Sie können dann mit dem Cursor die einzelnen Punkte der Spektrenfläche anfahren. Links unten erscheinen dann Datum und Uhrzeit der Spektrumaufnahme und die xy-Werte des Punktes.

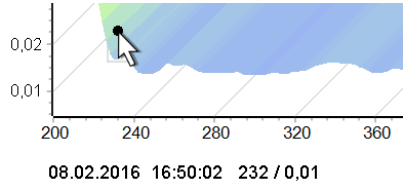

Sie können jede Spektrendarstellung vergrößern oder verkleinern, indem Sie mit gedrückter Umschalttaste und gedrückter linker Maustaste ein Rechteck nach rechts oder links aufziehen. Klick auf 🔍 setzt zurück auf die Normalansicht\*.

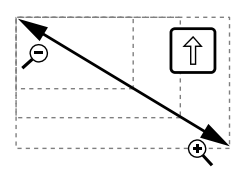

<sup>\*</sup> siehe senkrechte Schaltflächenleiste

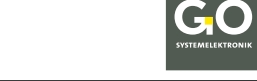

#### ISA - Spectrum Visual

#### Funktionen der Menüleiste

| 🔀 Spektrum Visualisierung                                                                                                    |             |                                                                                                    |  |  |
|----------------------------------------------------------------------------------------------------|-------------|----------------------------------------------------------------------------------------------------|--|--|
| Datei Werkzeuge Hilfe                                                                                                    |             |                                                                                                    |  |  |
| Diagramm  Capture  Diagramm  Capture  Diagramm  Capture  Diagramm  Diagramm | Diagramm    | <ul> <li>⇒ Drucken ⇒ Druckt die Diagrammdarstellung</li> <li>⇒ Speichern ⇒ Speichert die Diagrammdarstellung als:<br/> .bmp .emf .wmf .pcx .gif .jpg </li> </ul>           |  |  |
| <u>Groot addr</u>                                                                                                    | Exportieren | <ul> <li>⇒ Exportiert die Spektrendaten als:</li> <li>  JCAMP-DX   Text Format   B+L Format   BlueBox-Datenbank  </li> <li>siehe 11.3 Spektrendaten exportieren</li> </ul> |  |  |
|                                                                                                    | Importieren | <ul> <li>➡ Importiert:</li> <li>  Spektrendaten   Kalibrierdateien  </li> <li>siehe 11.4 Spektrometerdaten importieren</li> </ul>                                          |  |  |
|                                                                                                    | Beenden     | ⇒ Beendet Spektrum Visual.                                                                                                    |  |  |

| <mark>저</mark> Spe | ektrum Visualisierung  |                                                           |
|--------------------|------------------------|-----------------------------------------------------------|
| File               | Werkzeuge Hilfe        |                                                           |
|                    | Auto Kalibrierung      |                                                           |
|                    | Exportiere Fingerprint |                                                           |
|                    | Auto Kalibrierung      | ohne Funktion                                             |
|                    | Exportiere Fingerprint | 🖒 Erzeugt aus den markierten Snektren ein Eingernrint und |

**Exportiere Fingerprint** ⇒ Erzeugt aus den markierten Spektren ein Fingerprint und öffnet ein Fenster, in dem der Speicherpfad ausgewählt werden kann. Das Fingerprint wird dort als fp-Datei gespeichert. siehe auch *9.2.2.6 Fingerprint* 

| 🔼 Spektrum Visual | isierung | ung |
|-------------------|----------|-----|
| Datei Werkzeuge   | Hilfe    | fe  |
|                   | Info     | nfo |

Öffnet ein Info-Fenster mit der Versionsnummer von Spektrum Visual.

#### Funktionen der waagerechten Schaltflächenleiste

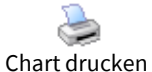

Druckt die Diagrammdarstellung.

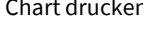

Chart speichern

Speichert die Diagrammdarstellung als |.bmp | .emf | .wmf | .pcx | .gif | .jpg |

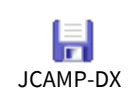

Exportiert die Spektrendaten in das JCAMP-DX Dateiformat. siehe *11.3 Spektrendaten exportieren* 

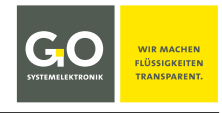

Darstellung der Extinktionsspektren

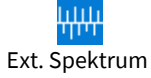

Darstellung der Rohspektren

Raw Spektrum

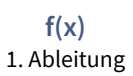

Stellt die Graphen der ersten Ableitung dar.<sup>1</sup> Hat keinen Einfluss auf die exportierten Spektrendaten.

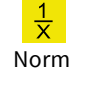

Extinktionsspektren<sup>2</sup> werden auf 1/m normalisiert dargestellt. Diese normalisierten Spektren haben Intensitätswerte, die sich auf einen normierten Messpfad von einem Meter Länge beziehen.

#### Funktionen der senkrechten Schaltflächenleiste

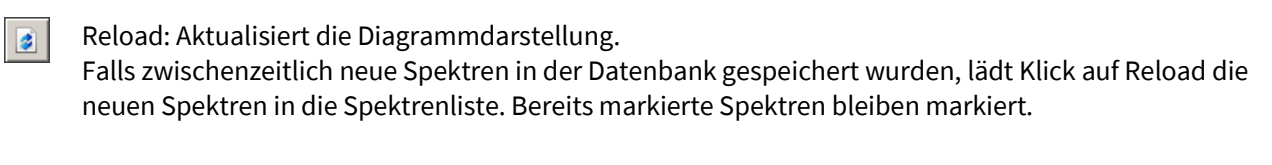

Q

Zurück zur Normalansicht Falls die Spektrendarstellung vergrößert oder verkleinert wurde, führt ein Klick auf diese Schaltfläche zurück zur Normalansicht.

- Serschiebt den ausgewählten Zeitraum um einen Tag vor.
- G

Verschiebt den ausgewählten Zeitraum um einen Tag zurück.

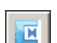

Markiert alle Spektren (max. 500).

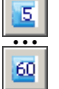

Markiert Spektren (max. 500) im Abstand von 5, 15, 30 und 60 Minuten, erneuter Klick demarkiert alle Spektren.

Markiert max. 500 Spektren gleichmäßig verteilt auf den ausgewählten Zeitraum.

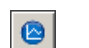

Ruft alle jemals aufgenommenen Spektren der Klarwasserkalibrierung auf.

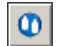

Ruft alle jemals definierten Referenzspektren (Spektren mit einer Probennummer) auf.

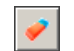

Demarkiert alle markierten Spektren.

<sup>1</sup> meint die Differenzen der nebeneinander liegenden Extinktions- oder Rohwerte

<sup>2</sup> Funktioniert nicht mit Spektren die mit älteren Spektrometern erzeugt wurden. siehe 6.2 Hinweise zu aktuellen und alten Spektrometern

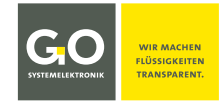

#### ISA - Spectrum Visual

|   | Stellt die Spektren in einem 3D-Diagramm dar.<br>Unterhalb der nächsten Schaltfläche erscheint ein Schieberegler, mit diesem Schieberegler können<br>Sie den Darstellungsbereich der z-Achse des 3D-Diagramms einstellen.<br>Erneuter Klick schaltet zurück zur 2D-Darstellung. |
|---|----------------------------------------------------------------------------------------------------|
|   | Die Diagrammdarstellung lässt sich mit dem Cursor und gedrückter linker Maustaste<br>um die x- und y-Achse drehen.<br>Erneuter Klick schaltet zurück zur Ausgangsposition.                                                                                                    |
| i | Öffnet ein Infofenster mit Eigenschaften der Spektrumaufnahme eines blau markierten Spektrums.                                                                                                    |
|   | Markiert alle Referenzspektren (Spektren mit einer Probennummer) zusätzlich zu den<br>bereits markierten Spektren.<br>Erneuter Klick demarkiert alle Referenzspektren.                                                                                                    |
| 0 | Öffnet ein Fenster zur Eingabe einer Probennummer für ein blau markiertes Spektrum.<br>Geht auch mit Doppelklick in der Spektrenliste.<br>siehe 11.2 Eingabe und Löschung von Probennummern                                                                                     |

#### 11.2 Eingabe und Löschung von Probennummern

| 🔼 Spo                                                                     | ektrum Visualisierung                                                                                                    |  |
|---------------------------------------------------------------------------|----------------------------------------------------------------------------------------------------|--|
| Datei                                                                     | Hilfe                                                                                                    |  |
| Spektr<br>TS12<br>ISA00<br>von<br>bis                                     | um<br>234<br>00011<br>08.02.2016 • 00:00:00 •<br>08.02.2016 • 23:59:59 •                                                          |  |
| ♥ 08.03<br>♥ 08.03<br>● 08.03<br>■ 08.03<br>■ 08.03<br>■ 08.03<br>■ 08.03 | 2.2016 14:30:11<br>2.2016 14:30:41<br>2.2011 14:31:11<br>2.2011 14:31:11<br>2.2011 14:31:41<br>2.2014 14:32:41<br>2.2016 14:32:41 |  |

Klick auf **o** in der senkrechten Schaltflächenleiste öffnet ein Fenster zur Eingabe einer Probennummer für ein blau markiertes Spektrum. Geht auch mit Doppelklick in der Spektrenliste.

Hier können Sie die dem Spektrum eine **Probennummer**\* zuordnen, eingegebene Kommas werden als Punkt gespeichert. Ein Spektrum mit Probennummer ist ein **Referenzspektrum** und wird in der Spektrenliste rot markiert.

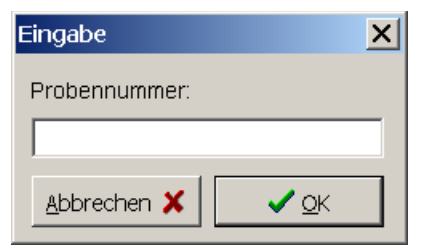

#### Sie löschen eine Probennummer indem Sie ohne Eingabe auf <OK> drücken.

<sup>\*</sup> Wird auch als Probenname bezeichnet. Zeichensatz: Standard ASCII

Die Probennummer wird bei der Anwendungskalibrierung im Zusammenhang mit einer Mehrparameterkalibrierung benötigt, und zusammen mit den Spektrendaten bei einem Export in das JCAMP-DX-Format abgespeichert. siehe Manual ISA and Process Spectrometer Commissioning - Maintenance - Service there 4.3 Application-Specific Calibration

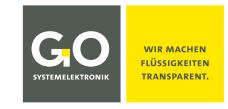

#### **11.3 Spektrendaten exportieren**

Sie können die Spektrendaten der in der Spektrenliste markierten Spektren als Datei(en) exportieren. Klick auf <Datei><Exportieren> öffnet ein Auswahlmenü.

Wenn kein Spektrum markiert ist.

werden alle Spektren der Spektrenliste exportiert.

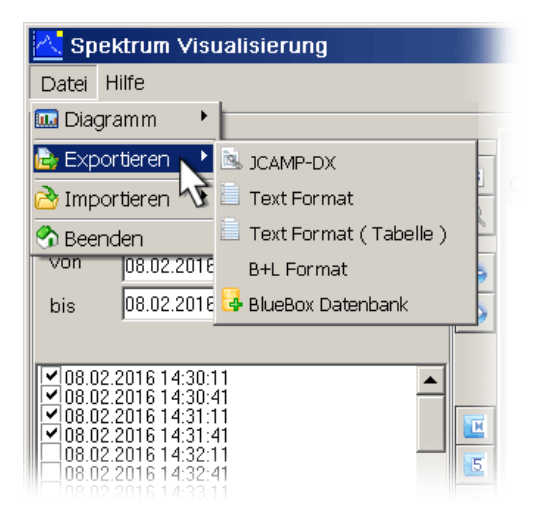

**JCAMP-DX** (mit der Dateiendung jdx) ist ein standardisiertes Dateiformat für den Austausch von Spektren und damit verbundenen chemischen und physikalischen Informationen zwischen Systemen verschiedener Hersteller. Die JCAMP-DX-Dateien werden für die Berechnung der Kalibrierkoeffizienten bei der Anwendungskalibrierung benötigt (siehe *Bedienungsanleitung ISA und Prozessspektrometer Inbetriebnahme – Wartung – Service* dort *4.3 Anwendungskalibrierung*).

Im folgenden Fenster bestimmen Sie Name und Speicherort der Datei. Die Datei wird dann mit der Dateiendung **jdx** gespeichert.

Die Spektrendaten der markierten Spektren werden dann in einer jdx-Datei zusammengefasst.

| 🔼 JCAMP-DX Datei                                                                                                    |                            |                  | ×                 |
|----------------------------------------------------------------------------------------------------|----------------------------|------------------|-------------------|
| 🌀 🕞 🕹 🔻 Compu                                                                                                    | ter ▼ OS (C:) ▼ Analysis ▼ | 🝷 🔯 🛛 Analysi    | s durchsuchen 🛛 😰 |
| Organisieren 🔻 Neu                                                                                                    | er Ordner                  |                  | 1 - 10            |
| 🐌 Downloads                                                                                                    | ▲ Name *                   | Änderungsdatum   | Тур               |
| <ul> <li>Zuletzt besucht</li> <li>Bibliotheken</li> <li>Bibler</li> <li>Dokumente</li> <li>Musik</li> <li>Videos</li> <li>Computer</li> <li>OS (C:)</li> </ul> | L Ca                       | 06.04.2016 15:03 | Dateiordner       |
| I Volume (D:)                                                                                                    | ▼] <u>∢</u>                |                  | •                 |
| Datei <u>n</u> ame:<br>Datei <u>t</u> yp:                                                                                                    | ICAMP-DX (*.jdx)           |                  | •<br>•            |
| Ordner ausblenden                                                                                                    |                            | <u>Speicherr</u> | Abbrechen         |

#### Text Format

Die Spektrendaten jedes markierten Spektrums werden jeweils in einer einzelnen txt-Datei gespeichert.

#### Text Format (Tabelle)

Die Spektrendaten aller markierten Spektren werden in einer csv-Datei gespeichert.

#### B+L Format

Die Spektrendaten jedes markierten Spektrums werden jeweils in einer einzelnen asc-Datei gespeichert. Das Änderungsdatum\* der Datei ist der Aufnahmezeitpunkt des Spektrums.

#### **BlueBox Datenbank**

Die Spektrendaten aller markierten Spektren werden als BlueBox-Export-Datei mit der Dateiendung isa gespeichert. Mit dieser isa-Datei können die Spektrendaten von anderen Rechnern importiert werden (siehe *11.4 Spektrendaten importieren*).

<sup>\*</sup> nicht das Erstelldatum

#### **11.4 Spektrendaten importieren**

| 🔼 Spel   | ktrum Visualisier              | rung              |   |
|----------|--------------------------------|-------------------|---|
| Datei H  | lilfe                          |                   |   |
| 🛄 Diagra | amm 🔸 👘                        |                   |   |
| 눰 Expor  | tieren 🔸 💳                     | •                 |   |
| À Impor  | tieren 💦 🛃 Blue                | Box Datenbank     | H |
| 😚 Beend  | ten 🗸 🚺 ISA                    | Plus Kalibrierung |   |
| Von      | 08.02.2016                     | 00:00:00          | G |
| bis      | 08.02.2016 💌                   | 23:59:59 📫        |   |
|          |                                |                   |   |
| 08.02.   | 2016 14:30:11                  |                   |   |
| 08.02.   | 2016 14:30:41                  |                   |   |
| 08.02.   | 2016 14:31:41<br>2016 14:32:11 |                   |   |
|          | 2016 14:32:41<br>2016 14:33:11 |                   |   |

#### **11.4.1 BlueBox Datenbank**

Spectrum Visual kann BlueBox-Export-Dateien mit der Dateiendung isa erzeugen, siehe *11.3 Spektrendaten exportieren*. Mit diesen Dateien können Sie Spektrendaten aus einer Datenbank (Quelldatenbank) in eine Datenbank gleichen Namens (Zieldatenbank) auf einen anderen Rechner (Zielrechner) exportieren. Voraussetzung: Falls diese Datenbank gleichen Namens nicht auf dem Zielrechner existiert, muss diese eingerichtet werden.\*

Einrichten einer Datenbank mit dem Programm BlueBox SQL:

| IP Einstellun                                       | gen X                     | siehe Bedienungsanleitung BlueBox PC Software<br>dort 3.2.2 Einrichten einer neuen BlueBox                                                                                                    |
|-----------------------------------------------------|---------------------------|----------------------------------------------------------------------------------------------------|
| BlueBox Name<br>Seriennummer<br>Projekt<br>Zeitzone | 1 <b>•</b><br>2<br>3<br>• | <ol> <li>frei wählbarer Name, muss nicht mit dem<br/>BlueBox-Namen auf dem Quellrechner über-<br/>einstimmen – Unter diesem Namen (Auswahl<br/>BlueBox, siehe 11.1) können Sie die Spektren<br/>aus der importierten Datenbank aufrufen.</li> </ol> |
| -TCP/IP<br>Host<br>Port                             | 192.168.1.167             | ② Seriennummer der BlueBox<br>der Quelldatenbank                                                                                                    |
| Gateway<br>Aktiv                                    |                           | ③ Name der Quelldatenbank,<br>Standardname ist <i>bluebox</i>                                                                                                    |
| Host<br>Benutzer                                    |                           |                                                                                                    |
| Passwort                                            | Speichern Sbbrechen       | Klick auf 🔓 Speichern erzeugt die Datenbank auf Ih-                                                                                                    |

**Hinweis zum Zeitstempel:** Die Aufnahmezeiten der Spektren werden, wie alle anderen Aufnahmezeiten auch, in der Datenbank in Universal Time Coordinated (UTC) gespeichert.

Eine Änderung der Zeitzone, wie z.B. in Spectrum Visual, ändert nur den Zeitstempel der Darstellung, und nicht den Zeitstempel in der Datenbank.

<sup>\*</sup> Die erzeugte Datenbank erscheint in der BlueBox PC Software wie eine tatsächlich existierende BlueBox, auf die direkte Zugriffe (z.B. Daten von der BlueBox abrufen oder Einstellungen ändern) nicht möglich sind.

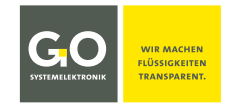

## 11.4.2 ISA Plus Kalibrierung – Kalibrierdateien auf bereits vorhandene Spektren anwenden

Hier können Sie **ISA Plus Kalibrierdateien** im xml-Format und im txt-Format auf Ihre Spektren in der Datenbank anwenden.

**i** Dieses Importieren ist nicht zu verwechseln mit dem Import der Kalibrierdateien auf eine BlueBox. siehe Bedienungsanleitung ISA und Prozessspektrometer Inbetriebnahme – Wartung – Service dort 4.3 Anwendungskalibrierung

Die Kalibrierdateien werden bei einer **Anwendungskalibrierung**<sup>1</sup> erzeugt und dienen zur Berechnung von Parametern einer spezifischen Anwendung.

Die Parameterwerte werden als Liniendiagram dargestellt.

#### Importieren Sie eine Kalibrierdatei:

In der waagerechten Schaltflächenleiste erscheinen zwei weitere Schaltflächen<sup>2</sup>.

Merechnete Werte

Zeigt die berechneten Parameterwerte als Liniendiagramm an. Sie können dann mit dem Cursor die einzelnen Linienpunkte anfahren. Links unten erscheinen dann Datum, Uhrzeit und der berechnete Wert des Linienpunktes, darunter der Name der Kalibrierdatei mit Datum.

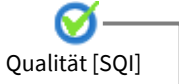

Zeigt den SQI (Spektraler-Qualitäts-Index) zu den berechneten Parameterwerten und den Spektren an.

Eine dritte Schaltfläche erscheint.

Setzt negative Werte auf Null.

Neg. Werte unterdrücken

In der senkrechten Schaltflächenleiste erscheint eine weitere Schaltfläche ⇒ 💼

Klick auf diese Schaltfläche öffnet das Fenster der Mittelwerteinstellungen.

Hier können Sie einstellen, wie ein gleitender Mittelwert der berechneten Parameterwerte erzeugt wird und wie Ausreißer behandelt werden.

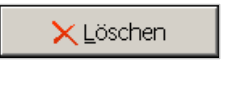

Hebt die Wirkung der Mittelwerteinstellungen auf. Ebenso Klick auf 🗙

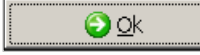

Errechnet die Mittelwerte und stellt sie graphisch dar.

| 4ittelwert Einstellungen                                         | X                   |
|------------------------------------------------------------------|---------------------|
|                                                                  |                     |
| Anzahl Messwerte                                                 | 2                   |
| Intervall                                                        | 1                   |
| Typ der Ausreissererkennung                                      | 0                   |
| AMS Formel<br>AVG(xx,2,[ID0000001],1,0);<br>xx = eindeutige Numm | her                 |
| <u>≻ L</u> öschen                                                | <b>∂</b> <u>o</u> k |

Anzahl Messwerte Anzahl der Parameterwerte aus denen der gleitende Mittelwert gebildet wird, Minimum ist 2.

**Intervall** Es werden nur aus denjenigen Spektren Parameterwerte berechnet, deren Zeitabstand, beginnend mit dem ersten markierten Spektrum, größer/gleich dem Intervall ist.<sup>3</sup>

<sup>&</sup>lt;sup>1</sup> siehe Manual ISA and Process Spectrometer Commissioning - Maintenance - Service dort 4.3 Application-Specific Calibration

<sup>&</sup>lt;sup>2</sup> und Schaltfläche **f(x)** verschwindet

<sup>&</sup>lt;sup>3</sup> Werte kleiner/gleich dem Aufnahmeintervall des Spektrometers sind unwirksam. siehe 8.2.1 Allgemeine Einstellungen und 9.2 Das Sensor-Setup-Fenster des Spektrometers

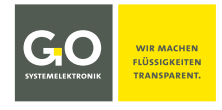

| Typ der Ausreißer-<br>erkennung | 0                                                     | keine Ausreißererkennung                                                                                     |  |
|---------------------------------|-------------------------------------------------------|----------------------------------------------------------------------------------------------------|--|
| C C                             | Die mit.<br>werden                                    | <i>Anzahl der Messwerte</i> (siehe oben) bestimmten n Parameterwerte<br>nach Größe sortiert.                 |  |
|                                 | 1                                                     | Die nach Anzahl unteren und oberen 10 Prozent werden entfernt<br>und der arithmetische Mittelwert errechnet. |  |
|                                 | 2                                                     | Die nach Anzahl unteren und oberen 20 Prozent werden entfernt<br>und der arithmetische Mittelwert errechnet. |  |
|                                 | 3                                                     | Die nach Anzahl unteren und oberen 30 Prozent werden entfernt<br>und der arithmetische Mittelwert errechnet. |  |
|                                 | 4                                                     | Die nach Anzahl unteren und oberen 40 Prozent werden entfernt<br>und der arithmetische Mittelwert errechnet. |  |
|                                 | 5                                                     | Der errechnete Mittelwert ist der Median aller n Werte.                                                      |  |
| AMS Formel                      | In diese<br>AVG (xx                                   | m Feld wird der entsprechende AMS-Formeleintrag angezeigt.<br>a,b,[Sensor-ID],d,e);                          |  |
|                                 | xx = fort                                             | laufende Kennungsnummer der gleitenden Mittelwertbildung (0 bis 9999)                                        |  |
|                                 | b = Anzahl der Messwerte die gemittelt werden sollen. |                                                                                                    |  |
|                                 | [Sensor-ID] = Sensormesswert                          |                                                                                                    |  |
|                                 | d = Intervall                                         |                                                                                                    |  |
|                                 | e = Typ                                               | der Ausreißerkennung                                                                                         |  |
|                                 | Klick au                                              | f 💼 kopiert den Formeleintrag in die Zwischenablage.                                                         |  |

# 12 Sprachauswahl

| BlueBox                                                          |  |
|------------------------------------------------------------------|--|
| Datei Einstellungen Optionen Visualisierung Hilfsprogramme Hilfe |  |
| 🔌 Netzwerk Einstellungen<br>🖸 SQL Server                         |  |
| Sprache                                                          |  |
| BLU<br>German<br>German<br>Chinese<br>SQL                        |  |
|                                                                  |  |
|                                                                  |  |

#### 13 Virtuelle Sensoren

Die BlueBox PC Software bietet mit AMS (Advanced Managing Software) die Möglichkeit virtuelle (berechnete) Sensoren einzurichten. Für das ISA -Spektrometer ergeben sich zahlreiche Anwendungsmöglichkeiten. Eine Beschreibung der Software AMS mit Ihrer Formelsprache AMS-Formel finden Sie in der beigelegten Bedienungsanleitung BlueBox PC Software.

Falls mehr als ein Spektrometer an die BlueBox angeschlossen ist, muss im Formelfeld mit dem EintragISA"CAN-ID"; ein Spektrometer bestimmt werden, auf das sich die folgenden ISA-spezifischen Formelele-<br/>mente beziehen.CAN-ID = CAN-ID eines Spektrometers

# 13.1 Beispiel Berechnung einer Fingerprintdifferenz

Ein Fingerprint kann als Referenz verwendet werden, um Verunreinigungen im Messmedium festzustellen. In dieser Formel wird die Summe der Absolutwerte der Differenzen zwischen dem aktuellen Extinktionsspektrum und einem Fingerprint bei allen geraden Wellenlängen von 230 nm bis 700 nm berechnet. Der Frequenzbereich kann natürlich frei gewählt werden.

| BlueBox                                                                                                    |  |
|----------------------------------------------------------------------------------------------------|--|
| Datei Einstellungen Optionen Visualisierung Hilfsprogramme Hilfe                                                                                                    |  |
|                                                                                                    |  |
| 🗞 AMS [SQL]                                                                                                    |  |
| Datei Einstellungen Hilfe                                                                                                    |  |
| TS1234 Blue                                                                                                    |  |
| Firmware:2.78.64 Box                                                                                                    |  |
| TS1234<br>Sa00604<br>SA00001<br>SA00001<br>SAK254<br>SAK254<br>SAK254<br>Seriell<br>Seriell<br>Nachricht                                                                                                    |  |
|                                                                                                    |  |
| Passwort           France         Image: Constraint of the second second secon |  |

Germany

ISA

| Sensor Setu   | up [OOTS12341]                                   |            | ×                               |
|---------------|--------------------------------------------------|------------|---------------------------------|
| Sensor        |                                                  |            |                                 |
| Name          | FPD                                              | 🧶 Konfin   |                                 |
| Kommentar     |                                                  | Konlig     |                                 |
| Parameter     | FPD                                              |            |                                 |
| Einheit       |                                                  |            | SYSTEMELEKTRONIK                |
| Vorkomma      | 5 🚔 Min. Messwert 0                              | _          |                                 |
| Maabkamma     | D A May Macayat 2                                | 1000       | Aktueller Wert                  |
| Nachkumma     | o                                                | 000        | 14410                           |
| Intervall     | 120 🚔 Mittlungen 1                               |            |                                 |
| Speichere     | Alle Messwerte                                   |            | 03.06.2016 14:24:12             |
| Formel aktiv  | <ul> <li>Schaltet eine Formel aktiv/i</li> </ul> | naktiv.    | mit Zeitpunkt der Berechnung    |
| # ISA Fing    | erprint-Differenz Beispie                        | P          |                                 |
|               |                                                  |            |                                 |
| FP = 0;       |                                                  |            | Formeleingabefeld               |
| for (i=230    | ); i<= 700; i+=2) FP += abs(                     | ISAFP(i)); |                                 |
| FP;           |                                                  |            |                                 |
|               |                                                  |            | -                               |
|               | 1                                                | 1          |                                 |
| Ubertrage     | n <u>G</u> peichern <u>M</u> ader                |            | ken <u>(</u> Schlie <u>ß</u> en |
| Zeichen: 96   |                                                  |            | 4.01                            |
| Anzahl der Ze | eichen im Formelfeld                             |            | Firmwareversion der BlueBox     |
| plus 1 (hie   | er also 95 Zeichen)                              |            |                                 |

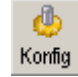

Öffnet das Kalibrierfenster des Parameters. siehe Bedienungsanleitung BlueBox PC Software dort 5.4.1.2.5 Mehrpunktkalibrierung

| Name      | Name des Sensors,<br>wird von anderen BlueBox Programmen abgefragt.                                          | max. 20 Zeichen |
|-----------|----------------------------------------------------------------------------------------------------|-----------------|
| Kommentar | Beliebiger Kommentartext für AMS und BlueBox SQL Software*                                                   | max. 20 Zeichen |
| Parameter | Bezeichnung des berechneten Parameters                                                                       | max. 20 Zeichen |
| Einheit   | Einheit des Ausgabewertes<br>Mehr als 5 Zeichen können nicht auf dem Display der BlueBox dargestellt werden. |                 |
| Vorkomma  | Anzahl der angezeigten Vorkommastellen                                                                       |                 |
| Nachkomma | Anzahl der angezeigten Nachkommastellen                                                                      |                 |

<sup>\*</sup> In älteren Softwareversionen konnte hier auch bestimmt werden, wie ein Messwert in der Datenbank gespeichert wird. Jetzt erfolgt die Einstellung über die Schaltfläche <Alle Messwerte>.

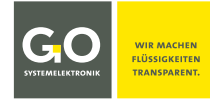

| Intervall           | Zeitraum in Sekunden zwischen den Berechnungen.<br>Das Minimumintervall ist das Spektrometerintervall.<br>Das Intervall eines virtuellen Sensors kann nur ein ganzzahliges Vielfaches des Spektro-<br>meterintervalls sein, in diesem Beispiel 120, d.h. dass bei einem Spektrometerintervall<br>von 60 die Berechnung des Parameterwertes bei jeder zweiten Spektrumaufnahme er-<br>folgt. Andere Werte werden als das nächstgrößere ganzzahlige Vielfache des Spektrome-<br>terintervalls genommen. |
|---------------------|----------------------------------------------------------------------------------------------------|
| Min. Messwert       | Wertuntergrenze                                                                                                    |
| Max. Messwert       | Wertobergrenze                                                                                                    |
| Mittlungen          | Anzahl der Einzelberechnungen zur Mittelwertbildung.                                                                                                    |
| Alle Messwerte      | Führt zu einem Menü, über das Sie festlegen können, wie die Messwerte in der Daten-<br>bank gespeichert werden. siehe <i>Bedienungsanleitung BlueBox PC Software</i> dort 5.4.1<br>Sensoreinstellungen (Sensor-Setup) dort Modus der Anzeige und Speicherung                                                                                                    |
| <b>O</b> Übertragen | Überträgt eine im Formelfeld stehende Formel auf die BlueBox.                                                                                                    |
| 🔒 Speichern         | Öffnet ein Fenster zum Speichern der Formel auf dem PC.                                                                                                    |
| À Laden             | Öffnet ein Fenster zum Laden einer bereits gespeicherten Formel von dem PC.                                                                                                    |
| 🌦 <u>D</u> rucken   | Öffnet ein Fenster zum Ausdruck der Sensor-Setup-Einstellungen.                                                                                                    |
|                     | Öffnet eine Liste der aktuellen Variablen mit ihren aktuellen Werten.                                                                                                    |

# ISA

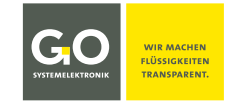

# 13.2 ISA-Formelbeispiele

Hier gibt es ein paar Beispiele dafür, wie in virtuellen Sensoren mit Spektrendaten gerechnet werden kann.

#### **ISA NO3 Beispiel**

ISA

In dieser Formel werden die Extinktionswerte bei 284 nm, 332 nm und 628 nm verwendet, um einen Wert für den NO3-Gehalt zu berechnen, wobei eine untere Grenze gesetzt ist. Die Werte der Koeffizienten wurden mit einer Anwendungskalibrierung ermittelt.

```
# ISA NO3 (Beispiel)
```

```
Value = -0.06347;
Value += ISA(284) * 28.547863;
Value += ISA(332) * - 51.927711;
Value += ISA(628) * 30.110743;
```

```
if (Value < 0) Value = 0;
Value;
```

#### ISA SAK254

Diese Formel berechnet den spektralen Extinktionskoeffizienten (SAK) bei 254 nm.

# ISA SAC254

```
SAC = ISA(254)*( 1000 / ISA.Pathlength );
if ( SAC < 0 ) SAC = 0;
SAC;
```

#### ISA SAK254 mit Trübungskompensation

# ISA SAK254 mit Truebungskompensation

```
offset = 0;
for(i=600; i<700; i+=2) offset += ISA(i);
offset /= 50;
# calculates the average of the absorbance spectrum drift
# in the range 600nm to 700nm
```

```
SAC = (ISA(254)-offset)*( 1000.0 / ISA.Pathlength );
if ( SAC < 0 ) SAC = 0;
SAC;</pre>
```

#### ISA Modbus-Export

Diese Formel macht Spektrendaten abrufbar für ein Modbus-Master-Gerät.

# ISA Spektrum Modbus-Export

for (i=0; i<=255; i++) MODR(i) = ISAO(i);

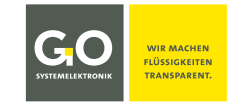

# 14 Parametergenauigkeit

Die mit ISA-Spektrendaten errechneten Parameter können eine Genauigkeit von 5 % (typisch 5 – 10 %) erreichen. Je nach Anwendungsumgebung kann die Genauigkeit durch Änderungen der Wassermatrix variieren. Falls die Wassermatrix eine höhere Variabilität hat (z.B. bei Tag/Nacht-Wechsel oder saisonalem Wechsel), ist diese Variabilität zu analysieren und eine speziell angepasste Kalibrierung durchzuführen. Generell können an spezielle Bedingungen angepasste Kalibrierungen zuverlässige Messungen auch un-ter schwierigen Bedingungen ermöglichen. Änderungen der Wassermatrix können durch weitere Parameter (Leitfähigkeit, pH-Wert, Temperatur etc.) erfasst werden.

- 1. Die Genauigkeit der mit Spektrendaten berechneten Parameter wird immer durch die Qualität der Kalibrierung beeinflusst. Eine höhere Anzahl von Kalibrierungspunkten führt zu einer genaueren Kalibrierung!
- 2. Der Bereich der Referenzwertepaare<sup>\*</sup> muss den ganzen Messbereich möglichst gleichverteilt abdecken. Die Anzahl der mindestens notwendigen Referenzwertepaare ist 25, eine kleinere Anzahl reduziert die Qualität der Kalibrierung und kann in der Folge zu fehlerhaften Messungen führen!
- 3. Die richtige Wahl der Analysemethode und die Sorgfalt in der Vorgehensweise sind die wichtigsten Voraussetzungen für die Genauigkeit der Berechnung. Die Genauigkeit der Kalibrierung ist von der spezifischen Genauigkeit der chemischen Verfahren für den Parameter abhängig.
- 4. Nach der Kalibrierung muss diese über eine längere Zeit (z.B. eine Woche) geprüft und ggf. angepasst werden. Das erhöht die Stabilität der Messung.
- 5. Messungen mit hoher Genauigkeit über längere Zeit lassen sind nur mit entsprechend angepasster Wartung möglich, ein Wartungsplan ist hier sehr zu empfehlen.

Allgemein erhöht regelmäßige Reinigung und Rekalibrierung die Messqualität. Das Intervall der Wartungsarbeiten wird durch die Messbedingungen bestimmt und kann von einigen Wochen bis zu mehreren Monaten dauern. siehe *Bedienungsanleitung ISA und Prozessspektrometer Inbetriebnahme - Wartung - Service* 

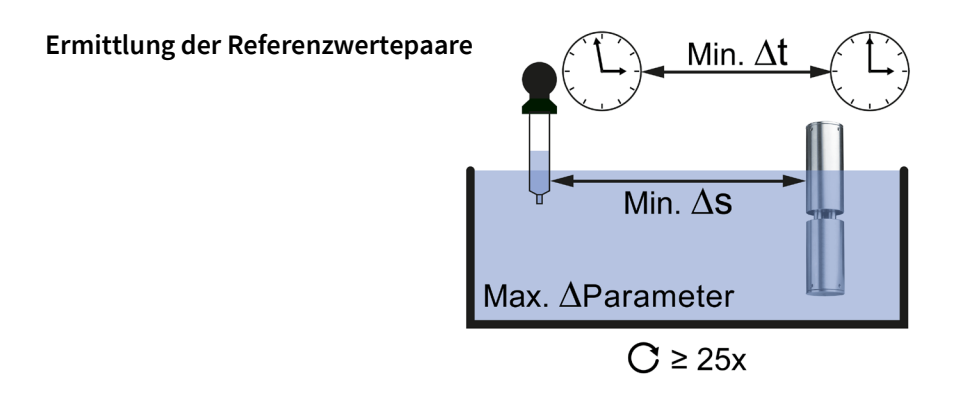

#### I S A

<sup>\*</sup> Für die Berechnung einer Kalibrierung auf den zu messenden Parameter einer spezifischen Anwendung ist es notwendig, dass für den jeweiligen Parameter vom Auftraggeber Referenzwerte aus chemischen Laboranalysen und die jeweils dazugehörigen Spektren zur Verfügung gestellt werden. Bei einer Einparameterkalibrierung wird einem Spektrum ein Referenzwert zugeordnet, bei einer Mehrparameterkalibrierung wird einem Spektrum mehr als ein Referenzwert zugeordnet. Die Spektrendaten eines Spektrums plus ein oder mehrere dazugehörige Messwerte werden als **Referenzwertepaar** bezeichnet.

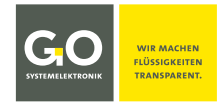

# Anhang A – Das Konfigurationsdatenblatt

Das Konfigurationsdatenblatt enthält die zum Betrieb der BlueBox notwendigen Einstellungen. Beispiel BlueBox RS:

| SALE AND A SALE AND A | Configuration Data Sheet<br>Product: BlueBox                                                                | Page:<br>Date: | 1/1<br>2023-02-07 |
|----------------------------------------------------------------------------------------------------|----------------------------------------------------------------------------------------------------|----------------|-------------------|
|                                                                                                    |                                                                                                    |                |                   |
|                                                                                                    |                                                                                                    |                |                   |
| 1. BlueBox R1:                                                                                                    |                                                                                                    |                |                   |
| Serial Number                                                                                                    | RS1234                                                                                                    |                |                   |
| Display PIN                                                                                                    | XXX                                                                                                    |                |                   |
| Storage Device                                                                                                    | 8 GB                                                                                                    |                |                   |
| 2. Network:                                                                                                    |                                                                                                    |                |                   |
| IP Address                                                                                                    | 192.168.1.167                                                                                               |                |                   |
| Netmask [CDIR]                                                                                                    | 24                                                                                                    |                |                   |
| Gateway                                                                                                    | 0.0.0.0                                                                                                    |                |                   |
| Port                                                                                                    | 14111                                                                                                    |                |                   |
| Login Name                                                                                                    | bluebox                                                                                                    |                |                   |
| Password                                                                                                    | ххх                                                                                                    |                |                   |
| 3. Hardware                                                                                                    |                                                                                                    |                |                   |
| LAN MAC-Address                                                                                                    | xx-xx-xx-xx-xx                                                                                              |                |                   |
| WLAN MAC-Address                                                                                                    | xx-xx-xx-xx-xx                                                                                              |                |                   |
| 4. BlueBox BlueGate Setti                                                                                                    | ngs:                                                                                                    |                |                   |
|                                                                                                    | bluegate.go-svs.de                                                                                          |                |                   |
| Host                                                                                                    | hiteBate.Be system                                                                                          |                |                   |
| Host<br>Password BlueGate                                                                                                    | xxx                                                                                                    |                |                   |
| Host<br>Password BlueGate<br>5. BlueBox PC Software - B                                                                                                    | SlueGate Settings:                                                                                          |                |                   |
| Host<br>Password BlueGate<br>5. BlueBox PC Software - E<br>Host                                                                                                    | SlueGate Settings:<br>datagateway.go-sys.de                                                                 |                |                   |
| Host<br>Password BlueGate<br>5. BlueBox PC Software - E<br>Host<br>Username                                                                                                    | JueGate Settings:       datagateway.go-sys.de       xxx                                                     |                |                   |
| Host<br>Password BlueGate<br>5. BlueBox PC Software - E<br>Host<br>Username<br>Password Windows                                                                                                    | Juega tega tega tega tega tega tega tega t                                                                  |                |                   |
| Host<br>Password BlueGate<br>5. BlueBox PC Software - E<br>Host<br>Username<br>Password Windows                                                                                                    | storge of your       xxx       BlueGate Settings:       datagateway.go-sys.de       xxx       xxx       xxx |                |                   |

#### 1. BlueBox R1:

| Serial Number          | Seriennummer der BlueBox<br>Unter dieser Seriennummer wird die BlueBox mit der Bluel | Вох |
|------------------------|--------------------------------------------------------------------------------------|-----|
| Storage Device         | 8 GB                                                                                 |     |
| BlueBox Password (PIN) | XXX                                                                                  |     |
| Serial Number          | RS1234                                                                               |     |

PC Software identifiziert.

|                        | ⇔ ab Werk vorgegeben, nicht änderbar                                                                                           |
|------------------------|----------------------------------------------------------------------------------------------------|
| BlueBox Password (PIN) | Passwort der BlueBox<br>Wird benötigt um an der BlueBox Systemeinstellungen zu ändern.<br>⇒ ab Werk vorgegeben, nicht änderbar |
| Storage Device         | Art und Größe des internen Speichers der BlueBox, hier 8 GB<br>⇒ ab Werk vorgegeben, durch Austausch änderbar                  |

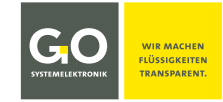

| 2. Network:    |                                                                                                    |
|----------------|----------------------------------------------------------------------------------------------------|
| IP Address     | 192.168.1.167                                                                                                    |
| Netmask [CDIR] | 24                                                                                                    |
| Gateway        | 0.0.0.0                                                                                                    |
| Port           | 14111                                                                                                    |
| Login Name     | bluebox                                                                                                    |
| Password       | ххххх                                                                                                    |
| IP Address     | IP-Adresse der BlueBox<br>Unter dieser Adresse wird die BlueBox im Netzwerk angesprochen.<br>⇔ ab Werk vorgegeben, änderbar                                  |
| Netmask [CDIR] | Netzmaske der BlueBox<br>⇔ ab Werk vorgegeben, änderbar                                                                                                    |
| Gateway        | Standard-Gateway der BlueBox<br>⇔ ab Werk vorgegeben, änderbar                                                                                               |
| Port           | Netzwerkport der BlueBox<br>⇔ ab Werk vorgegeben, nicht änderbar                                                                                             |
| Login Name     | Nutzername für eine Modemverbindung<br>⇔ ab Werk vorgegeben, nicht änderbar                                                                                  |
| Password       | Netzwerkpasswort der BlueBox<br>Wird benötigt um mit der BlueBox PC Software auf die BlueBox<br>zugreifen zu können.<br>⇔ ab Werk vorgegeben, nicht änderbar |

#### 3. Hardware:

| or mar a mar er  |                                      |
|------------------|--------------------------------------|
| LAN MAC-Address  | XX-XX-XX-XX-XX                       |
| WLAN MAC-Address | XX-XX-XX-XX-XX                       |
| LAN MAC-Address  | 🖨 ab Werk vorgegeben, nicht änderbar |
| WLAN MAC-Address | 🖨 ab Werk vorgegeben, nicht änderbar |

| 4. | Blue | Вох | BlueGate | Settings: |
|----|------|-----|----------|-----------|
|----|------|-----|----------|-----------|

|                   | ~                                                                                    |
|-------------------|--------------------------------------------------------------------------------------|
| IP Address        | bluegate.go-sys.de <sup>1</sup>                                                      |
| Password BlueGate | XXXXX                                                                                |
| IP Address        | IP-Adresse eines Internet-Gateways<br>⇔ kann ab Werk vorkonfiguriert sein, änderbar² |
| Password BlueGate | Password eines Internet-Gateways<br>⇔ kann ab Werk vorkonfiguriert sein, änderbar    |

#### 5. BlueBox PC Software - BlueGate Settings:

| Host             | datagateway.go-sys.de <sup>2</sup> |
|------------------|------------------------------------|
| Username         | XXXXX                              |
| Password Windows | XXXXX                              |

Falls die BlueBox über ein Gateway angesprochen wird (z.B. bei einer UMTS-Verbindung), werden in der BlueBox SQL-Software diese Zugangsdaten eingetragen.

<sup>&</sup>lt;sup>1</sup> Standardadresse von GO Systemelektronik

<sup>&</sup>lt;sup>2</sup> änderbar nur unter der Standardadresse

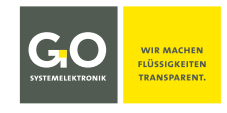

## Anhang B – Die Spektrometerplatine

Die Spektrometerplatine befindet sich in der BlueBox RS und im Spektrometer-Sensormodul. Beispiel Spektrometer-Sensormodul:

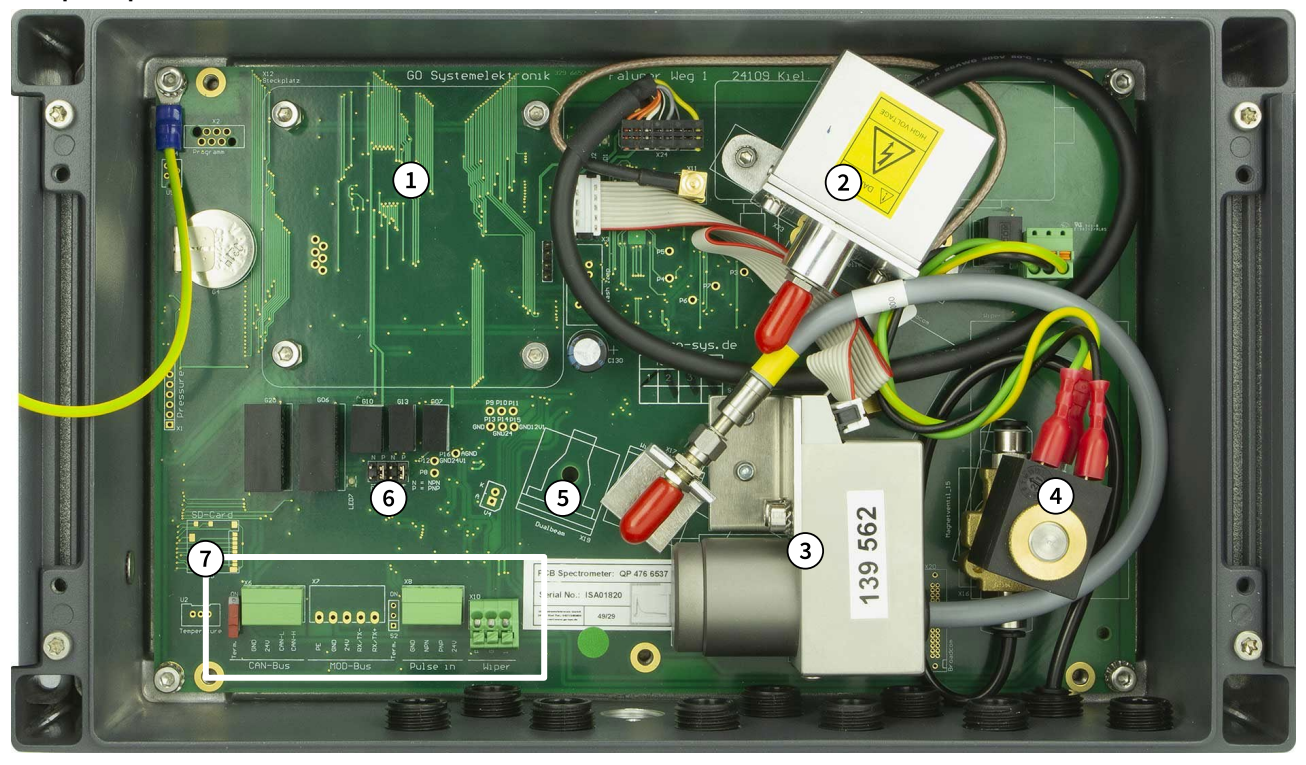

- (1) Montageplatz für eine optionale BlueConnect-Platine
- (2) Xenon-Blitzlampe mit Lichtwellenleiteranschluss OUT
- (3) Spektrometer mit Lichtwellenleiter-Anschlusskabel IN
- (4) Druckluftventil mit elektrischem Schalter. Alternativ kann hier ein Wischermodul montiert werden.
- (5) Montageplatz für das Photometer der optionalen DualBeam-Version

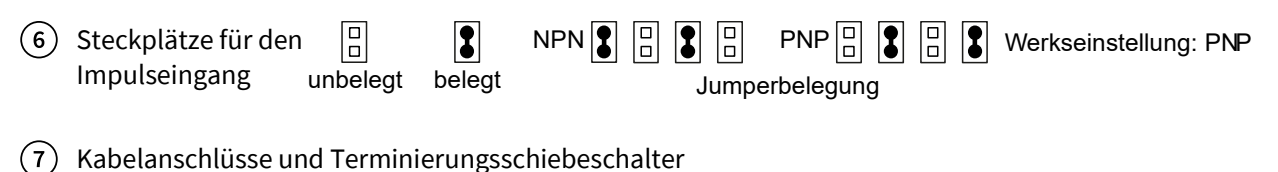

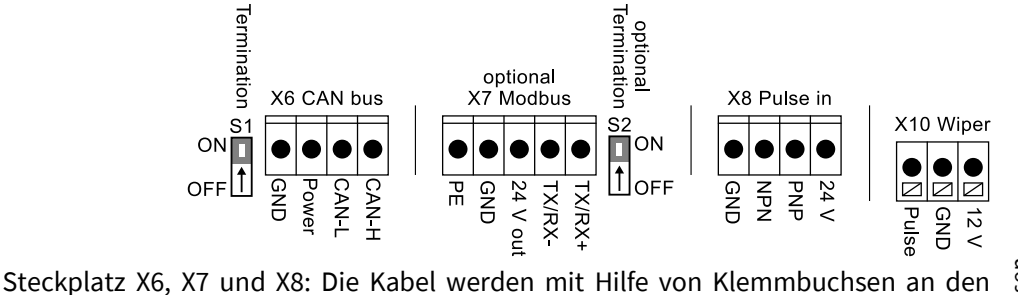

Steckplatz X6, X7 und X8: Die Kabel werden mit Hilfe von Klemmbuchsen an den Steckplätzen angeschlossen. Beachten Sie, dass die Steckplätze flach liegen, d.h. die Klemmbuchsenleisten werden von "oben" auf die Steckplätze aufgesteckt.

X 10: Auf dem Steckplatz befinden sich ab Werk Kabelklemmen. 👷

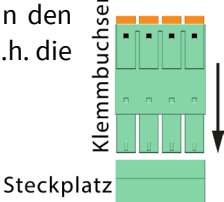

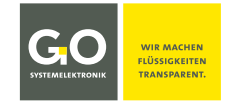

#### Anhang C – Anschlüsse an der BlueBox RS

#### Gehäuseanschlüsse

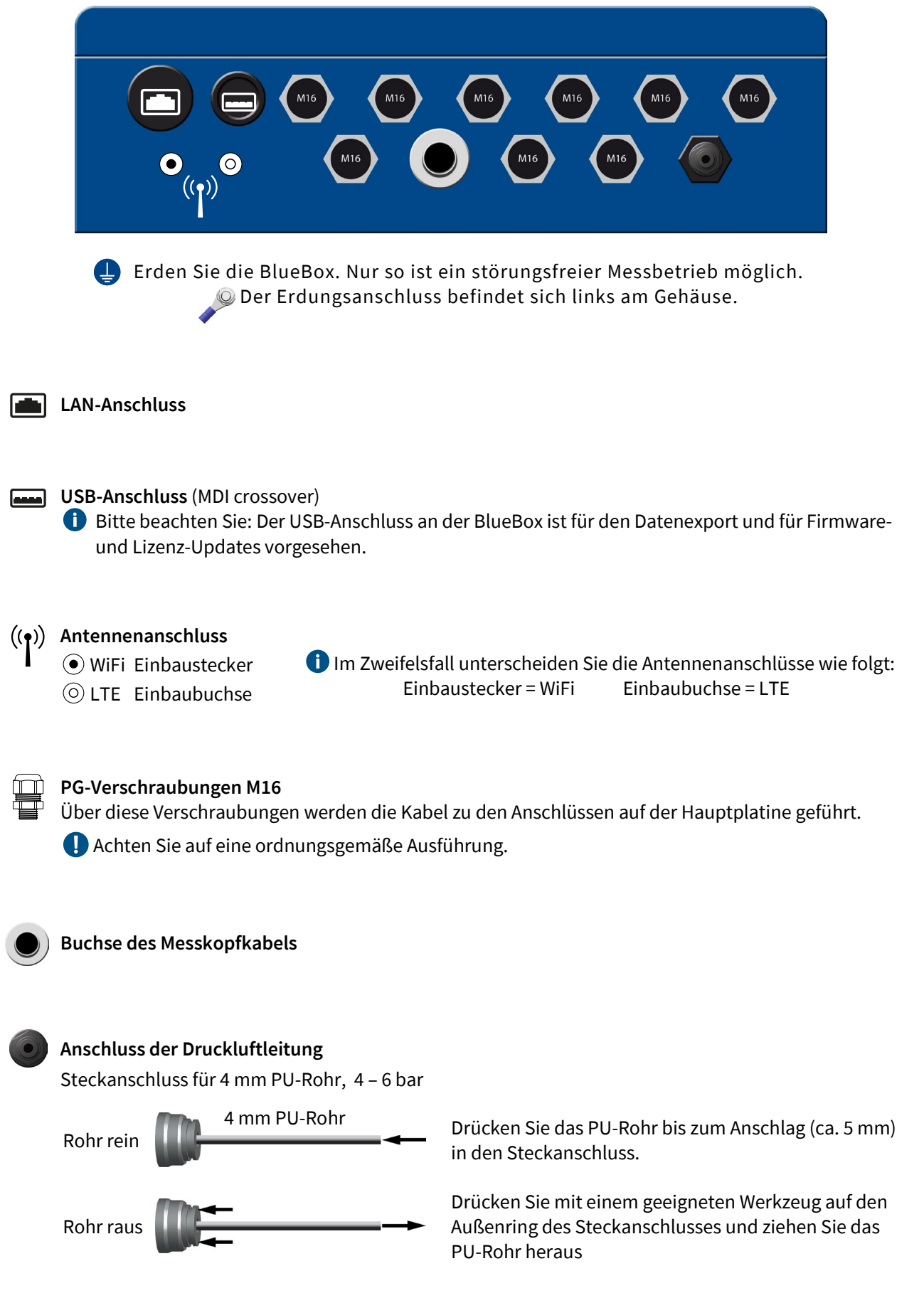

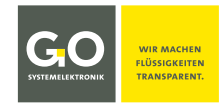

#### Hauptplatine PIN-Belegung und Terminierung

Die interne Spektrometerplatine wird an DAM X20 angeschlossen.

#### Hauptplatine der ersten Generation

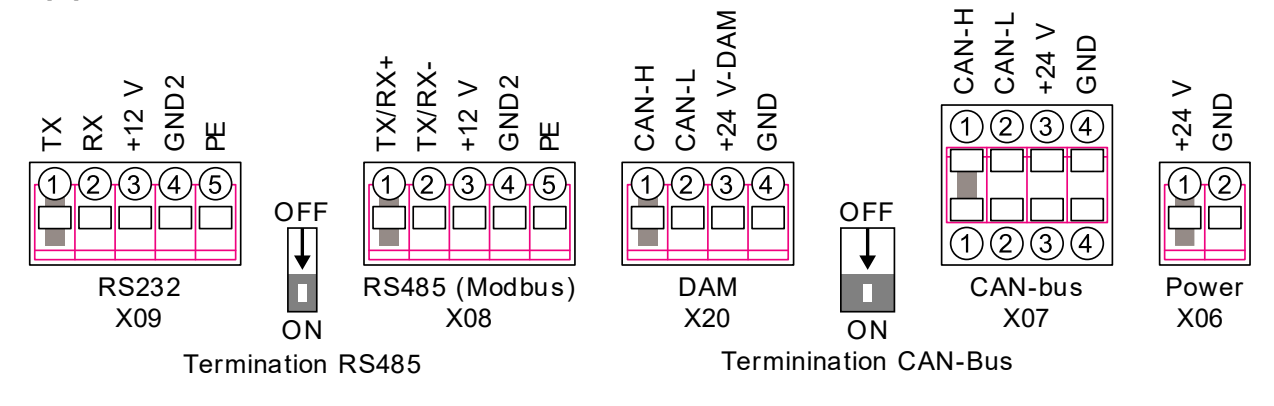

Der Unterschied zwischen den Mainboards der ersten und zweiten Generation besteht darin, dass die Belegung aller Steckplätze "gedreht" wurde.

Sie können den Unterschied in der Belegung anhand der Beschriftung des Hauptplatine erkennen.

**Vorsicht:** Verpolung kann das Gerät zerstören.

#### Hauptplatine der zweiten Generation

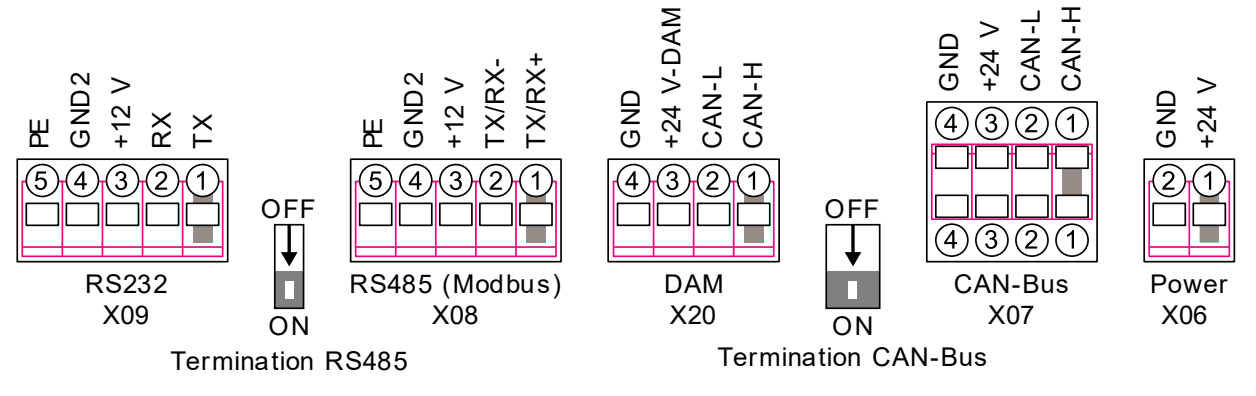

#### Hinweis RS232 X09 und RS485 X08:

Es kann nur eine der beiden Verbindungen aktiv sein, die Umschaltung erfolgt über das AMS-Programm. siehe *Bedienungsanleitung BlueBox PC Software* dort *5.3.3.2 Benutzer-Protokolleinstellungen* 

#### Hinweis DAM X20:

Interner DAM-Anschluss an eine interne BlueConnect Plus-Platine oder eine interne Spektrometerplatine.

#### Funktionsweise einer Kabelklemme

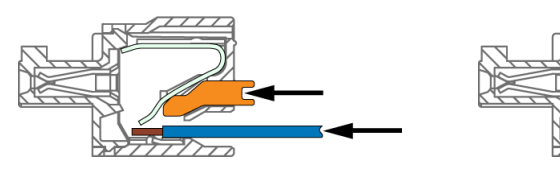

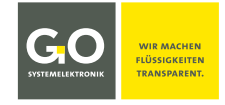

#### Anhang D – Das Externe Spektrometer-Sensormodul

Das Spektrometer-Sensormodul ist ein CAN-Bus-Modul. Es wird mit einem CAN-Bus-Kabel über die CAN-Bus-Schnittstelle an eine BlueBox angeschlossen.

> Die aktuellen Spektrometer-Sensormodule haben die Artikelnummer 486 6000

Das Typenschild befindet sich auf der rechten Seite des Gehäuses.

i Hinweis zu älteren Versionen des Spektrometer-Sensormoduls Die Spektrometer-Sensormodule der zweiten Generation mit den Artikelnummern 486 6002 und 486 6004 sind mit dem aktuellen BlueBox System kompatibel.

siehe 6.2 Hinweise zu aktuellen und alten Spektrometern siehe auch 4.2 ATEX-Hinweise

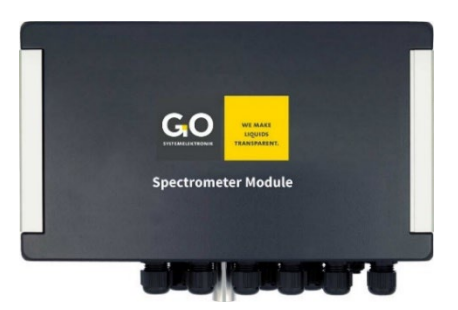

## **Housing Connections**

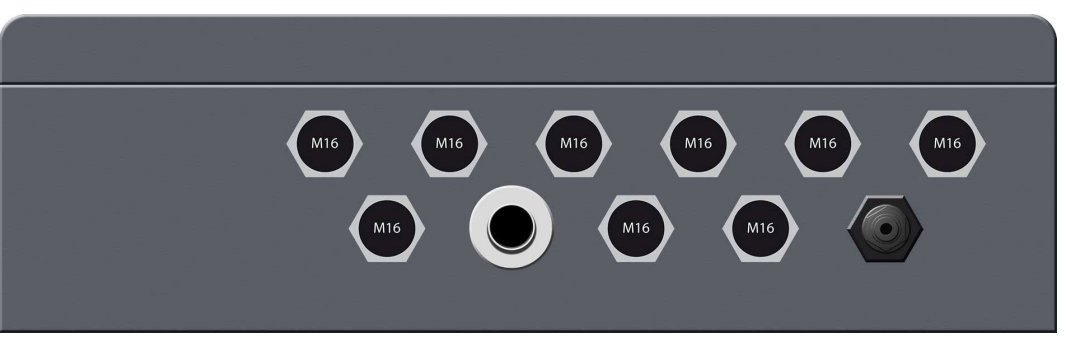

Erden Sie das Spektrometer-Sensormodul. Nur so ist ein störungsfreier Messbetrieb möglich.
Der Erdungsanschluss befindet sich links am Gehäuse.

#### PG-Verschraubungen M16

Über diese Verschraubungen werden die Kabel zu den Anschlüssen auf der Hauptplatine geführt.

Achten Sie auf eine ordnungsgemäße Ausführung.

Buchse des Messkopfkabels

#### Anschluss der Druckluftleitung

Steckanschluss für 4 mm PU-Rohr, 4 – 6 bar

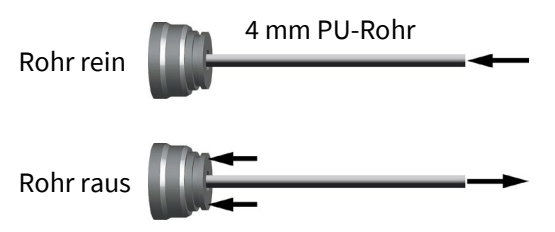

Drücken Sie das PU-Rohr bis zum Anschlag (ca. 5 mm) in den Steckanschluss.

Drücken Sie mit einem geeigneten Werkzeug auf den Außenring des Steckanschlusses und ziehen Sie das PU-Rohr heraus

Anschlussbelegung und Terminierung an der Spektrometerplatine siehe Anhang B – Die Spektrometerplatine

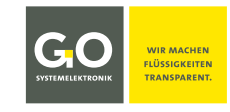

# Anhang E – SQI (Spektraler-Qualitäts-Index)

Voraussetzung der Berechnung des SQI ist eine entsprechende Kalibrierung, siehe beiliegende *Bedienungsanleitung ISA und Prozessspektrometer Inbetriebnahme - Wartung - Service*.

In-Situ-Spektrometer werden eingesetzt bei Bewertungen in den Bereichen Lebensmittelverarbeitung, chemische Prozesszyklen und Trinkwasserüberwachung, sowie bei Kläranlagen, Anlagensteuerungen und Durchflussregelungen.

**Funktionsprinzip:** Das Messverfahren eines In-Situ-Spektrometers wie dem ISA erfasst die Extinktion von Wellenlängen in Spektren. Über Mehrparameterkalibrierungen können durch Berechnung der Extinktionswerte mehrere chemische Bestandteile gemessen und online übertragen werden. Bei dieser Messmethode werden weder Chemikalien benötigt noch ist die Messung abhängig von Labortests und bestehenden DIN-Normen.

Basierend auf der Analyse des Zeitverhaltens der Spektraldaten in Kombination mit den dazugehörigen Laboranalysen wird zur Berechnung verschiedener Parameter mittels eines chemometrischen Verfahrens ein Algorithmus erzeugt. Dieses chemometrische Verfahren ist ein statistisches Verfahren, das spezifische Vorhersagealgorithmen für die einzelnen Parameter erzeugt.

Eine eigens für den ISA entwickelte statistische Methode ermöglicht die fortschreitende Anpassung der Kalibrierungen, die **Qualitätsüberwachung in der Berechnung des Algorithmus** wurde besonders berücksichtigt. Somit ist eine Verbesserung des Algorithmus durch statistische Parameter bereits während der Modellentwicklung möglich.

Ziel ist es, Standardalgorithmen an **örtliche Gegebenheiten** anzupassen und somit **benutzerspezifische** Algorithmen zu erzeugen.

Jedes Bestimmungsverfahren das nicht dem DIN-Standard entspricht, birgt das Risiko von Fehlern. Diese Fehler können durch die Verwendung von statistisch entwickelten Algorithmen nicht vollständig eliminiert werden. Unter Bedingungen die nicht im statistischen Datensatz berücksichtigt sind, kann die nötige Messqualität nicht gewährleistet werden.

Aus diesem Grund ist eine **Online-Qualitätserkennung** und die damit verbundene **Qualitätsdokumentation** für den Einsatz von Spektrometern besonders wichtig.

Zu diesem Zweck wird der spektrale Qualitätsindex (SQI) ermittelt und für jeden mit dem ISA-Spektrometer berechneten Parameter gespeichert. Unter einem SQI-Wert von 3,5 kann eine Messsicherheit von 95 % angenommen werden, bis zu einem Wert von 4,0 ist eine Sicherheit von 90 % gegeben. Falls jedoch über einen längeren Zeitraum ein stabiler SQI-Wert über 4 auftritt, ist davon auszugehen, dass der den verwendeten Wellenlängen zugeordnete spektrale Datensatz nicht mehr ausreichend statistisch abgesichert ist.

In diesem Fall wird eine Warnung ausgegeben. Es ist nicht empfohlen, die berechneten Ergebnisse für die Prozesskontrolle zu verwenden. Das System kann, ähnlich dem Verhalten bei Ausfall einer Lambdasonde bei Verbrennungsmotoren, automatisch in einen "Notlauf" geschaltet werden.

Eine Abweichung des SQI auf Werte über 4 kann auch durch Defekte im Messsystem oder durch Verschmutzung oder Blockierung des optischen Messpfades verursacht werden.

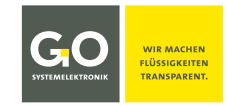

In Abbildung 1 (siehe unten) sind Ergebnisse von Messungen bei der Versorgung einer Kläranlage dargestellt. Die roten Linien zeigen den Konzentrationsgradienten der CSB-Messungen. Die grüne Linie visualisiert die Eigenschaften der entsprechenden SQI-Werte für diese CSB-Messung. Die angegebenen Skalen werden auf der linken und rechten Seite des Diagramms angezeigt. Hohe Werte des SQI entsprechen extremen Änderungen des CSB-Wertes.

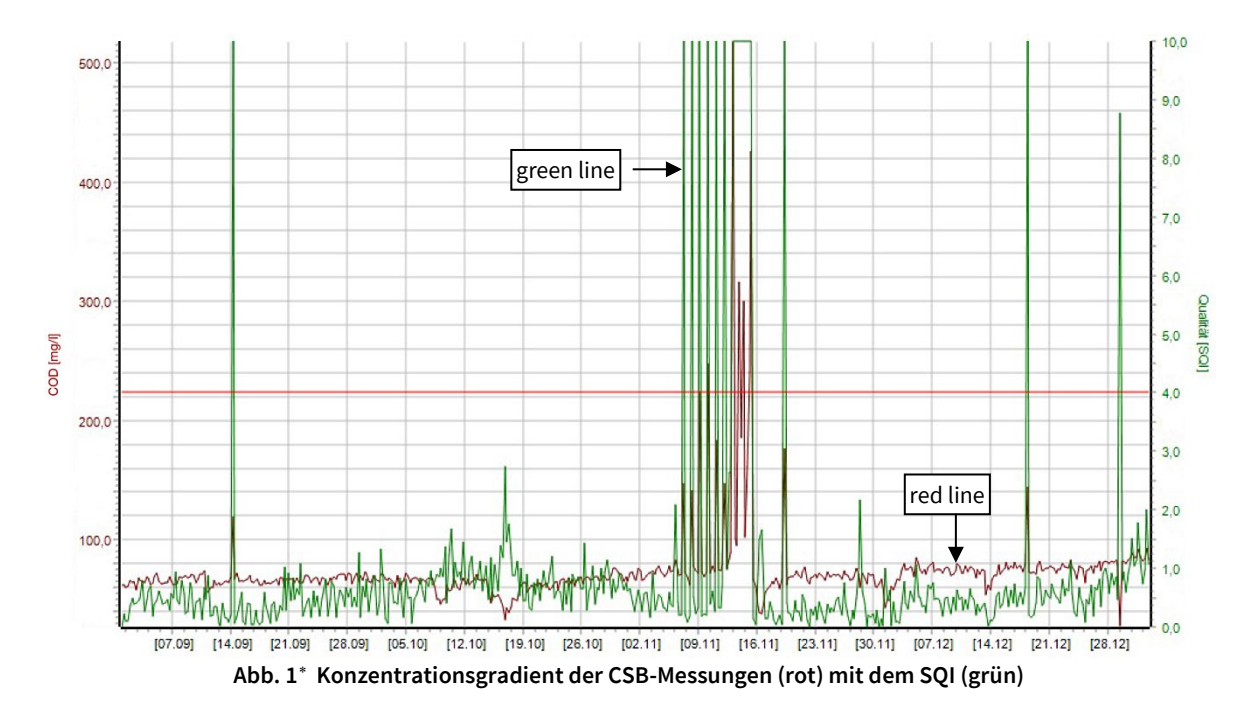

Zwischen dem 12. und dem 16. November konnte eine Kontamination festgestellt werden, die einem fehlerhaften Kompressor zugeschrieben wurde. Durch den Einsatz des SQI wurde der Ausfall der Reinigung sehr schnell erkannt und konnte behoben werden bevor größere Schäden entstanden. Ohne die Messung zu beeinflussen gab es im Oktober ein kurzes Einzelereignis. Am Ende des Jahres variierte die Wassermatrix durch starke Temperaturänderungen und verursachte eine Verschlechterung der SQI-Werte ohne den akzeptablen Bereich zu verlassen.

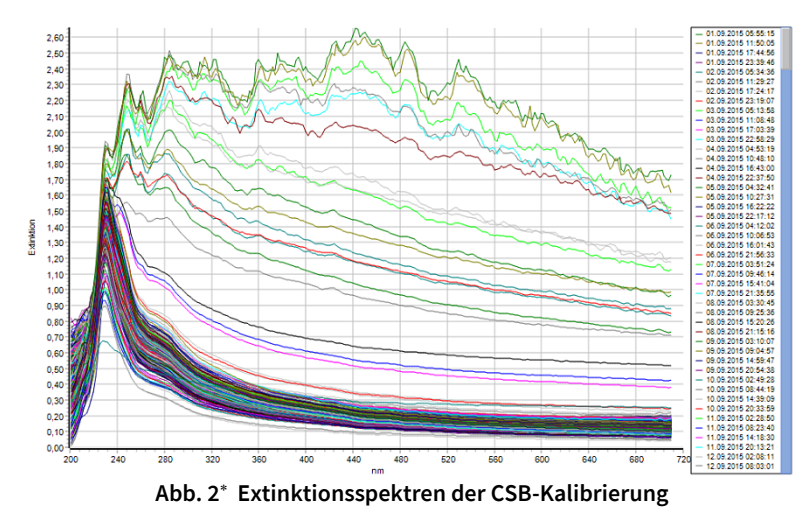

Die Funktion des SQI als Qualitätsnachweis und als Anzeige von Störungen ist in Abb. 1 leicht erkennbar. Die gute Leistung des SQI kann auch der qualitativ hochwertigen Kalibrierung zugeschrieben werden. Hier wurden 54 Referenzwerte verwendet, die über sechs Monate erstellt worden waren. Die Extinktionsspektren dieser Kalibrierung sind in Abb. 2 dargestellt.

Für weitere Informationen wenden Sie sich bitte an GO Systemelektronik.

<sup>\*</sup> Die Graphik ist erzeugt mit Spectrum Visual.

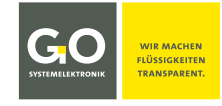

# Anhang F – EU-Konformitätserklärung ISA-Messkopf 461 6002

|                                                                                                    |                                                                                                    | WE MAKE<br>LIQUIDS<br>TRANSPARENT.                                                                                                    |                                                |
|----------------------------------------------------------------------------------------------------|----------------------------------------------------------------------------------------------------|----------------------------------------------------------------------------------------------------|------------------------------------------------|
|                                                                                                    | EU-Konformit                                                                                                    | ätserklärung                                                                                                    |                                                |
|                                                                                                    | EU Declaration                                                                                                    | of Conformity                                                                                                    |                                                |
| Hersteller:                                                                                                    | GO Systemelel                                                                                                    | ktronik GmbH                                                                                                    |                                                |
| Manufacturer:                                                                                                    | Faluner                                                                                                    | Weg 1                                                                                                    |                                                |
| Die alleinige Verantwortung für<br>The sole responsibility for issuing                                                                                                    | die Ausstellung dieser Konfo<br>g this EU declaration of confo                                                                                                    | ormitätserklärung trägt dei<br>ormity is carried by the ma                                                                                                    | Hersteller.<br>nufacturer.                     |
| Gegenstand dieser Erklärung:<br>Subject to this declaration:                                                                                                    | ISA-Me<br>ISA Sens                                                                                                    | ISA-Messkopf<br>ISA Sensor Head                                                                                                    |                                                |
| Artikelnummer:<br>Article No.:                                                                                                    | 461 6                                                                                                    | 5002                                                                                                    |                                                |
| Beschriftung des Produktes:<br>Product labeling:<br>Der oben beschriebene Gegenst                                                                                                    | In Situ Spectral Analyse<br>Article No: 461 8000<br>Temp: 0 °C - 110 °C MTL: 1.4044<br>() II 3/-G Ex op is IIA 74 Ge/-<br>C C 6158 BVS 11 AFE E 036X<br>C Dystematediation General Falser Wag 1<br>2105 Keil General ************************************       | In situ Spectral Analyser<br>Article No: 40 6002<br>Temp: 0 °C - 110 °C MTL: Ttanium<br>(a) II 3/- G Ex op Is IIA T4 Gc/-<br>(c) 60 50 B WS 11 ATEX E 036 X<br>Co Systematiktonik Gradit Faller We 1<br>2010 Kal Germany Www.go-syst.de | rungsvorschriften der Union.                   |
| The subject matter described above the subject matter described above the subject matt | ove fulfills the relevant harm                                                                                                    | nonization rules of the Unic                                                                                                    | n.                                             |
| *Underlying standards:                                                                                                    |                                                                                                    |                                                                                                    |                                                |
| 1. DIN EN 60079-0:2009                                                                                                    | Allgemeine Anforderun                                                                                                    | gen General requir                                                                                                    | ements                                         |
| 2. DIN EN 60079-28:2007                                                                                                    | Optische Strahlung 'op                                                                                                    | is' Optical Radiati                                                                                                    | on 'op is'                                     |
| Nach Prüfung durch den Herstel<br>After verification by the manufe                                                                                                    | ller entspricht das Gerät au<br>acturer, the device also com                                                                                                    | ch den folgenden Normen<br>plies with the following st                                                                                                    | :<br>andards:                                  |
| 1. DIN EN 60079-0:2014-06                                                                                                    | Allgemeine Anforderun                                                                                                    | gen General requir                                                                                                    | ements                                         |
| 2. DIN EN 60079-28:2016-04                                                                                                    | Optische Strahlung 'op                                                                                                    | is' Optical Radiat                                                                                                    | on 'op is'                                     |
| *(Falls zutreffend) <b>Gemäß den B</b><br>*(If applicable) <b>Following the pr</b>                                                                                                    | estimmungen der Richtlinie<br>ovision of directive/the doc                                                                                                    | e/den Dokumenten:<br><i>uments:</i>                                                                                                    |                                                |
|                                                                                                    | EX-Richtlinie                                                                                                    | ATEX directive                                                                                                    |                                                |
| 1. 94/9/EG AT                                                                                                    | ng ISA-Messkopf                                                                                                    |                                                                                                    |                                                |
| 1. 94/9/EG     AT       2. Fertigungs- und Prüfanweisu     Manufacturing and test instr                                                                                                    | ruction ISA Sensor Head                                                                                                    |                                                                                                    |                                                |
| <ol> <li>94/9/EG AT</li> <li>Fertigungs- und Prüfanweisu<br/>Manufacturing and test instr</li> <li>Bedienungsanleitung ISA-Spe<br/>Manual ISA Spectrometer</li> </ol>                                                                                                    | uction ISA Sensor Head<br>ektrometer                                                                                                    |                                                                                                    |                                                |
| <ol> <li>94/9/EG AT</li> <li>Fertigungs- und Prüfanweisu<br/>Manufacturing and test instr</li> <li>Bedienungsanleitung ISA-Spe<br/>Manual ISA Spectrometer</li> <li>Bedienungsanleitung ISA und<br/>Manual ISA and Process Spect</li> </ol>                                                                                                    | uction ISA Sensor Head<br>ektrometer<br>I Prozessspektrometer Inbel<br>etrometer Commissioning – I                                                                                                    | triebnahme – Wartung – S<br>Maintenance – Service                                                                                                    | ervice                                         |
| <ol> <li>94/9/EG AT</li> <li>Fertigungs- und Prüfanweisu<br/>Manufacturing and test instr</li> <li>Bedienungsanleitung ISA-Spe<br/>Manual ISA Spectrometer</li> <li>Bedienungsanleitung ISA und<br/>Manual ISA and Process Spect</li> <li>Nach Prüfung durch den Herstel<br/>After verification by the manufactor</li> </ol>                                                                                                    | uction ISA Sensor Head<br>ektrometer<br>I Prozessspektrometer Inber<br>trometer Commissioning – I<br>Iler entspricht das Gerät au<br>ucturer, the device also com                                                                                               | triebnahme – Wartung – S<br>Maintenance – Service<br>ch den folgenden Normer<br>plies with the following st                                                                                                    | ervice<br>:<br>andards:                        |
| <ol> <li>94/9/EG AT</li> <li>Fertigungs- und Prüfanweisu<br/>Manufacturing and test instr</li> <li>Bedienungsanleitung ISA-Spe<br/>Manual ISA Spectrometer</li> <li>Bedienungsanleitung ISA und<br/>Manual ISA and Process Spect</li> <li>Nach Prüfung durch den Herstel<br/>After verification by the manufor</li> <li>2014/34/EU AT</li> </ol>                                                                                                    | ruction ISA Sensor Head<br>ektrometer<br>I Prozessspektrometer Inbel<br>etrometer Commissioning – I<br>Iler entspricht das Gerät au<br>acturer, the device also com<br>EX-Richtlinie                                                                            | triebnahme – Wartung – S<br>Maintenance – Service<br><b>ch den folgenden Normen</b><br>p <b>lies with the following st</b><br>ATEX directive                                                                                            | ervice<br>:<br>andards:                        |
| <ol> <li>94/9/EG AT</li> <li>Fertigungs- und Prüfanweisu<br/>Manufacturing and test instr</li> <li>Bedienungsanleitung ISA-Spe<br/>Manual ISA Spectrometer</li> <li>Bedienungsanleitung ISA und<br/>Manual ISA and Process Spect</li> <li>Nach Prüfung durch den Herstel<br/>After verification by the manufa</li> <li>2014/34/EU AT</li> <li>* Prüfung erfolgt durch DEKRA EXAN<br/>* Verification performed by DEKRA EXAN</li> </ol>                                                                                                    | ruction ISA Sensor Head<br>ektrometer<br>d Prozessspektrometer Inbel<br>etrometer Commissioning – I<br><b>ller entspricht das Gerät au</b><br><b>acturer, the device also com</b><br>'EX-Richtlinie<br>M GmbH Bochum – Kennnumm<br>EXAM GmbH Bochum – Identific | triebnahme – Wartung – So<br>Maintenance – Service<br><b>ch den folgenden Normer</b><br><b>plies with the following st</b><br>ATEX directive<br>her der benannten Stelle: 015:<br>cation number of the notified                         | ervice<br>:<br>andards:<br>3<br>body: 0158     |
| <ol> <li>94/9/EG AT</li> <li>Fertigungs- und Prüfanweisu<br/>Manufacturing and test instr</li> <li>Bedienungsanleitung ISA-Spe<br/>Manual ISA Spectrometer</li> <li>Bedienungsanleitung ISA und<br/>Manual ISA and Process Spect</li> <li>Nach Prüfung durch den Herste<br/>After verification by the manufor</li> <li>2014/34/EU AT</li> <li>* Prüfung erfolgt durch DEKRA EXAN<br/>* Verification performed by DEKRA EXAN<br/>* Verification performed by DEKRA EXAN</li> <li>Kiel, 23.11.2021</li> <li>Ort, Datum der Ausstellung<br/>Place, date of issue</li> </ol>                                                                                                    | uction ISA Sensor Head<br>ektrometer<br>d Prozessspektrometer Inber<br>ctrometer Commissioning – I<br><b>ller entspricht das Gerät au</b><br><b>icturer, the device also com</b><br>'EX-Richtlinie<br>VI GmbH Bochum – Kennnumm<br>EXAM GmbH Bochum – Identific | triebnahme – Wartung – So<br>Maintenance – Service<br><b>ch den folgenden Norme</b> r<br><b>iplies with the following st</b><br>ATEX directive<br>her der benannten Stelle: 015<br>cation number of the notified                        | ervice<br>:<br>andards:<br>3<br>body: 0158<br> |

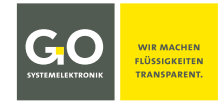

# Anhang G – EU-Konformitätserklärung ISA-Messkopf SDU 461 6010

|                                                                                                    | SVST                                                                                                    |                                                                                                    | MAKE<br>UIDS<br>PARENT.                                                                                                    |                                                                                    |
|----------------------------------------------------------------------------------------------------|----------------------------------------------------------------------------------------------------|----------------------------------------------------------------------------------------------------|----------------------------------------------------------------------------------------------------|------------------------------------------------------------------------------------|
|                                                                                                    | EU-K                                                                                                    | onformitätser                                                                                                    | klärung                                                                                                    |                                                                                    |
|                                                                                                    | EU De                                                                                                    | claration of Co                                                                                                    | onformity                                                                                                    |                                                                                    |
| Hersteller:                                                                                                    | G                                                                                                    | O Systemelektronik (                                                                                                    | GmbH                                                                                                    |                                                                                    |
| Manufacturer:                                                                                                    |                                                                                                    | Faluner Weg 1<br>24109 Kiel Germa                                                                                                    | inv                                                                                                    |                                                                                    |
| Die alleinige Verantwort<br>The sole responsibility fo                                                                                                    | tung für die Ausstellung<br>or issuing this EU declard                                                                                                    | dieser Konformitäts<br>ation of conformity is                                                                                                    | erklärung trägt der<br>s carried by the ma                                                                                                    | Hersteller.<br>nufacturer.                                                         |
| Gegenstand dieser Erkla<br>Subject to this declarati                                                                                                    | ärung:<br>ion:                                                                                                    | ISA-Messkopf SDU<br>ISA Sensor Head SDU                                                                                                    |                                                                                                    |                                                                                    |
| Artikelnummer:<br>Article No.:                                                                                                    |                                                                                                    | 461 6010                                                                                                    |                                                                                                    |                                                                                    |
| Beschriftung des Produ<br>Product labeling:<br>Der oben beschriebene                                                                                                    | ktes:<br>In Situ Spr<br>Article No:<br>Temp: 0 *C - 11<br>Im Situ Spr<br>Temp: 0 *C - 11<br>Im Situ Spr<br>Tem | Image: Constraint of the second second sec | Spectral Analyser<br>46 1010<br>-110 °C MTL: Tranium<br>E & xo pis I/A T 4 Ge/-<br>BVS 11 A T EX E 036 X<br>transit Wat 11 A T EX E 036 X<br>transit Wat 11 A T EX E 036 X<br>transit Wat 11 A T EX E 036 X<br>transit Wat 11 A T EX E 036 X<br>transit Wat 11 A T EX E 036 X<br>transit Wat 11 A T EX E 036 X<br>transit Wat 11 A T EX E 036 X<br>transit Wat 11 A T EX E 036 X<br>transit Wat 11 A T E 036 X<br>transit Wat 11 A T E 036 X<br>transit Wat | rungsvorschriften der Union.                                                       |
| The subject matter desc<br>*Zugrunde liegende No                                                                                                    | ribed above fulfills the r                                                                                                    | elevant harmonizati                                                                                                    | on rules of the Unio                                                                                                    | n.                                                                                 |
| *Underlying standards:                                                                                                    | ,                                                                                                    |                                                                                                    |                                                                                                    |                                                                                    |
| 1. DIN EN 60079-0:200                                                                                                    | 9 Allgemeine                                                                                                    | e Anforderungen                                                                                                    | General require                                                                                                    | ements                                                                             |
| 2. DIN EN 60079-28:20                                                                                                    | 07 Optische S                                                                                                    | trahlung 'op is'                                                                                                    | Optical Radiati                                                                                                    | on 'op is'                                                                         |
| Nach Prüfung durch der<br>After verification by the                                                                                                    | n Hersteller entspricht o<br>e manufacturer, the dev                                                                                                    | das Gerät auch den f<br>vice also complies wi                                                                                                    | folgenden Normen<br>ith the following st                                                                                                    | :<br>andards:                                                                      |
|                                                                                                    | 4-06 Allgemeine                                                                                                    | e Anforderungen                                                                                                    | General require                                                                                                    | ements                                                                             |
| 1. DIN EN 60079-0:201                                                                                                    | 0                                                                                                    |                                                                                                    |                                                                                                    |                                                                                    |
| <ol> <li>DIN EN 60079-0:201</li> <li>DIN EN 60079-28:20</li> </ol>                                                                                                    | 16-04 Optische S                                                                                                    | trahlung 'op is'                                                                                                    | Optical Radiati                                                                                                    | on 'op is'                                                                         |
| <ol> <li>DIN EN 60079-0:201</li> <li>DIN EN 60079-28:20</li> <li>*(Falls zutreffend) Gemä<br/>*(If applicable) Followin</li> </ol>                                                                                                    | 16-04 Optische S<br>äß den Bestimmungen<br>g the provision of direc                                                                                                    | trahlung 'op is'<br>der Richtlinie/den D<br>:tive/the documents                                                                                                    | Optical Radiati<br>okumenten:<br>:                                                                                                    | on 'op is'                                                                         |
| <ol> <li>DIN EN 60079-0:201</li> <li>DIN EN 60079-28:20</li> <li>*(Falls zutreffend) Gema</li> <li>*(If applicable) Followin</li> <li>94/9/EG</li> </ol>                                                                                                    | 16-04 Optische S<br>äß den Bestimmungen<br>ig the provision of direc<br>ATEX-Richtlinie                                                                                                    | trahlung 'op is'<br><b>der Richtlinie/den D</b><br>t <b>ive/the documents</b><br>ATEX c                                                                                                    | Optical Radiati<br>okumenten:<br>:<br>lirective                                                                                                    | on 'op is'                                                                         |
| <ol> <li>DIN EN 60079-0:201</li> <li>DIN EN 60079-28:20</li> <li>*(Falls zutreffend) Geministic (If applicable) Following</li> <li>94/9/EG</li> <li>Fertigungs- und Prüff Manufacturing and the second second</li></ol> | 16-04 Optische S<br>äß den Bestimmungen<br>ing the provision of direc<br>ATEX-Richtlinie<br>anweisung ISA-Messkop<br>test instruction ISA Sens                                                                                                    | trahlung 'op is'<br><b>der Richtlinie/den D</b><br><b>tive/the documents</b><br>ATEX o<br>of<br>or Head                                                                                                    | Optical Radiati<br>okumenten:<br>:<br>lirective                                                                                                    | on 'op is'                                                                         |
| <ol> <li>DIN EN 60079-0:201</li> <li>DIN EN 60079-28:20</li> <li>*(Falls zutreffend) Gema         <ul> <li>*(If applicable) Followin</li> <li>94/9/EG</li> <li>Fertigungs- und Prüf<br/>Manufacturing and t</li> </ul> </li> <li>Bedienungsanleitung<br/>Manual ISA Spectrom</li> </ol>                                                                                                    | 16-04 Optische S<br><b>äß den Bestimmungen</b><br><b>ag the provision of direc</b><br>ATEX-Richtlinie<br>fanweisung ISA-Messkop<br>test instruction ISA Sensi<br>3 ISA-Spektrometer<br>neter                                                                                                    | trahlung 'op is'<br>der Richtlinie/den D<br>ctive/the documents<br>ATEX o<br>of<br>or Head                                                                                                    | Optical Radiati<br>okumenten:<br>:<br>lirective                                                                                                    | on 'op is'                                                                         |
| <ol> <li>DIN EN 60079-0:201</li> <li>DIN EN 60079-28:20</li> <li>*(Falls zutreffend) Geminist<br/>*(If applicable) Followinist</li> <li>94/9/EG</li> <li>Fertigungs- und Prüf<br/>Manufacturing and the<br/>Manufacturing and the<br/>Manual ISA Spectrom</li> <li>Bedienungsanleitung<br/>Manual ISA and Procession</li> </ol>                                                                                                    | 16-04 Optische S<br>äß den Bestimmungen<br>ing the provision of direct<br>ATEX-Richtlinie<br>anweisung ISA-Messkop<br>test instruction ISA Senso<br>g ISA-Spektrometer<br>neter<br>3 ISA und Prozessspektru<br>cess Spectrometer Comm                                                                                                    | trahlung 'op is'<br>der Richtlinie/den D<br>tive/the documents<br>ATEX o<br>of<br>or Head<br>ometer Inbetriebnah<br>nissioning – Mainter                                                                                                    | Optical Radiati<br>iokumenten:<br>:<br>lirective<br>me – Wartung – Se<br>nance – Service                                                                                                    | on 'op is'<br>ervice                                                               |
| <ol> <li>DIN EN 60079-0:201</li> <li>DIN EN 60079-28:20</li> <li>*(Falls zutreffend) Gemä         <ul> <li>*(If applicable) Followin</li> <li>94/9/EG</li> <li>Fertigungs- und Prüf<br/>Manufacturing and t</li> </ul> </li> <li>Bedienungsanleitung<br/>Manual ISA Spectron</li> <li>Bedienungsanleitung<br/>Manual ISA and Proc</li> <li>Nach Prüfung durch der<br/>After verification by the</li> </ol>                                                                                                    | 16-04 Optische S<br><b>äß den Bestimmungen</b><br><b>bg the provision of direc</b><br>ATEX-Richtlinie<br><sup>c</sup> anweisung ISA-Messkop<br>test instruction ISA Sense<br>g ISA-Spektrometer<br>neter<br>g ISA und Prozessspektrom<br>tess Spectrometer Comm<br>n Hersteller entspricht of<br>manufacturer, the dev                                                                                                    | trahlung 'op is'<br>der Richtlinie/den D<br>tive/the documents<br>ATEX o<br>of<br>or Head<br>ometer Inbetriebnah<br>nissioning – Mainter<br>das Gerät auch den t<br>vice also complies wi                                                                                                    | Optical Radiati<br>okumenten:<br>:<br>lirective<br>ime – Wartung – Se<br>ance – Service<br>folgenden Normen<br>ith the following st                                                                                                    | ervice<br>andards:                                                                 |
| <ol> <li>DIN EN 60079-0:201</li> <li>DIN EN 60079-28:20</li> <li>*(Falls zutreffend) Gemi<br/>*(If applicable) Followin</li> <li>94/9/EG</li> <li>Fertigungs- und Prüf<br/>Manufacturing and t</li> <li>Bedienungsanleitung<br/>Manual ISA Spectron</li> <li>Bedienungsanleitung<br/>Manual ISA and Proc</li> <li>Nach Prüfung durch der<br/>After verification by the</li> <li>2014/34/EU</li> </ol>                                                                                                    | 16-04 Optische S<br>äß den Bestimmungen<br>ag the provision of direct<br>ATEX-Richtlinie<br>anweisung ISA-Messkop<br>test instruction ISA Senso<br>g ISA-Spektrometer<br>neter<br>g ISA und Prozessspektru-<br>ess Spectrometer Comm<br>n Hersteller entspricht of<br>amaufacturer, the dev<br>ATEX-Richtlinie                                                                                                    | trahlung 'op is'<br>der Richtlinie/den D<br>stive/the documents<br>ATEX o<br>of<br>or Head<br>ometer Inbetriebnah<br>nissioning – Mainter<br>das Gerät auch den f<br>vice also complies wi<br>ATEX o                                                                                                    | Optical Radiati<br>okumenten:<br>:<br>lirective<br>me – Wartung – Se<br>ance – Service<br>folgenden Normen<br>ith the following st<br>lirective                                                                                                    | ervice<br>andards:                                                                 |
| <ol> <li>DIN EN 60079-0:201</li> <li>DIN EN 60079-28:20</li> <li>*(Falls zutreffend) Gemi<br/>*(If applicable) Followin</li> <li>94/9/EG</li> <li>Fertigungs- und Prüf<br/>Manufacturing and t</li> <li>Bedienungsanleitung<br/>Manual ISA Spectron</li> <li>Bedienungsanleitung<br/>Manual ISA and Proce</li> <li>Nach Prüfung durch der<br/>After verification by the</li> <li>2014/34/EU</li> <li>* Prüfung erfolgt durch DE</li> <li>* Verification performed by</li> </ol>                                                                                                    | 16-04 Optische S<br>äß den Bestimmungen<br>ag the provision of direct<br>ATEX-Richtlinie<br>Ganweisung ISA-Messkop<br>test instruction ISA Sense<br>g ISA-Spektrometer<br>neter<br>g ISA und Prozessspektrometer<br>cess Spectrometer Comm<br>n Hersteller entspricht of<br>amanufacturer, the dev<br>ATEX-Richtlinie<br>KRA EXAM GmbH Bochum<br>y DEKRA EXAM GmbH Bochum                                                                                                    | trahlung 'op is'<br>der Richtlinie/den D<br>tive/the documents<br>ATEX d<br>of<br>or Head<br>ometer Inbetriebnah<br>nissioning – Mainter<br>das Gerät auch den f<br>vice also complies wi<br>ATEX d<br>– Kennnummer der b<br>hum – Identification nu                                                                                                    | Optical Radiati<br>okumenten:<br>:<br>lirective<br>me – Wartung – Se<br>ance – Service<br>folgenden Normen<br>ith the following st<br>lirective<br>enannten Stelle: 0158<br>mber of the notified                                                                                                    | ervice<br>andards:                                                                 |
| <ol> <li>DIN EN 60079-0:201</li> <li>DIN EN 60079-28:20</li> <li>*(Falls zutreffend) Gemä         <ul> <li>*(If applicable) Followin</li> <li>94/9/EG</li> <li>Fertigungs- und Prüf<br/>Manufacturing and t</li> </ul> </li> <li>Bedienungsanleitung<br/>Manual ISA Spectron</li> <li>Bedienungsanleitung<br/>Manual ISA and Proc</li> <li>Nach Prüfung durch der<br/>After verification by the</li> <li>2014/34/EU</li> <li>* Prüfung erfolgt durch DE</li> <li>* Verification performed by</li> <li>Kiel, 23.11.2021</li> <li>Ort, Datum der Ausstellie<br/>Place, date of issue</li> </ol>                                                                                                    | 16-04 Optische S<br><b>äß den Bestimmungen</b><br><b>bg the provision of direc</b><br>ATEX-Richtlinie<br>Fanweisung ISA-Messkop<br>test instruction ISA Sensi<br>g ISA-Spektrometer<br>neter<br>g ISA und Prozessspektro<br>ress Spectrometer Comm<br>n Hersteller entspricht of<br>te manufacturer, the dev<br>ATEX-Richtlinie<br>KRA EXAM GmbH Bochum<br>y DEKRA EXAM GmbH Bochum<br>ung                                                                                                    | trahlung 'op is'<br>der Richtlinie/den D<br>stive/the documents<br>ATEX o<br>of<br>or Head<br>ometer Inbetriebnah<br>nissioning – Mainter<br>das Gerät auch den f<br>vice also complies wi<br>ATEX o<br>n – Kennnummer der b<br>hum – Identification nu                                                                                                    | Optical Radiati<br>okumenten:<br>:<br>lirective<br>me – Wartung – Se<br>ance – Service<br>folgenden Normen<br>ith the following st<br>lirective<br>enannten Stelle: 0158<br>imber of the notified                                                                                                    | ervice<br>andards:<br>body: 0158<br>Thorsten Knutz<br>ischäftsfüher Managing dired |

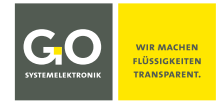

# Anhang H – EU-Konformitätserklärung ISA-Spektrometer-Sensormodul

|                                                                                                    |                                                                                                    | WE MAKE<br>LIQUIDS<br>TRANSPARENT.                                                                                                    |                                                                          |
|----------------------------------------------------------------------------------------------------|----------------------------------------------------------------------------------------------------|----------------------------------------------------------------------------------------------------|--------------------------------------------------------------------------|
|                                                                                                    | EU-Konform                                                                                                    | itätserklärung                                                                                                    |                                                                          |
|                                                                                                    | EU Declaratio                                                                                                    | n of Conformity                                                                                                    |                                                                          |
| Hersteller:<br>Manufacturer:                                                                                                    | GO Systeme<br>Falun<br>24109 Kie                                                                                                    | ektronik GmbH<br>er Weg 1<br>?I Germany                                                                                                    |                                                                          |
| Die alleinige Verantwortung fü<br>The sole responsibility for issui                                                                                                    | ir die Ausstellung dieser Kor<br>ing this EU declaration of co                                                                                                    | ıformitätserklärung trägt d<br>nformity is carried by the n                                                                                                    | ler Hersteller.<br>nanufacturer.                                         |
| Gegenstand dieser Erklärung:<br>Subject to this declaration:                                                                                                    | ISA-Spektrome<br>ISA Spectrome                                                                                                    | ISA-Spektrometer-Sensormodul<br>ISA Spectrometer Sensor Module                                                                                                    |                                                                          |
| Artikelnummer:<br>Article No.:                                                                                                    | 486                                                                                                    | 486 6000                                                                                                    |                                                                          |
| Typenschild des Produktes:<br><i>Type plate of the product:</i>                                                                                                    | Art.No.: 486 6000 IISA Spa<br>CO Systemelettonik<br>Tet.:+49(0/43)450600 Email: in                                                                                                    | MAKE<br>IVIOS<br>IPARENT.<br>ISTROMETER<br>ISTROMETER<br>GmbH, 2410B Kiel, Germany<br>foggo-sys.de Internet: www.go.sys.de                                                                              |                                                                          |
| Der oben beschriebene Gegen<br>The subject matter described o<br>Zugrunde liegende Normen:<br>Underlying standards:                                                                                                    | stand der Erklärung erfüllt o<br>above fulfills the relevant ha                                                                                                    | lie einschlägigen Harmonis<br>rmonization rules of the Ui                                                                                                    | sierungsvorschriften der Union.<br>nion.                                 |
|                                                                                                    | Störaussendung                                                                                                    | Interference emission                                                                                                    |                                                                          |
| 1. DIN EN 61000-6-3:2021                                                                                                    |                                                                                                    |                                                                                                    |                                                                          |
| <ol> <li>DIN EN 61000-6-3:2021</li> <li>DIN EN 61000-6-1:2019</li> </ol>                                                                                                    | Störfestigkeit                                                                                                    | Interference resistance                                                                                                    |                                                                          |
| <ol> <li>DIN EN 61000-6-3:2021</li> <li>DIN EN 61000-6-1:2019</li> <li>DIN EN 60950-1:2006-04</li> </ol>                                                                                                    | Störfestigkeit<br>Betriebssicherheit                                                                                                    | Interference resistance<br>Operation safety                                                                                                    |                                                                          |
| <ol> <li>DIN EN 61000-6-3:2021</li> <li>DIN EN 61000-6-1:2019</li> <li>DIN EN 60950-1:2006-04</li> <li>(Falls zutreffend) Gemäß den<br/>(If applicable) Following the p</li> </ol>                                                                                                    | Störfestigkeit<br>Betriebssicherheit<br>Bestimmungen der Richtlin<br>rovision of directives/the de                                                                                                    | Interference resistance<br>Operation safety<br>ien/den Dokumenten:<br>ocuments:                                                                                                    |                                                                          |
| <ol> <li>DIN EN 61000-6-3:2021</li> <li>DIN EN 61000-6-1:2019</li> <li>DIN EN 60950-1:2006-04</li> <li>(Falls zutreffend) Gemäß den<br/>(<i>lf applicable</i>) Following the p</li> <li>2014/30/EU</li> </ol>                                                                                                    | Störfestigkeit<br>Betriebssicherheit<br>Bestimmungen der Richtlin<br>rovision of directives/the de<br>EMV-Richtlinie                                                                                                    | Interference resistance<br>Operation safety<br>ien/den Dokumenten:<br>cuments:<br>EMC directive                                                                                                    |                                                                          |
| <ol> <li>DIN EN 61000-6-3:2021</li> <li>DIN EN 61000-6-1:2019</li> <li>DIN EN 60950-1:2006-04</li> <li>(Falls zutreffend) Gemäß den<br/>(<i>lf applicable</i>) Following the p</li> <li>2014/30/EU</li> <li>DIN EN 60950-1:2006-04</li> </ol>                                                                                                    | Störfestigkeit<br>Betriebssicherheit<br>Bestimmungen der Richtlin<br>rovision of directives/the de<br>EMV-Richtlinie<br>Niederspannungsrichtlinie                                                                                                  | Interference resistance<br>Operation safety<br>ien/den Dokumenten:<br>cuments:<br>EMC directive<br>Low voltage directive                                                                                |                                                                          |
| <ol> <li>DIN EN 61000-6-3:2021</li> <li>DIN EN 61000-6-1:2019</li> <li>DIN EN 60950-1:2006-04</li> <li>(Falls zutreffend) Gemäß den<br/>(If applicable) Following the p</li> <li>2014/30/EU</li> <li>DIN EN 60950-1:2006-04</li> <li>Fertigungs- und Prüfanweit<br/>Manufacturing and test inst</li> </ol>                                                                                                    | Störfestigkeit<br>Betriebssicherheit<br>Bestimmungen der Richtlin<br>rovision of directives/the de<br>EMV-Richtlinie<br>Niederspannungsrichtlinie<br>sung ISA-Spektrometer-Sens<br>struction ISA Spectrometer S                                    | Interference resistance<br>Operation safety<br>ien/den Dokumenten:<br>ocuments:<br>EMC directive<br>Low voltage directive<br>sormodul<br>ensor Module                                                   |                                                                          |
| <ol> <li>DIN EN 61000-6-3:2021</li> <li>DIN EN 61000-6-1:2019</li> <li>DIN EN 60950-1:2006-04</li> <li>(Falls zutreffend) Gemäß den<br/>(If applicable) Following the p</li> <li>2014/30/EU</li> <li>DIN EN 60950-1:2006-04</li> <li>Fertigungs- und Prüfanwei<br/>Manufacturing and test ins</li> <li>Bedienungsanleitung Blue</li> </ol>                                                                                                    | Störfestigkeit<br>Betriebssicherheit<br>Bestimmungen der Richtlin<br>rovision of directives/the de<br>EMV-Richtlinie<br>Niederspannungsrichtlinie<br>sung ISA-Spektrometer-Sens<br>struction ISA Spectrometer S<br>Box R1 und Panel                | Interference resistance<br>Operation safety<br>ien/den Dokumenten:<br>ocuments:<br>EMC directive<br>Low voltage directive<br>sormodul<br>ensor Module<br>Manual BlueBox R1 and                          | d Panel                                                                  |
| <ol> <li>DIN EN 61000-6-3:2021</li> <li>DIN EN 61000-6-1:2019</li> <li>DIN EN 60950-1:2006-04</li> <li>(Falls zutreffend) Gemäß den<br/>(If applicable) Following the p</li> <li>2014/30/EU</li> <li>DIN EN 60950-1:2006-04 II</li> <li>Fertigungs- und Prüfanwei<br/>Manufacturing and test inst<br/>4. Bedienungsanleitung Bluef</li> <li>Bedienungsanleitung ISA-S</li> </ol>                                                                                        | Störfestigkeit<br>Betriebssicherheit<br>Bestimmungen der Richtlin<br>rovision of directives/the de<br>EMV-Richtlinie<br>Niederspannungsrichtlinie<br>sung ISA-Spektrometer-Sens<br>struction ISA Spectrometer S<br>Box R1 und Panel<br>pektrometer | Interference resistance<br>Operation safety<br>ien/den Dokumenten:<br>ocuments:<br>EMC directive<br>Low voltage directive<br>iormodul<br>ensor Module<br>Manual BlueBox R1 and<br>Manual ISA Spectromes | d Panel<br>ter                                                           |
| <ol> <li>DIN EN 61000-6-3:2021</li> <li>DIN EN 61000-6-1:2019</li> <li>DIN EN 60950-1:2006-04</li> <li>(Falls zutreffend) Gemäß den i<br/>(If applicable) Following the p</li> <li>2014/30/EU</li> <li>DIN EN 60950-1:2006-04</li> <li>Fertigungs- und Prüfanwei<br/>Manufacturing and test ins</li> <li>Bedienungsanleitung Bluef</li> <li>Bedienungsanleitung ISA-S</li> <li>Kiel, 17.01.2023</li> <li>Ort, Datum der Ausstellung<br/>Place, date of issue</li> </ol> | Störfestigkeit<br>Betriebssicherheit<br>Bestimmungen der Richtlin<br>rovision of directives/the de<br>EMV-Richtlinie<br>Niederspannungsrichtlinie<br>sung ISA-Spektrometer-Sens<br>struction ISA Spectrometer S<br>Box R1 und Panel<br>pektrometer | Interference resistance<br>Operation safety<br>ien/den Dokumenten:<br>ocuments:<br>EMC directive<br>Low voltage directive<br>sormodul<br>ensor Module<br>Manual BlueBox R1 and<br>Manual ISA Spectromes | d Panel<br>ter<br>Dr. Thorsten Knutz<br>Geschäftsfüher Managing director |

info@go-sys.de

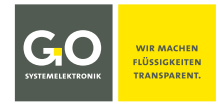

# Anhang I – EU-Konformitätserklärung BlueBox RS

|                                                                                                    | <b>GO</b><br>SVSTEMELEKTRONIK                                                                                                    | WE MAKE<br>LIQUIDS<br>TRANSPARENT.                                                                                                    |  |
|----------------------------------------------------------------------------------------------------|----------------------------------------------------------------------------------------------------|----------------------------------------------------------------------------------------------------|--|
|                                                                                                    | EU-Konform<br>EU Declaratio                                                                                                    | itätserklärung<br>n of Conformity                                                                                                    |  |
| Hersteller:<br>Manufacturer:                                                                                                    | GO Systemel<br>Falune<br>24109 Kie                                                                                                    | lektronik GmbH<br>er Weg 1<br>el Germany                                                                                                    |  |
| Die alleinige Verantwortur<br>The sole responsibility for                                                                                                    | ng für die Ausstellung dieser Kon<br>issuing this EU declaration of cor                                                                                                    | nformitätserklärung trägt der Hersteller.<br>nformity is carried by the manufacturer.                                                                                                    |  |
| Gegenstand dieser Erklärd<br>Subject to this declaration                                                                                                    | Ing: BlueBox RS (BlueBox m<br>BlueBox RS (BlueBox w                                                                                                    | nit integrierter Spektrometer-Sensoreinheit)<br>ith integrated spectrometer sensor unit)                                                                                                    |  |
| Artikelnummer:<br>Article No.:                                                                                                    | 486                                                                                                    | 486 OORS                                                                                                    |  |
| Typenschild des Produkte<br>Type plate of the product                                                                                                    | S:<br>GEO<br>GO Systemelektronik<br>TeL:-460(AS104000 Email: in                                                                                                    | MAKE<br>JUIDS<br>SPRET.T.<br>BOX RS<br>GodBJ. 24108 Kiel, Germany<br>Goggo.eys.do Internet: www.go.eys.do                                                                                                    |  |
| Der oben beschriebene Ge<br>The subject matter describ                                                                                                    | genstand der Erklärung erfüllt d<br>ed above fulfills the relevant ha                                                                                                    | lie einschlägigen Harmonisierungsvorschriften der Union.<br>rmonization rules of the Union.                                                                                                    |  |
| Zugrunde liegende Norme<br>Underlvina standards:                                                                                                    | en:                                                                                                    |                                                                                                    |  |
| Zugrunde liegende Norme<br>Underlying standards:<br>1. DIN EN 61000-6-3:202                                                                                                    | en:<br>L Störaussendung                                                                                                    | Interference emission                                                                                                    |  |
| Zugrunde liegende Norme           Underlying standards:           1. DIN EN 61000-6-3:202:           2. DIN EN 61000-6-1:2019                                                                                                    | n:<br>1 Störaussendung<br>∂ Störfestigkeit                                                                                                    | Interference emission<br>Interference resistance                                                                                                    |  |
| Zugrunde liegende Norme           Underlying standards:           1. DIN EN 61000-6-3:2022           2. DIN EN 61000-6-1:2012           3. DIN EN 60950-1:2006-0                                                                                                    | en:<br>1 Störaussendung<br>9 Störfestigkeit<br>)4 Betriebssicherheit                                                                                                    | Interference emission<br>Interference resistance<br>Operation safety                                                                                                    |  |
| Zugrunde liegende NormeUnderlying standards:1. DIN EN 61000-6-3:20222. DIN EN 61000-6-1:20133. DIN EN 60950-1:2006-0(Falls zutreffend) Gemäß o(If applicable) Following to                                                                                                    | en:<br>1 Störaussendung<br>9 Störfestigkeit<br>04 Betriebssicherheit<br>1en Bestimmungen der Richtlini<br>1e provision of directives/the do                                                                                                    | Interference emission<br>Interference resistance<br>Operation safety<br>ien/den Dokumenten:<br>ocuments:                                                                                                    |  |
| Zugrunde liegende Norme           Underlying standards:           1. DIN EN 61000-6-3:202:           2. DIN EN 61000-6-1:2019           3. DIN EN 60950-1:2006-4           (Falls zutreffend) Gemäß of           (If applicable) Following the           1. 2014/30/EU                                                                                                    | en:<br>1 Störaussendung<br>9 Störfestigkeit<br>04 Betriebssicherheit<br>Hen Bestimmungen der Richtlini<br>1e provision of directives/the do<br>EMV-Richtlinie                                                                                                    | Interference emission<br>Interference resistance<br>Operation safety<br>ien/den Dokumenten:<br>ocuments:<br>EMC directive                                                                                                    |  |
| Zugrunde liegende Norme           Underlying standards:           1. DIN EN 61000-6-3:2023           2. DIN EN 61000-6-1:2013           3. DIN EN 60950-1:2006-0           (Falls zutreffend) Gemäß o           (If applicable) Following the           1. 2014/30/EU           2. DIN EN 60950-1:2006-0                                                                                                    | en:<br>1 Störaussendung<br>3 Störfestigkeit<br>24 Betriebssicherheit<br>4 Betriebssicherheit<br>4 Betriebssicherheit<br>5 Betriebssicherheit<br>6 Betriebssicherheit<br>6 Betriebssicherheit<br>6 Betriebssicherheit<br>6 Betriebssichtlinie<br>6 Betriebssichtlinie<br>7 Niederspannungsrichtlinie                                                                                                    | Interference emission<br>Interference resistance<br>Operation safety<br>ien/den Dokumenten:<br>pocuments:<br>EMC directive<br>Low voltage directive                                                                                                    |  |
| <ul> <li>Zugrunde liegende Norme<br/>Underlying standards:</li> <li>1. DIN EN 61000-6-3:2021</li> <li>2. DIN EN 61000-6-1:2019</li> <li>3. DIN EN 60950-1:2006-4</li> <li>(Falls zutreffend) Gemäß of<br/>(If applicable) Following the</li> <li>1. 2014/30/EU</li> <li>2. DIN EN 60950-1:2006-4</li> <li>3. Fertigungs- und Prüfam<br/>Manufacturing and test</li> </ul>                                                                                                    | Instruction BlueBox RS         1       Störfastigkeit         29       Störfestigkeit         24       Betriebssicherheit         24       Betriebssicherheit         26       Bestimmungen der Richtlini         27       Betriebssicherheit         28       Betriebssicherheit         29       Störfestigkeit         20       Betriebssicherheit         24       Betriebssicherheit         25       EMV-Richtlinie         24       Niederspannungsrichtlinie         24       Niederspannungsrichtlinie                                                                                                    | Interference emission<br>Interference resistance<br>Operation safety<br>ien/den Dokumenten:<br>pocuments:<br>EMC directive<br>Low voltage directive                                                                                                    |  |
| <ul> <li>Zugrunde liegende Norme<br/>Underlying standards:</li> <li>1. DIN EN 61000-6-3:2022</li> <li>2. DIN EN 61000-6-1:2019</li> <li>3. DIN EN 60950-1:2006-0</li> <li>(Falls zutreffend) Gemäß of<br/>(If applicable) Following th</li> <li>1. 2014/30/EU</li> <li>2. DIN EN 60950-1:2006-0</li> <li>3. Fertigungs- und Prüfan<br/>Manufacturing and tes</li> <li>4. Bedienungsanleitung E</li> </ul>                                                                                                    | Instruction       Störaussendung         9       Störfestigkeit         04       Betriebssicherheit         14       Betriebssicherheit         15       Betriebssicherheit         16       Bestimmungen der Richtlini         17       Betriebssicherheit         18       Betriebssicherheit         19       Störfestigkeit         10       Betriebssicherheit         10       Betriebssicherheit         10       Betriebssicherheit         10       Betriebssicherheit         10       Betriebssicherheit         10       Betriebssicherheit         10       Bestimmungen der Richtlinie         10       Betriebssicherheit         10       Betriebssicherheit         10       Betriebssicherheit         10       Betriebssicherheit         10       Betriebssicherheit         10       Betriebssicherheit         10       Betriebssicherheit         10       Betriebssicherheit         10       Betriebssicherheit         10       Betriebssicherheit         10       Betriebssicherheit         10       Betriebssicherheit         10 | Interference emission<br>Interference resistance<br>Operation safety<br>ien/den Dokumenten:<br>pouments:<br>EMC directive<br>Low voltage directive<br>Manual BlueBox R1 and Panel                                                                                      |  |
| <ul> <li>Zugrunde liegende Norme<br/>Underlying standards:</li> <li>1. DIN EN 61000-6-3:2022</li> <li>2. DIN EN 61000-6-1:2019</li> <li>3. DIN EN 60950-1:2006-4</li> <li>(Falls zutreffend) Gemäß of<br/>(If applicable) Following th</li> <li>1. 2014/30/EU</li> <li>2. DIN EN 60950-1:2006-4</li> <li>3. Fertigungs- und Prüfan<br/>Manufacturing and tess</li> <li>4. Bedienungsanleitung E</li> <li>5. Bedienungsanleitung IS</li> </ul>                                                                                      | Instruction       Störfastigkeit         1       Störfestigkeit         29       Störfestigkeit         24       Betriebssicherheit         24       Betriebssicherheit         24       Betriebssicherheit         26       Betriebssicherheit         27       Betriebssicherheit         28       EMV-Richtlinie         24       Niederspannungsrichtlinie         24       Niederspannungsrichtlinie         weisung BlueBox RS       t         t instruction BlueBlueBlox TS       lueBox R1 und Panel         SA Spektrometer       SA                                                                                                    | Interference emission<br>Interference resistance<br>Operation safety<br>ien/den Dokumenten:<br>bocuments:<br>EMC directive<br>Low voltage directive<br>Manual BlueBox R1 and Panel<br>Manual ISA Spectrometer                                                          |  |
| <ul> <li>Zugrunde liegende Norme<br/>Underlying standards:</li> <li>1. DIN EN 61000-6-3:2022</li> <li>2. DIN EN 61000-6-1:2012</li> <li>3. DIN EN 60950-1:2006-4</li> <li>(Falls zutreffend) Gemäß of<br/>(If applicable) Following th</li> <li>1. 2014/30/EU</li> <li>2. DIN EN 60950-1:2006-4</li> <li>3. Fertigungs- und Prüfan<br/>Manufacturing and tes</li> <li>4. Bedienungsanleitung E</li> <li>5. Bedienungsanleitung IS</li> <li>Kiel, 17.01.2023</li> <li>Ort, Datum der Ausstellun<br/>Place, date of issue</li> </ul> | en:<br>Störaussendung<br>Störfestigkeit<br>Störfestigkeit<br>Betriebssicherheit<br>Hen Bestimmungen der Richtlini<br>he provision of directives/the do<br>EMV-Richtlinie<br>Valuespannungsrichtlinie<br>weisung BlueBox RS<br>it instruction BlueBlueBox TS<br>slueBox R1 und Panel<br>SA Spektrometer<br>g                                                                                                    | Interference emission<br>Interference resistance<br>Operation safety<br>ien/den Dokumenten:<br>bouments:<br>EMC directive<br>Low voltage directive<br>Manual BlueBox R1 and Panel<br>Manual ISA Spectrometer<br>Dr. Thorsten Knutz<br>Geschäftsfüher Managing director |  |

Tel.: +49 431 58080-0 Fax: -58080-11 Seite 66 / 66 info@go-sys.de